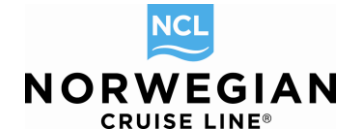

# **Book Norwegian Complete Manual**

| Accessing Book Norwegian              | 2  |
|---------------------------------------|----|
| Homepage (Start Page)                 | 3  |
| New Reservation                       | 4  |
| Agency Screen                         | 4  |
| Vacation                              | 4  |
| Voyage Screen                         | 6  |
| Select a Stateroom Category           | 7  |
| Select a Stateroom                    | 10 |
| Guest Information                     | 12 |
| Air Options & Transfers               |    |
| Motorcoach                            | 17 |
| Land Programs                         | 17 |
| Special Requests                      | 19 |
| Pricing                               | 19 |
| Payment Schedule                      |    |
| Reservation Summary                   | 25 |
| Requesting a Reservation Confirmation |    |
| Reservation "Status"                  |    |
| Cancel Reservation                    |    |
| My Reservations                       |    |
| Modify an Existing Reservation        | 29 |
| Onboard Activities                    |    |
| Shore Excursions                      |    |
| Amenities                             | 35 |
| Copy Reservation                      |    |
| Travel With                           |    |
| Alt Res ID                            | 40 |
| Online Check-In                       | 40 |
| Groups                                | 41 |
| Change Password                       | 42 |
| Administer My Agency                  | 42 |
| Contact Information                   | 44 |

Book Norwegian by Norwegian Cruise Line – Complete Manual / Version: 02.01.2014 NCL (Bahamas) Ltd., Wiesbaden Office, Continental Europe Branch, Kreuzberger Ring 68, D - 65205 Wiesbaden, E-mail: <u>agencysupport@ncl.com</u>

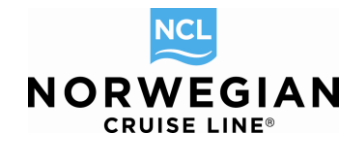

### Accessing Book Norwegian

To access Book Norwegian please go to <u>http://www.ncl.eu</u> and in the center of the page on the right, below the big banner, click on "Travel Agents" to enter our Agents index page as per below. <u>http://www.agents.ncl.eu/</u>

| BOOK NORWEGIAN<br>RIGHT HERE                                                                                                    | NORWEGIAN & NCLU                                                                                                    |
|----------------------------------------------------------------------------------------------------|----------------------------------------------------------------------------------------------------|
| Our online booking tool Book Norwegian is fast, easy user-friendly and enabling you to<br>search for, book and manage all your customers' cruises in just a few quick clicks.<br>To receive access data, simply contact agencysupport-europe@ncl.com.       | TRAVEL AGENTS RESOURCES & TRAINING Log-in here to access our Travel Partner Site and the NCL U. Here you will find everything you need to learn about |
| Forgotten your password? Click here and we'll send you an email reminder. Norwegian Partner Agency – register now To sell Norwegian, nou'll need to become a Partner Agency. Registration is easy and we'll be delighted to have you 'on bard. REGISTER HOW | USERNAME<br>PASSWORD<br>Travel Agent Bits and for the Agent Booking Engine (ABE) are not the same.                                                    |
|                                                                                                    |                                                                                                    |

In order to access the Travel Agents Area content you will need to Log-In with your personal username and password. This Log-In is not yet the Log-In for Book Norwegian, it's just to enter the information area, where you can find for example marketing materials, agent rates, online seminars, etc. If you don't have username and password yet, please register yourself. This registration is meant for each travel agent individually working in an agency. If you don't have a personal e-mail address at your agency, just use your private one.

After the registration you will receive an e-mail with a link which you need to click on to activate your account.

To access Book Norwegian you don't necessarily have to log into the Travel Agents Area, you could also click on the "Start Booking" button on the left side of the screen.

A new window will open with the following Log-In screen. You may also save the direct link to Book Norwegian in your favorites in order to access it faster.

| E |       |                        | Log in Select Language |
|---|-------|------------------------|------------------------|
|   | NO    | RWEGIA<br>CRUISE LINE® | N                      |
|   | Usern | name                   |                        |
|   |       |                        |                        |
|   | Pass  | sword                  |                        |
|   |       |                        |                        |
|   | _     | Forgot Password?       |                        |
|   |       | Log III                |                        |

Your Username and Password have been sent to you via an automatic e-mail from our system when

Book Norwegian by Norwegian Cruise Line – Complete Manual / Version: 02.01.2014 NCL (Bahamas) Ltd., Wiesbaden Office, Continental Europe Branch, Kreuzberger Ring 68, D - 65205 Wiesbaden, E-mail: agencysupport@ncl.com

### Log-In Screen

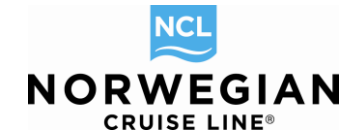

your agency was originally set up with Norwegian Cruise Line. Without Norwegian Cruise Line agency ID, you won't have access to Booking Norwegian. If you have forgotten your Username or Password please click on **Forgot Password?**. If you haven't got access yet please contact <u>agencysupport@ncl.com</u> or call us at 00800 03 10 21 21 (toll-free from landline network, rates differ for calls from mobile network).

### Homepage (Start Page)

Once you have successfully logged in, you will be taken to the Agent Home page also known as **My Reservations**.

| New Reservation My Reservations           | Clients Tour Credit Agency Amenities My Agency Groups | AGENTBOOKINGENGINE/NCL FRANKFURT |
|-------------------------------------------|-------------------------------------------------------|----------------------------------|
| Report a Problem<br>- Opened Reservations | My Reservations                                       |                                  |
| ( No reservations opened )                | My Reservations My Freestyle Groups                   |                                  |
|                                           | Res ID Last Name OR by:                               | First Name                       |
|                                           | Group ID Ship                                         | Begin Salling From Booked From   |
|                                           | FS Group Number                                       | Begin Sailing To Booked To       |
|                                           |                                                       | Clear All Search                 |

From here you can make a new reservation or search for existing reservations made under your Agency ID.

At the top of the screen you will see more options available to you.

```
New Reservation My Reservations Clients Tour Credit Agency Amenities My Agency Groups
```

New Reservation: Begin shopping for available sailings

**My Reservations**: You can search for existing reservations by entering the reservation number **OR** the guest's first name/last name and ship and sailing date. The clearly better choice is the reservation number!

**Clients**: If a guest has travelled with us before, you can search for their "Latitudes" ID number or their name and date of birth.

Tour Credit: This is a future functionality and it is not working yet.

Agency Amenities: This is a future functionality and it is not working yet.

**My Agency**: Displays all information relevant to your Agency, i.e. address, phone number, e-mail and commission percentage if applicable. This area is only accessible for the Supervisor in your agency. It's possible to create additional agents and manage their accesses to Book Norwegian.

Groups: Review and book into existing groups that are set up under your account.

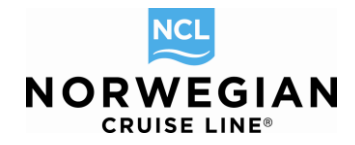

### **New Reservation**

To begin a new reservation, click on New Reservation at the top of the screen.

### Agency Screen

The Agency screen will display your Agency ID, name and phone number.

| New Reservation My Reservations Cli                     | ents Tour Credit Agency Amen | ities My Agency Groups       |                                                              | AGENTBOOKINGENG  | INE/NCL FRANKFURT |
|---------------------------------------------------------|------------------------------|------------------------------|--------------------------------------------------------------|------------------|-------------------|
| Report a Problem > Alt Res ID / Groupi > Agency Profile |                              |                              |                                                              | NEW F            | ESERVATION        |
| - Opened Reservations                                   | Agency Vacation Voyage Ca    | ategory Guest Info Air Optio | ns   Motorcoach   Land Programs   Special Requests   Pricing | Payment Schedule |                   |
| -35641232 SHOPPING                                      | Agency                       |                              |                                                              |                  |                   |
| Agency OBE TEST AGENCY                                  | i Travel Agency              |                              |                                                              |                  |                   |
| Agent TRAINING AGENT                                    | Agency Informatio            | n                            |                                                              |                  |                   |
| Guests 2                                                |                              |                              |                                                              |                  |                   |
| Close all opened                                        | Agency ID                    | Agency Name                  | Agency Primary Phone                                         | ARC Number       | Default Currency  |
|                                                         | 37437                        | OBE TEST AGENCY 🔳            | +49 61136070                                                 |                  | EUR               |
|                                                         | Secondary Agency             |                              |                                                              |                  |                   |
|                                                         | Enter Phone Number           | Look up                      |                                                              |                  |                   |
|                                                         |                              |                              |                                                              |                  |                   |
|                                                         |                              |                              |                                                              |                  | Continue          |

Click on the **Continue** button.

### Vacation

The search vacation screen will now appear.

| New Reservation My Reservations                                                                                 | Clients Tour Credit Agency Amenities My Agency Groups                                                                                     | AGENTBOOKINGENGINE/NCL FRANKFURT                                                                                                    |
|----------------------------------------------------------------------------------------------------|----------------------------------------------------------------------------------------------------|----------------------------------------------------------------------------------------------------|
| Report a Problem > Alt Res ID / Groupi > Agency Profile                                                         |                                                                                                    | NEW RESERVATION                                                                                                    |
| Opened Reservations     -35641232     SHOPPING     Agency     OBE TEST AGENCY     Agency Phone     +49 64135070 | Agency Vacation Voyage Category Guest Info Air Options Motorcoach Land Vacation                                                           | Programs   Special Requests   Pricing   Payment Schedule                                                                                                    |
| Agent TRAINING AGENT<br>Guests 2                                                                                | Specify new reservation parameters                                                                                                    | Number of Guests                                                                                                    |
| Close all opened                                                                                                | © Search Vacation Create Freestyle Group<br>From To Vacation Length<br>11/22/2013 12/29/2013 Ary Length C<br>Destination Embark Port Ship | Adults       Chil       Infants         2       Infants         Qualifications.       Check all that applies.         Image: One or more guests 55 or older       Image: Past Guest/Latitude Member         Additional parameters       State Province of Residency         UNKNOWN       Image: Past Guest/Latitude Member |
|                                                                                                    | Back                                                                                                    | Clear All Start Search                                                                                                    |

On the vacation page you will be able to enter qualifiers to help search for the most appropriate cruise for your customers. With the information provided, we will display a list of voyages that meet or closely match the request. **\*You will be able to select multiple staterooms at a later stage. Please enter occupancy for the first cabin here.** 

### Past Guest / Latitudes Rewards Member

If the customer has cruised with Norwegian Cruise Line before, check the Latitudes Member option.

### Best Ager

If the guest is more than 55 years old, you can markt he check box. If there are any best ager rates, they will be displayed automatically.

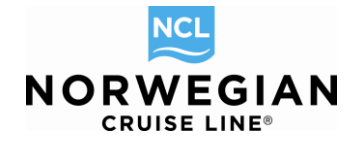

Please use the calendar to pick the departure date.

If you would like to add air transportation, please call our reservations department after you have placed the option for the cruise in the system or book it via the "Air Options" tab.

All screens in the Pricing and New Reservations function have some common features.

The first common feature, beginning on the first page is the top navigation bar.

Agency Vacation Voyage Category Stateroom Guest Info Air Options Motorcoach Land Programs Special Requests Pricing Payment Schedule

|   | New Reservation                        | My Reservations     | Clients | Tour Credit  | Agency Amenities | My Ag   |
|---|----------------------------------------|---------------------|---------|--------------|------------------|---------|
| R | eport a Problem                        | Alt Res ID / Groupi |         |              |                  |         |
| ; | Agency Profile                         |                     | Age     | ency Vacatio | n Voyage Catego  | ry Stat |
|   | - Opened Reserva                       | ations              | St      | ateroor      | n                |         |
|   | -35641232<br>Vacation starts in 261 da | SHOPPING ×          | Base    | Invoice      |                  |         |
|   | Agency                                 | OBE TEST AGENCY     | Earned  | Commission   | Ef               | 70.80   |
|   | Agency Phone                           | +49 61136070        | Gross   | Due          | E1,8             | 98.00   |
|   | Agent                                  | TRAINING AGENT      | Commis  | ssion Due    | Ef               | 70.80   |
|   | Vacation Start                         | 08/17/2014          | Net Du  | е            | E1,7             | 27.20   |
|   | Vacation End                           | 08/24/2014          | Invoi   | ce           |                  |         |
|   | Sail Start                             | 08/17/2014          | VOVA    | DE EADE      | 54.3             | 00 00   |
|   | Sail End                               | 08/24/2014          | TAX®    | FFFS         | E LI,A           | 00.00   |
|   | Destination                            | EUROPE              | Basas   | ation Total  | E4.0             | 90.00   |
|   | Ship                                   | Norwegian Epic 💵    | View o  | uest totals  | L 1,4            | 30.00   |
|   | Pricing Category                       | IC 🔝                |         |              |                  |         |
|   | Stateroom                              | GTY                 |         | 10           | 0194 🔳           |         |
|   | Guests                                 | 2                   | : 🗠     | 10           | 3104 1           |         |
|   | Curr. Promos                           | BROCHURE            |         | IC           | 9179 👔           |         |
|   | INVOICE                                | E1,898.00           |         | IC           | 9180 🗈           |         |
|   |                                        |                     |         |              |                  |         |

As you move from screen to screen, the page name will change from blue to black. The current page is highlighted. You will be able to go back to any previously viewed page by clicking on the screen name on this navigation bar. You will be able to modify information on that screen.

To confirm the modification, click **continue** or as appropriate. If you use the top navigation bar to return to your last displayed page or to go to another previously viewed page, no changes will be stored.

The second common feature, beginning from the Vacation page, is a booking summary display along the left side of the screen. As you move from screen to screen, additional details will be displayed. Some of the entries are hyperlinks to additional information. These hyperlinks can be identified as the words are displayed in blue. When you move your cursor over these links, your cursor will change into a hand icon.

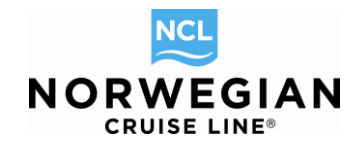

### Voyage Screen

The Voyage page returns search results based on the information entered on the Vacation page. Some of the voyages displayed may not exactly match your search criteria. The system returns the closest matches to your request.

This screen provides general information about the search results. For each voyage, the following information is provided:

| Ship           | This column displays the name of the ship for the voyage. Click on the $\square$ or the ship name to display ship information.                                 |
|----------------|----------------------------------------------------------------------------------------------------|
| Vacation Start | The Vacation Start column displays the start date of the vacation.                                                                                             |
| Start Day      | The <b>Start Day</b> column displays the day of the week the sailing is scheduled to start.                                                                    |
| Sail Days      | The Sail Days column displays the number of days of the sailing.                                                                                               |
| Itinerary Info | Click on the view link or the 💷 symbol in the <b>Itinerary Info</b> column to view the sailing itinerary. You can select the voyage from the itinerary pop-up. |
| Comments       | The <b>Comments</b> column displays any comments for the specific destination of the sailing. Place your cursor over the field to view the complete details.   |
| Land Days      | Displays any additional land packages if included in the cruise package.                                                                                       |

| Report a Problem > Alt Res ID / Grou         | > Agency Profile                                              |                                              |                    |            |           |             |                   |                    |                   |                     | NEW RES           | SERVAT    | TION     |   |
|----------------------------------------------|---------------------------------------------------------------|----------------------------------------------|--------------------|------------|-----------|-------------|-------------------|--------------------|-------------------|---------------------|-------------------|-----------|----------|---|
| - Opened Rese                                | rvations                                                      | Agency Vacation Voya                         | ge Category G      | uest Info  | Air O     | ptions   Mo | torcoach   Land F | Programs Special   | Requests Pricin   | g   Payment Sche    | edule             |           |          |   |
| -40276220<br>Agency<br>Agency Phone<br>Agent | SHOPPING<br>OBE TEST AGENCY<br>+49 61136070<br>TRAINING AGENT | Voyage<br>Prices displayed on th<br>pricing. | is screen are 'lea | ad in' cru | iise-only | / prices pe | r meta category.  | Taxes are not incl | uded. Please sele | ct one of the follo | wing voyages to s | ee full o | letailed |   |
| Guests                                       | 2                                                             | 5 cruises found                              |                    |            |           |             |                   |                    |                   |                     |                   |           |          |   |
| Close all opened                             |                                                               | Grouping: Destination                        | C Show             | Res Tot    | al Estim  | nate 🖲 S    | how Estimate for  | Guest 1            |                   |                     |                   |           |          |   |
|                                              |                                                               | Ship                                         | Vacation           | Star       | Sai       | Itinera     | Comments          | SUITE              | MINI-SUITE        | BALCONY             | INSIDE            | La*       | *        | * |
|                                              |                                                               | ▼ Destination: CARIBBE                       | AN; (5 records)    |            |           |             |                   |                    |                   |                     |                   |           |          |   |
|                                              |                                                               | Norwegian Epic 🔳                             | 01/04/2014         | Sat        | 7         | view 🗈      | 7-DAY EASTE       | . E3,218.00        | E908.00           | E758.00             | E548.00           | N/A       | Select   |   |
|                                              |                                                               | Norwegian Epic 🗉                             | 01/11/2014         | Sat        | 7         | view 🖬      | 7-DAY EASTE       | -                  | E898.00           | E758.00             | E508.00           | N/A       | Select   |   |
|                                              |                                                               | Norwegian Epic 🚺                             | 01/18/2014         | Sat        | 7         | view 🖬      | 7-DAY EASTE       | . E2,028.00        | E948.00           | E798.00             | E548.00           | N/A       | Select   |   |
|                                              |                                                               | Norwegian Epic 🗈                             | 01/25/2014         | Sat        | 15        | view 🖬      | 15-DAY EAST       | . E4,438.00        | E2,118.00         | E1,778.00           | E1,168.00         | N/A       | Select   |   |
|                                              |                                                               | Norwegian Epic 🔳                             | 01/25/2014         | Sat        | 8         | view 🚺      | 8-DAY EASTE       | . E2,488.00        | E1,128.00         | E948.00             | E608.00           | N/A       | Select   |   |
|                                              |                                                               | Back                                         |                    |            |           |             |                   |                    |                   |                     |                   |           |          |   |

Please note that the prices displayed are "lead in" Cruise only prices per meta category – taxes are not included yet. Please select one of the voyages to see full detailed pricing on the next screen.

If the voyages displayed do not meet your needs, or you want to see something else, click the *Vacation* link at the top of the page. You will be returned to the Vacation page to submit new search parameters. This option is available to you throughout the booking process.

To continue, click the **Select** link to the right of your preferred sailing.

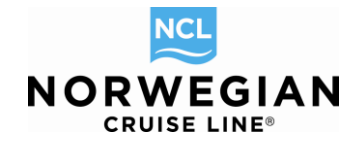

Lead in pricing per meta will display for each sailing as part of the **Voyage** screen. This allows you to determine which sailing has the best pricing at a glance:

| SUITE     | MINI-SUITE | BALCONY   | OUTSIDE   | INSIDE  |
|-----------|------------|-----------|-----------|---------|
|           |            |           |           |         |
| E2,364.00 | E1,254.00  | E1,124.00 | E904.00   | E764.00 |
| E2,364.00 | E1,254.00  | E1,124.00 | E904.00   | E764.00 |
| E2,534.00 | E1,524.00  | E1,304.00 | E1,084.00 | E904.00 |
| E2,534.00 | E1,524.00  | E1,304.00 | E1,084.00 | E904.00 |
| E2,614.00 | E1,534.00  | E1,354.00 | E1,134.00 | E964.00 |

Click on a price in one of the meta columns to view pricing for all available categories within the meta.

### Select a Stateroom Category

This page provides pricing information for available categories.

| Report a Problem > Itinerary Info                                     | > Alt Res ID / Grou                                                   |                                                                              |                                                                                          |                            |                                 |                                |                          |                                                          |                                                              |                                                          |                                      |                                  | NEW RESERVAT                                 | ΓΙΟΝ           |
|-----------------------------------------------------------------------|-----------------------------------------------------------------------|------------------------------------------------------------------------------|------------------------------------------------------------------------------------------|----------------------------|---------------------------------|--------------------------------|--------------------------|----------------------------------------------------------|--------------------------------------------------------------|----------------------------------------------------------|--------------------------------------|----------------------------------|----------------------------------------------|----------------|
| > Agency Profile                                                      |                                                                       | Agency Vacation V                                                            | oyage Category Sta                                                                       | iteroc                     | m   Gu                          | iest Inf                       | o   Ai                   | r Options   Moto                                         | rcoach   Land Pro                                            | ograms   Special                                         | Requests   Prici                     | ng   Paymer                      | nt Schedule                                  |                |
| - Opened Reser                                                        | vations                                                               | Category                                                                     |                                                                                          |                            |                                 |                                |                          |                                                          |                                                              |                                                          |                                      |                                  |                                              |                |
| -40276220<br>Vacation starts in 31<br>Agency<br>Agency Phone<br>Agent | SHOPPING<br>days<br>OBE TEST AGENCY<br>+49 61136070<br>TRAINING AGENT | Please select a s<br>applicable cruise<br>view additional pr<br>Select Cabin | tateroom category to co<br>fares. Additional guest<br>omotional codes, pleas<br>Category | ontinu<br>fares<br>se clic | ie. Pric<br>, charg<br>:k the l | e refle<br>ges for<br>ink in t | cts in<br>featu<br>he "C | itial price quote<br>res and taxes w<br>current Promo" o | per person base<br>vill be added to yo<br>column, then click | d on selected oc<br>our final price ba<br>Select Promos. | cupancy. This qu<br>sed upon your se | uote is prelir<br>elections in t | ninary and only incle<br>the shopping proces | udes<br>ss. To |
| Vacation Start                                                        | 01/04/2014                                                            | Destination                                                                  | Vacation                                                                                 | Start                      |                                 |                                |                          | Ship                                                     |                                                              | Vacation End                                             |                                      |                                  |                                              |                |
| Vacation End<br>Sail Start                                            | 01/11/2014<br>01/04/2014                                              | CARIBBEAN                                                                    | 01/04/20                                                                                 | 14                         |                                 |                                |                          | Norwegian Ep                                             | Dic                                                          | 01/11/2014                                               |                                      |                                  |                                              |                |
| Sail End                                                              | 01/11/2014<br>CADIRREAN                                               | - · · · ·                                                                    |                                                                                          |                            |                                 |                                |                          |                                                          |                                                              |                                                          |                                      |                                  |                                              |                |
| Ship                                                                  | Norwegian Epic 🔝                                                      | Grouping: No group                                                           | Quick Sea                                                                                | arch                       |                                 |                                | - ·                      | Clear                                                    | Show My Fr                                                   | eestyle Group O                                          | nly Select Air                       |                                  |                                              |                |
| Pricing Category                                                      |                                                                       | Ca Up Up                                                                     | Description                                                                              | M                          | Crib                            | S                              | C                        | Current Pro                                              | Res. Total                                                   | Quote Gue                                                | Quote Gue                            |                                  | FS Group T                                   |                |
| Guests                                                                | 2                                                                     | S2 1                                                                         | THE HAVEN DEL                                                                            | 4                          | OK                              | OK                             | 1                        | CSEEB                                                    | E6,618.00                                                    | E3,309.00                                                |                                      | Select                           |                                              | î              |
| Curr. Promos                                                          | C SEEB<br>E1 298 00                                                   | M9 [1]                                                                       | SPA MINI SUITE                                                                           | 3                          | OK                              | OK                             | 3                        | CSEEB                                                    | E2,318.00                                                    | E1,159.00                                                |                                      | Select                           |                                              |                |
| INVOICE                                                               | L1,200.00                                                             | M3 1                                                                         | FAMILY MINI SUL.                                                                         | 3                          | OK                              | OK                             | /+                       | CSEEB                                                    | E2,018.00                                                    | E1,009.00                                                |                                      | Select                           |                                              |                |
| Close all opened                                                      |                                                                       |                                                                              | MID-SHIP MINI S                                                                          | 3                          | OK                              | OK                             | 1                        | CSEEB                                                    | E2,058.00                                                    | E 1,029.00                                               |                                      | Select                           |                                              |                |
|                                                                       |                                                                       | MOR                                                                          | MID-SHIP MINI S                                                                          | 3                          | OK                              | OK                             | 3<br>7±                  | CREER                                                    | E2,036.00                                                    | E 1,0 19.00                                              |                                      | Select                           |                                              |                |
|                                                                       |                                                                       | MD                                                                           | MID SHIP MINI S                                                                          | 2                          | OK                              | OK                             | 1                        | CREEP                                                    | E1,998.00                                                    | E999.00                                                  |                                      | Select                           |                                              | E              |
|                                                                       |                                                                       | B9 E                                                                         | SPA BALCONY                                                                              | 3                          | OK                              | OK                             | 1                        | CSEEB                                                    | E1,998.00                                                    | E1 149 00                                                |                                      | Select                           |                                              |                |
|                                                                       |                                                                       | B1 II                                                                        | EAMILY BALCON                                                                            | 3                          | OK                              | OK                             | 7+                       | CSEEB                                                    | E1 938 00                                                    | E969.00                                                  |                                      | Select                           |                                              |                |
|                                                                       |                                                                       | 82 1                                                                         | FAMILY BALCON                                                                            | 4                          | OK                              | OK                             | 7+                       | CSEEB                                                    | E1 838 00                                                    | E919.00                                                  |                                      | Select                           |                                              |                |
|                                                                       |                                                                       | B3 T                                                                         | FAMILY BALCON                                                                            | 3                          | ок                              | ок                             | 7+                       | CSEEB                                                    | E1.838.00                                                    | E919.00                                                  |                                      | Select                           |                                              |                |
|                                                                       |                                                                       | 84 🗊                                                                         | FAMILY BALCONY                                                                           | 3                          | OK                              | ок                             | 7+                       | CSEEB                                                    | E1,778.00                                                    | E889.00                                                  |                                      | Select                           |                                              |                |
|                                                                       |                                                                       | 85 1                                                                         | FAMILY BALCONY                                                                           | 4                          | ок                              | ок                             | 2                        | CSEEB                                                    | E1,798.00                                                    | E899.00                                                  |                                      | Select                           |                                              |                |
|                                                                       |                                                                       | B6 🔳                                                                         | LARGE BALCONY                                                                            | 3                          | ок                              | ок                             | 7+                       | CSEEB                                                    | E1,698.00                                                    | E849.00                                                  |                                      | Select                           |                                              |                |
|                                                                       |                                                                       | BA                                                                           | BALCONY STAT                                                                             | 3                          | GTY                             | GTY                            | 6                        | CSEEB                                                    | E1,778.00                                                    | E889.00                                                  |                                      | Select                           |                                              |                |
|                                                                       |                                                                       | BB 🔝                                                                         | BALCONY STAT                                                                             | 3                          | ок                              | ок                             | 7+                       | CSEEB                                                    | E1,778.00                                                    | E889.00                                                  |                                      | Select                           |                                              |                |
|                                                                       |                                                                       | BC                                                                           | BALCONY STAT                                                                             | 3                          | ок                              | ок                             | 7+                       | CSEEB                                                    | E1,718.00                                                    | E859.00                                                  |                                      | Select                           |                                              |                |
|                                                                       |                                                                       | BD 🔳                                                                         | BALCONY STAT                                                                             | 3                          | GTY                             | GTY                            | 0                        | CSEEB                                                    | E1,718.00                                                    | E859.00                                                  |                                      | Select                           |                                              | -              |
|                                                                       |                                                                       |                                                                              |                                                                                          |                            |                                 |                                |                          |                                                          |                                                              |                                                          |                                      |                                  |                                              |                |
|                                                                       |                                                                       | Back                                                                         |                                                                                          |                            |                                 |                                |                          |                                                          |                                                              |                                                          |                                      |                                  |                                              |                |

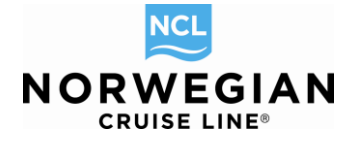

| Category           | This column displays the category. Click on the category link in the field or the symbol to view a picture of the stateroom category.                                                                                                    |
|--------------------|----------------------------------------------------------------------------------------------------|
| Upgrade            | This column displays whether there is an upgrade available. It will show the category that the guest can upgrade to. This feature is currently <b>not used</b> in Continental Europe.                                                                                                    |
| Upgrades Available | The <b>Upgrades Available</b> column displays the number of upgrades that are available in that Category. This feature is currently <b>not used</b> in Continental Europe.                                                                                                    |
| Description        | This column displays the description of the category                                                                                                    |
| Max. Capacity      | The <b>Max. Capacity</b> column displays the maximum number of guests that can be accommodated by at least one stateroom in that category. That does not mean necessarily that this special cabin is available. You can check this in the next step.                                                                                                    |
| Crib               | The <b>Crib</b> column indicates if the category can accommodate a Foldable Sleeper/Playpen for an Infant.                                                                                                    |
| Status:            | OK indicates that staterooms are available and a specific stateroom number can be assigned.<br>GTY indicates that staterooms are available but no specific stateroom number can be assigned at time of booking (**see below)<br>** Guarantees are not available for back to back sailing, suites or special staterooms such as family or spa staterooms ** |
| Cabin Available    | The <b>Cabin Available</b> column displays the number of staterooms available in that category. If the number is 7+, this means that there are 7 or more staterooms available in that category.                                                                                                    |
| Current Promo      | This column will display the promotion code associated with the "Current Best Fare" pricing for each specific category. Click on the promotion code link to view alternative rate codes, and <b>add prepaid service charge.</b>                                                                                                    |
| Res. Total         | The <b>Res Total</b> column displays the total cost of the reservation inclusive of any and all components (i.e. Land, Transfers, etc.) added to the reservation.                                                                                                    |
| Quote Guest 1-2    | The tab <b>Quote Guest 1-2</b> shows the price for the first guest in the booking. In order to see per person pricing please click on the price.                                                                                                    |
| Quote Guest 3-8    | If you have selected more than two guests, the column <b>Quote Guest 3-8</b> shows the price for the 3 <sup>rd</sup> person in the booking. In order to see per person pricing please click on the price.                                                                                                    |
| FS Group Total     | Future functionality, not working yet.                                                                                                    |

Initial prices currently exclude service charges. Click on the **Current Promo** to add prepaid service charges and view other combinable promo codes.

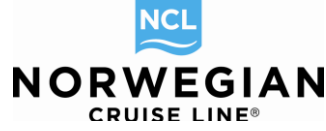

| Report a Problem                            | > Alt Res ID / Groupi           |                       |                             |                          |             |                         |                          | NEW RE   | SERVATION  |
|---------------------------------------------|---------------------------------|-----------------------|-----------------------------|--------------------------|-------------|-------------------------|--------------------------|----------|------------|
| > Agency Profile                            | ,                               | Anongy Monster Mounds | Catagoni Stateroom Quest In | te   Air Options   Motor |             |                         | Requests Relates Room    |          | to l       |
| - Opened Res                                | servations                      | Price Programs        | Calegory Stateroom Guestin  |                          |             |                         | rivequesis Filding Fayin |          |            |
| -55409259<br>Vacation starts in 1<br>Agency | SHOPPING<br>163 days            | Current Invoice & Pr  | omos                        |                          |             | Fare Calculator         |                          |          |            |
| Agency Phone                                | +49 61136070                    | Code                  |                             | Price                    | Code        |                         |                          | Price    |            |
| Agent                                       | TRAINING AGENT                  | VOYAGE FARE 1         |                             | 1848                     | VOYAGE FARE |                         | 1848                     |          |            |
| Vacation Start                              | 06/01/2014                      | TAX & FEES            |                             | 190                      |             | TAX & FEES              |                          | 19       | D          |
| Sail Start                                  | 06/01/2014                      | Total                 |                             | 2038                     | Total       |                         | 2038                     |          |            |
| Sail End                                    | 06/08/2014                      |                       |                             |                          |             |                         |                          |          |            |
| Destination                                 | EUROPE                          | Code                  | Name                        | Guest                    |             | Code                    | Name                     |          | Guest      |
| Ship<br>Driving Colorest                    | Norwegian Epic 🔝                | BROCHURE              | Brochure rate               | Guest#1                  |             | BROCHURE                | Brochure rate            |          | Guest#1    |
| Stateroom                                   | GTY                             | BROCHURE              | Brochure rate               | Guest#2                  |             | BROCHURE                | Brochure rate            |          | Guest#2    |
| Guests                                      | 2                               | CAMPAIGN              | Special Offers-             | Guest#1                  |             | CAMPAIGN                | Special Offers-          |          | Guest#1    |
| Curr. Promos                                | BROCHURE, CAMPAIGN<br>F2 038 00 | CAMPAIGN              | Special Offers-             | Guest#2                  |             | CAMPAIGN                | Special Offers-          |          | Guest#2    |
|                                             |                                 |                       |                             |                          |             |                         |                          |          |            |
| Close all opened                            |                                 | D : D                 |                             |                          |             |                         |                          |          |            |
|                                             |                                 | Price Programs        |                             |                          |             |                         |                          |          |            |
|                                             |                                 | Promo Code            | Name                        |                          | Des         | scription               |                          | Guest #  | 1 Guest #2 |
|                                             |                                 | BROCHURE              | Brochure rate               |                          | Bro         | chure rate              |                          |          |            |
|                                             |                                 | CAMPAIGN              | Special Offers-             |                          | Spe         | cial Offers             |                          |          |            |
|                                             |                                 | CEPSC                 | Prepaid Service Charges     |                          | Pre         | paid Service Charges CE |                          |          | <b>S</b>   |
|                                             |                                 |                       |                             |                          |             |                         |                          |          | Januard    |
|                                             |                                 | Death                 |                             |                          |             |                         | 2-6                      | Annaha D |            |
|                                             |                                 | Васк                  |                             |                          |             |                         | keiresn prices           | арріу Р  | romotions  |

Check the applicable box and click on the Refresh prices button.

| /acation starts in 1    | 63 days                         | Theorem and appaalou |                         |                            |      |                            |                         |          |          |
|-------------------------|---------------------------------|----------------------|-------------------------|----------------------------|------|----------------------------|-------------------------|----------|----------|
| igency<br>Igency Phone  | OBE TEST AGENCY<br>+49 61136070 | Current Invoice & P  | romos                   |                            |      | Fare Calculate             | r                       |          |          |
| Agent<br>/acation Start | 06/01/2014                      | Code                 |                         | Price                      |      | Code                       |                         |          | Price    |
| /acation End            | 06/08/2014                      | VOYAGE FARE          |                         | 1848                       |      | VOYAGE FARE                |                         |          | 1848     |
| Sail Start              | 06/01/2014                      | TAX & FEES           |                         | 190                        |      | SERVICE CHARG              | ES                      |          | 126      |
| Sail End<br>Destination | 06/08/2014<br>EUROPE            | Total                |                         | 2038                       |      | TAX & FEES                 |                         |          | 190      |
| Ship                    | Norwegian Epic 🚺                |                      |                         |                            |      | Total                      |                         |          | 2164     |
| ricing Category         | BA 🚺                            | Code                 | Name                    | Guest                      |      |                            |                         |          |          |
| tateroom                | GTY                             | BROCHURE             | Brochure rate           | Guest#1                    |      | Code                       | Name                    |          | Guest    |
| Suests<br>Curr. Promos  | BROCHURE, CAMPAIGN              | BROCHURE             | Brochure rate           | Guest#2                    |      | BROCHURE                   | Brochure rate           |          | Guest#1  |
| VVOICE                  | E2,038.00                       | CAMPAIGN             | Special Offers-         | Guest#1                    |      | BROCHURE                   | Brochure rate           |          | Guest#2  |
| se all opened           |                                 | CAMPAIGN             | Special Offers-         | Guest#2                    |      | CAMPAIGN                   | Special Offers-         |          | Guest#1  |
| se all opened           |                                 |                      |                         |                            |      | CAMPAIGN                   | Special Offers-         |          | Guest#2  |
|                         |                                 |                      |                         |                            |      | CEPSC                      | Prepaid Service Charges | ;        | Guest#1  |
|                         |                                 |                      |                         |                            |      | CEPSC                      | Prepaid Service Charges | ;        | Guest#2  |
|                         |                                 | Price Programs       |                         |                            |      |                            |                         |          |          |
|                         |                                 | Promo Code           | Name                    |                            | Des  | cription                   |                         | Guest #1 | Guest #2 |
|                         |                                 | BROCHURE             | Brochure rate           |                            | Broo | chure rate                 |                         | <b>v</b> |          |
|                         |                                 | CAMPAIGN             | Special Offers-         |                            | Spe  | cial Offers                |                         |          |          |
|                         |                                 | CEPSC                | Prepaid Service Charges | Prepaid Service Charges Pr |      | Prepaid Service Charges CE |                         |          |          |
|                         |                                 |                      |                         |                            |      |                            |                         |          |          |

On this page you can see a comparison "Current Invoice & Promos" (old invoice) and "Fare Calculator" (new invoice).

If OK, please click on **Apply Promotions**. You can now see the selected promo codes on the left side in the dashboard in the column **Current Promos**.

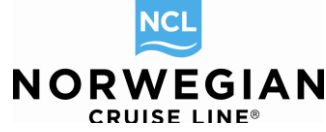

| Report a Problem                                  |                          |                   |                                  |                            |                                       |                                                                    |                                                               | NEW RESERVATION                                      |
|---------------------------------------------------|--------------------------|-------------------|----------------------------------|----------------------------|---------------------------------------|--------------------------------------------------------------------|---------------------------------------------------------------|------------------------------------------------------|
| Itinerary Info > Alt Res ID / Gro                 | pi                       |                   |                                  |                            |                                       |                                                                    |                                                               |                                                      |
| > Agency Profile                                  | Agency Vacation Voy      | yage Category Sta | teroom Guest                     | Info Air Op                | ptions   Motor                        | rcoach   Land Programs   Specia                                    | I Requests   Pricing   Payme                                  | nt Schedule                                          |
| <ul> <li>Opened Reservations</li> </ul>           | Stateroom                |                   |                                  |                            |                                       |                                                                    |                                                               |                                                      |
| -55409259 SHOPPING<br>Vacation starts in 163 days | Base Invoice             |                   | he staterooms y on "Filter." The | you wish to<br>current cat | hold. The Da<br>tegory will be        | ashboard will display a negative<br>highlighted; hold the CTRL key | ID number for each stateroo<br>and click on the additional ca | m selected.□ For multiple<br>tegories and select the |
| Agency OBE TEST AG                                | ICY Earned Commission    | E184.80           |                                  |                            |                                       |                                                                    |                                                               |                                                      |
| Agency Phone +49 6113                             | 070 Gross Due            | E2,164.00         |                                  |                            |                                       |                                                                    |                                                               |                                                      |
| Agent TRAINING A                                  | ENT Commission Due       | E184.80           |                                  |                            |                                       |                                                                    |                                                               |                                                      |
| Vacation Start 06/01                              | 014 Net Due              | E1,979.20         |                                  |                            |                                       | Dock Plan                                                          |                                                               | 2 Legend I <sup>D</sup> Lindock                      |
| Vacation End 06/08                                | 014 Invoice              |                   |                                  |                            |                                       | Deck Fian                                                          |                                                               | - Legend - Ondook                                    |
| Sail Start 06/01                                  | 014 VOYAGE FARE          | F1 848 00         |                                  |                            |                                       | Deck                                                               | Zoom                                                          |                                                      |
| Sail End 06/08                                    | 014 SERVICE CHARGES      | F126.00           | ch                               |                            | Clear                                 | Select Deck                                                        |                                                               | Show All Categories                                  |
| Destination EUI                                   | DPE TAX & FEES           | E190.00           | 1                                |                            | · · · · · · · · · · · · · · · · · · · | Gelect Deck                                                        |                                                               | ononivaroutogoneo                                    |
| Ship Norwegian Ep                                 | Reservation Total        | E2,164.00         | vame C                           | uno C                      | apacity                               |                                                                    |                                                               | <u>~</u>                                             |
| Pricing Category E                                | View guest totals        |                   | 12                               | 1                          | 3                                     |                                                                    |                                                               |                                                      |
| Stateroom                                         | STY                      | 12 III DECK       | 12                               | 1                          | 3                                     | E                                                                  |                                                               |                                                      |
| Guests                                            | 2                        |                   |                                  |                            |                                       |                                                                    |                                                               |                                                      |
| CUIT. Promos BROCHURE, CAMPAIGN                   | LINE CAMPAIGN CERSC      | 12 DECK           | . 12                             | 1                          | 3                                     |                                                                    |                                                               |                                                      |
| INVOICE                                           | INCE, CAMPAIGN, CEPSC 19 | 12 I DECK         | 12                               | 1                          | 3                                     |                                                                    |                                                               |                                                      |
| Close all opened                                  | JEA 12201                | 12 DECK           | 12                               | 1                          | 3                                     |                                                                    |                                                               |                                                      |
|                                                   | 🥪 BA 12205 🗉             | 12 I DECK         | 12                               | 1                          | 3                                     |                                                                    |                                                               |                                                      |

### Select a Stateroom

This screen provides you with a list of available staterooms in the category you have selected. Staterooms are listed in rank order, with the best available rooms listed first. A diagram of the ship indicating deck location is displayed. This screen is bypassed if the category you have selected has only guarantees available.

| > Itinerary Info > Alt Res ID / Groupi                                                                            |                                                                                                    | NEW RESERVATION                                                               |
|----------------------------------------------------------------------------------------------------|----------------------------------------------------------------------------------------------------|-------------------------------------------------------------------------------|
| > Agency Profile                                                                                                  | Agency   Vacation   Voyage   Category   Stateroom   Guest Info   Air Options   Motorcoach   Land Programs   Special Requests   Prive                                                                                                    | cing Payment Schedule                                                         |
| <ul> <li>Opened Reservations</li> </ul>                                                                           | Stateroom                                                                                                    |                                                                               |
| -55409259 SHOPPING<br>Vacation starts in 163 days<br>Agency OBE TEST AGENCY                                       | To book multiple Reservations, select the staterooms you wish to hold. The Dashboard will display a negative ID number for existaterooms in different categories, click on "Filter." The current category will be highlighted; hold the CTRL key and click on the a desired. | ach stateroom selected.□ For multiple<br>additional categories and select the |
| Agency Phone +49 61136070                                                                                         | <ul> <li>Filter</li> </ul>                                                                                                    |                                                                               |
| Vacation Start         06/01/2014           Vacation End         06/02/014           Sail Start         06/02/014 | Select Stateroom Deck Plan                                                                                                    | ? Legend 🖉 Undook                                                             |
| Sail End 06/08/2014                                                                                               | Grouping: No grouping Quick Search Clear Select Deck                                                                                                    | Show All Categories                                                           |
| Destination EUROPE                                                                                                | C.,, Stateroo,, Deck # Deck Name Crib Capacity                                                                                                    |                                                                               |
| Pricing Category BA                                                                                               | BA 12192 E 12 E DECK 12 1 3                                                                                                    |                                                                               |
| Stateroom GTY<br>Guests 2                                                                                         | BA 12193 I 12 I DECK 12 1 3 E                                                                                                    |                                                                               |
| Curr. Promos BROCHURE, CAMPAIGN, C                                                                                | BA 12196 I 12 I DECK 12 1 3                                                                                                    |                                                                               |
| INVOICE E2,164.00                                                                                                 | BA 12197 I 12 I DECK 12 1 3                                                                                                    |                                                                               |
| Close all opened                                                                                                  | BA 12201 1 12 1 DECK 12 1 3                                                                                                    |                                                                               |
|                                                                                                    | BA 12205 1 12 DECK 12 1 3                                                                                                    |                                                                               |
|                                                                                                    | BA 12212 E 12 E DECK 12 1 3                                                                                                    |                                                                               |
|                                                                                                    | BA 12137 E 12 E DECK 12 1 3                                                                                                    |                                                                               |
|                                                                                                    | BA         12213 I         12 I         DECK 12         1         3                                                                                                    |                                                                               |
|                                                                                                    | BA 12136 1 12 DECK 12 1 3                                                                                                    | ~                                                                             |
|                                                                                                    |                                                                                                    | 4                                                                             |
|                                                                                                    |                                                                                                    |                                                                               |
|                                                                                                    | Back Sele                                                                                                    | act GTY Select                                                                |

The **Stateroom** screen will allow you to select a stateroom that best fits your guests' needs. Staterooms will be sorted according to the following:

- Category
- Location
- Double Occupancy
- Triple Occupancy
- Quad Occupancy
- Connecting Staterooms
- Disabled Staterooms

The staterooms are listed from most desirable stateroom to least from top to bottom.

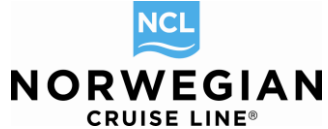

Olf you are looking for a specific stateroom number, you can type it in the **Quick Search** field and it will display if available.

You can filter the search results based on certain stateroom attributes. To access the filter, click on the **Filter** link at the top of the page. To search for specific attributes within multiple categories, hold down the shift/arrow keys to select, tick the attributes required and click on **Apply Parameters**.

To choose a specific cabin attribute click in the box next to the attribute. To search for a cabin that matches the attribute(s), click on the **Apply Parameters** button.

| Report a Problem           > Itinerary Info         > Alt Res ID / Groupi           > Agency Profile                | Agency Vacation Voyage Category Sta                                                                                                    | ateroom Guest Info Air Options Motorcoa                | ch   Land Programs   Special Requests   Pric                                                                                                    | NEW RESERVATION                                         |  |  |  |  |
|----------------------------------------------------------------------------------------------------|----------------------------------------------------------------------------------------------------|--------------------------------------------------------|----------------------------------------------------------------------------------------------------|---------------------------------------------------------|--|--|--|--|
| - Opened Reservations                                                                                               | Stateroom                                                                                                    |                                                        |                                                                                                    |                                                         |  |  |  |  |
| -55409259 SHOPPING<br>Vacation starts in 163 days<br>Agency OBE TEST AGENCY<br>Agency Phone +49 61136070            | To book multiple Reservations, select the staterooms you wish to hold. The Dashboard will display a negative ID number for each stateroom selected. For multiple staterooms in different categories, click on "Filter." The current category will be highlighted; hold the CTRL key and click on the additional categories and select the desired. |                                                        |                                                                                                    |                                                         |  |  |  |  |
| Agent TRAINING AGENT                                                                                                | The                                                                                                    |                                                        |                                                                                                    |                                                         |  |  |  |  |
| Vacation Start         06/01/2014           Vacation End         06/08/2014           Sail Start         06/01/2014 | Switch view to sequential order                                                                                                    |                                                        |                                                                                                    |                                                         |  |  |  |  |
| Sail End 06/08/2014                                                                                                 | Category                                                                                                    | Attributes                                             |                                                                                                    |                                                         |  |  |  |  |
| Destination EUKOPE<br>Ship Norwegian Epic I<br>Pricing Category BA I<br>Stateroom GTY                               | S2 (4 cabins)<br>S4 (7+ cabins)<br>S5 (4 cabins)<br>S9 (6 cabins)                                                                                                    | Aft Section     Connecting Room                        | Eathtub                                                                                                    | Certified Butler Service Forward Section                |  |  |  |  |
| Curr. Promos BROCHURE, CAMPAIGN, C<br>INVOICE E2,164.00                                                             | S6 (5 cabins)<br>M9 (7+ cabins)<br>M2 (5 cabins)                                                                                                    | <ul> <li>Hearing Impaired</li> <li>Porthole</li> </ul> | <ul> <li>Midship Section</li> <li>Port Side</li> </ul>                                                                                                    | <ul> <li>Picture Window</li> <li>Pullman Bed</li> </ul> |  |  |  |  |
|                                                                                                    | M3 (7+ cabins)<br>MA (7+ cabins)                                                                                                    | Pullout Bed                                            | Separate Bedroom with a door                                                                                                    | Separate Shower                                         |  |  |  |  |
| Close all opened                                                                                                    | Ctrl and Shift for mult.select.                                                                                                    | 🗖 Starboard Side                                       | Uwww.commons.com/www.commons.com/www.commons.com/www.commons.com/www.com/www.cow/www.cow/www.c |                                                         |  |  |  |  |
|                                                                                                    | Apply Parameters                                                                                                    |                                                        |                                                                                                    |                                                         |  |  |  |  |
|                                                                                                    | Select Stateroom                                                                                                    |                                                        | Deck Plan                                                                                                    | ? Legend 🖉 Undock                                       |  |  |  |  |

To select a stateroom, click on the box that corresponds with the requested stateroom and click on the **Select** button. The selected cabin will be highlighted in the interactive deck plan – you could also select a cabin via the interactive deck plan.

| Report a Problem           > Itinerary Info         > Alt Res ID / Groupi                                                                                            |                                                                                                    | NEW RESERVATION                                                                                                    |
|----------------------------------------------------------------------------------------------------|----------------------------------------------------------------------------------------------------|----------------------------------------------------------------------------------------------------|
| > Agency Profile                                                                                                    | Agency Vacation Voyage Category Stateroom Guest Info Air Options Motorcoach Land Programs Spe                                                                                                    | cial Requests Pricing Payment Schedule                                                                                |
| - Opened Reservations                                                                                                    | Stateroom                                                                                                    |                                                                                                    |
| -55409259         SHOPPING           Vacation starts in 163 days         Agency           Agency         OBE TEST AGENCY           Agency Phone         +49 61136070 | <ul> <li>To book multiple Reservations, select the staterooms you wish to hold. The Dashboard will display a negat<br/>staterooms in different categories, click on "Filter." The current category will be highlighted; hold the CTRL k<br/>desired.</li> <li>Filter</li> </ul> | ive ID number for each stateroom selected. D For multiple<br>ey and click on the additional categories and select the |
| Agent TRAINING AGENT<br>Vacation Start 06/01/2014<br>Vacation End 06/08/2014<br>Sail Start 06/01/2014                                                                | Select Stateroom Deck Plan                                                                                                    | ? Legend ( <sup>D</sup> Undock                                                                                        |
| Sail End 06/08/2014                                                                                                    | Grouping: No grouping  Quick Search Clear DECK 11 DECK 11                                                                                                    | Show All Categories                                                                                                   |
| Ship Norwegian Epic 1                                                                                                    | C Stateroo Deck # Deck Name Crib Capacity                                                                                                    |                                                                                                    |
| Pricing Category BA 1<br>Stateroom GTY                                                                                                    | BA 11124 II II DECK 11 1 3                                                                                                    |                                                                                                    |
| Guests 2<br>Curr Promos BROCHURE CAMPAIGN C                                                                                                    | BA 11213 11 11 DECK 11 1 3                                                                                                    | 11110 5 11109 11111▲                                                                                                  |
| INVOICE E2,164.00                                                                                                    | BA 11216 11 1 DECK 11 1 3                                                                                                    | 11114                                                                                                    |
|                                                                                                    | BA 11117 11 11 DECK 11 1 3                                                                                                    |                                                                                                    |
| Close all opened                                                                                                    | ✓ BA 11120 I 11 I DECK 11 1 3                                                                                                    |                                                                                                    |
|                                                                                                    | BA 11217 1 11 DECK 11 1 3                                                                                                    |                                                                                                    |
|                                                                                                    | BA 11220 1 11 DECK 11 1 3                                                                                                    | 11126 11123 11125▲                                                                                                    |
|                                                                                                    | BA 11116 11 11 DECK 11 1 3                                                                                                    | 11130                                                                                                    |
|                                                                                                    | BA 11221 I 11 DECK 11 1 3                                                                                                    | 11134 <sup>1</sup> <sup>1</sup> <sup>1</sup> 11131 11133▲                                                             |
|                                                                                                    | BA 11224 I 11 DECK 11 1 3                                                                                                    |                                                                                                    |
|                                                                                                    |                                                                                                    |                                                                                                    |
|                                                                                                    | Back                                                                                                    | Select GTY Select                                                                                                    |

It's possible to select multiple staterooms in case you would like to do more than one booking at once. Additional bookings will be displayed on the left side of the screen, to be completed later ("Opened Reservations").

Book Norwegian by Norwegian Cruise Line – Complete Manual / Version: 02.01.2014 NCL (Bahamas) Ltd., Wiesbaden Office, Continental Europe Branch, Kreuzberger Ring 68, D - 65205 Wiesbaden, E-mail: agencysupport@ncl.com

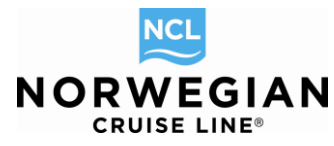

| _                |                       |                          |                                     |                              |                     |                        |                                    |
|------------------|-----------------------|--------------------------|-------------------------------------|------------------------------|---------------------|------------------------|------------------------------------|
| Report a Problem |                       |                          |                                     |                              |                     |                        | NEW RESERVATION                    |
| > Itinerary Info | > Alt Res ID / Groupi |                          |                                     |                              |                     |                        |                                    |
| > Agency Profile |                       | Agency Vacation Voyage C | ategory Stateroom Travel Protection | Guest Info   Air Options   I | lotorcoach   Land F | Programs   Special Req | Jests   Pricing   Payment Schedule |
| - Opened R       | eservations           | Travel Protection        |                                     |                              |                     |                        |                                    |
| -55409259        | SHOPPING              |                          |                                     |                              |                     |                        |                                    |
| Vacation starts  | n 163 days            | Insurance                | Commen                              | te                           |                     | Guest#1                | Guest#2                            |
| Agency           | OBE TEST AGENCY       | mounde                   | oon mee                             | 15                           |                     | Guestini               | Guestinz                           |
| Agency Phone     | +49 61136070          | NO                       | No insura                           | nce                          |                     | ✓                      | *                                  |
| Agent            | TRAINING AGENT        |                          |                                     |                              |                     |                        |                                    |
| Vacation Start   | 06/01/2014            | Back                     |                                     | Refresh Co                   | ntinue              |                        |                                    |
| Vacation End     | 06/08/2014            |                          |                                     |                              |                     |                        |                                    |
| Sail Start       | 06/01/2014            |                          |                                     |                              |                     |                        |                                    |
| Sail End         | 06/08/2014            |                          |                                     |                              |                     |                        |                                    |
| Destination      | EUROPE                |                          |                                     |                              |                     |                        |                                    |
| Ship             | Norwegian Epic 🔝      |                          |                                     |                              |                     |                        |                                    |
| Pricing Category | BA 🔝                  |                          |                                     |                              |                     |                        |                                    |
| Assigned Categ   | ory BA 🔝              |                          |                                     |                              |                     |                        |                                    |
| Stateroom        | 11120 🖬               |                          |                                     |                              |                     |                        |                                    |
| Deck             | DECK 11               |                          |                                     |                              |                     |                        |                                    |
| Guests           | 2                     |                          |                                     |                              |                     |                        |                                    |
| Curr. Promos     | BROCHURE, CAMPAIGN, C |                          |                                     |                              |                     |                        |                                    |
| INVOICE          | E2,164.00             |                          |                                     |                              |                     |                        |                                    |
|                  |                       |                          |                                     |                              |                     |                        |                                    |
| #-55429905       | SHOPPING ×            |                          |                                     |                              |                     |                        |                                    |
| Norwegian Epic,  | 06/01/2014 / 7 days   |                          |                                     |                              |                     |                        |                                    |
|                  |                       |                          |                                     |                              |                     |                        |                                    |
| Close all opened |                       | -                        |                                     |                              |                     |                        |                                    |

Next page will be the **Travel Protection** screen, which you can simply disregard and click on **Continue**, as we do no longer offer this service directly, but refer you in regards to our partner Europäische Reiseversicherung AG (ERV). More information can be found here: <u>http://www.ncl.eu/already-booked/travel-insurance/.</u>

### **Guest Information**

If you are not ready to input Guest information at this stage, click **Continue** and simply come back to this page later. Of course, this has to be done before storing the option.

To search for a guest in the Latitudes Rewards Database, click on **Search** in the row of the appropriate guest.

| Report a Problem                                    | Agency Vacation Voyage Category State         | room Travel Protectio | Guest Info Air Opt | ions   Motorcoa | ch   Land Pro | grams   Spec | NEW RESERVAT | TION<br>ent Schedule |
|-----------------------------------------------------|-----------------------------------------------|-----------------------|--------------------|-----------------|---------------|--------------|--------------|----------------------|
| -55409259 SHOPPING<br>Vacation starts in 163 days   | To change Guest order, click and drag the ico | n in the first column |                    |                 |               |              |              |                      |
| Agency OBE TEST AGENCY<br>Agency Phone +49 61136070 | Guests                                        | Latitude #            | Address            | Household ID    | Age           |              |              |                      |
| Agent TRAINING AGENT                                | ≡ Guest#1                                     | (not set)             | (                  | 0               | ADULT         | Create       | Search       | Delete               |
| Vacation Start 06/01/2014                           | ≡ Guest#2                                     | (not set)             | (                  | 0               | ADULT         | Create       | Search       | Delete               |
| Sail Start 06/01/2014                               |                                               |                       |                    |                 |               |              |              |                      |
| Sail End 06/08/2014                                 | Back                                          |                       |                    |                 |               |              | Add Guest    | Continue             |
| Destination EUROPE                                  |                                               |                       |                    |                 |               |              |              |                      |
| Pricing Category BA                                 |                                               |                       |                    |                 |               |              |              |                      |
| Assigned Category BA 👔                              |                                               |                       |                    |                 |               |              |              |                      |
| Stateroom 11120                                     |                                               |                       |                    |                 |               |              |              |                      |
| Cuests 2                                            |                                               |                       |                    |                 |               |              |              |                      |

### The Search Client screen will appear.

NEW RESERVATION

| Agency Vacation Voyage Category Sta                                                                                                    | ateroom Travel Protection | Guest Info Air Options Motorco | ach   Land Programs   Spe | cial Requests Pricing Payment Schedule |  |  |  |  |  |  |
|----------------------------------------------------------------------------------------------------|---------------------------|--------------------------------|---------------------------|----------------------------------------|--|--|--|--|--|--|
| Search Client                                                                                                    |                           |                                |                           |                                        |  |  |  |  |  |  |
| F If the guest is a member of NCL's Latitudes program, please enter the Latitude number, then click "Search Guest" to continue. Otherwise, use search parameters below. |                           |                                |                           |                                        |  |  |  |  |  |  |
| Search Client by Latitude #                                                                                                    | OR by:                    |                                |                           |                                        |  |  |  |  |  |  |
| Latitude #                                                                                                    | Last Name/Surname         | First Name                     | D.O.B                     | Phone                                  |  |  |  |  |  |  |
|                                                                                                    |                           |                                |                           |                                        |  |  |  |  |  |  |
|                                                                                                    |                           |                                |                           |                                        |  |  |  |  |  |  |
|                                                                                                    |                           |                                |                           |                                        |  |  |  |  |  |  |
| Back                                                                                                    |                           |                                | Close All                 | Create New Client                      |  |  |  |  |  |  |

Book Norwegian by Norwegian Cruise Line – Complete Manual / Version: 02.01.2014 NCL (Bahamas) Ltd., Wiesbaden Office, Continental Europe Branch, Kreuzberger Ring 68, D - 65205 Wiesbaden, E-mail: agencysupport@ncl.com

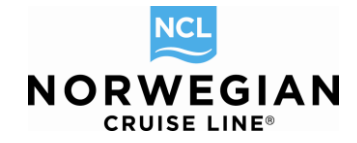

If you have the guest's Latitudes Rewards number, enter it in the Latitude # field and click on the Search Client button.

If you do not have the guest's Latitudes Rewards number, you can search using the following criteria.

- Last Name, First Name PLUS
- Date of Birth OR
- Phone #

|                                                      |                                   |                                  |                          | NEW RESERVATION                          |  |  |
|------------------------------------------------------|-----------------------------------|----------------------------------|--------------------------|------------------------------------------|--|--|
| Agency Vacation Voyage Category Sta<br>Search Client | teroom Travel Protection Guest    | t Info Air Options Motorcoach I  | Land Programs   Speci    | al Requests   Pricing   Payment Schedule |  |  |
| i If the guest is a member of NCL's Latit<br>below.  | tudes program, please enter the L | atitude number, then click "Sear | ch Guest" to continue. ( | Otherwise, use search parameters         |  |  |
| Search Client by Latitude #                          | Search by the following           | g criteria:                      | OR by:                   |                                          |  |  |
| Latitude #                                           | Last Name/Surname                 | First Name                       | D.O.B                    | Phone                                    |  |  |
|                                                      | Freestyle                         | Andy                             | 01/01/1980 🖽             |                                          |  |  |
|                                                      |                                   |                                  |                          |                                          |  |  |
| Back                                                 |                                   | Cle                              | ear All                  | Create New Search Client                 |  |  |

Once you have entered the search criteria, click on the **Search Client** button.

You will see the guest profile now in the Client Search Results section – select the guest and click on Add to Reservation button to insert the guest information into your booking request.

|                                                                                                    | Last Name/Surname<br>Freestyle                | First Name<br>Andy                    | D.O.B<br>01/01/               | Pho<br>(1980 🌐         | one                      |                        |          |
|----------------------------------------------------------------------------------------------------|-----------------------------------------------|---------------------------------------|-------------------------------|------------------------|--------------------------|------------------------|----------|
| Back<br>Client Search Results                                                                                                    | 5                                             |                                       | Clear All                     |                        | Create New               | Search Client          |          |
| <ul> <li>✓ Latitude # Ac Fi</li> <li>✓ 218132274 ✓ AN</li> </ul>                                                                                              | irst Name Mid                                 | Last Name FREESTYLE                   | Birthday Age<br>01/01/1980 33 | Phone<br>+49 61136070  | Household ID<br>24811160 | Coupons                | ]        |
| Report a Problem                                                                                                    |                                               |                                       |                               |                        | Add to Res               | ervation               |          |
| Agency Profile     Opened Reservations                                                                                                    | Agency Vacation Voyage Category<br>Guest Info | Stateroom Travel Protection C         | Guest Info Air Options M      | lotorcoach   Land Prog | rams   Special Reques    | sts   Pricing   Paymer | nt Sched |
| -55409259 SHOPPING<br>Vacation starts in 163 days<br>Agency OBE TEST AGENCY<br>Agency Phone +49 61136070<br>Agent TRAINING AGENT<br>Vacation Start 06/01/2014 | To change Guest order, click and drag         | the icon in the first column          |                               |                        |                          |                        |          |
| Agency         OBE TEST AGENCY           Agency Phone         +49 61136070           Agent         TRAINING AGENT           Vacation Start         06/01/2014 | Guests<br>= ANDY FREESTYLE<br>= Guest #2      | Latitude # Addres<br>218132274 KREUZI | s Household<br>BERGE 24811160 | Age<br>ADULT Coupor    | 15 View Sear             | ch Remove              | Dele     |

Book Norwegian by Norwegian Cruise Line – Complete Manual / Version: 02.01.2014 NCL (Bahamas) Ltd., Wiesbaden Office, Continental Europe Branch, Kreuzberger Ring 68, D - 65205 Wiesbaden, E-mail: <u>agencysupport@ncl.com</u>

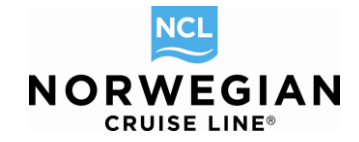

#### Creating a New Guest

If the guest has never sailed with Norwegian before, you will need to create them in the database and add them to the reservation.

To add a new guest to the reservation, click on the **Create** link. The **Modify Client** screen will appear.

NEW RESERVATION

| Agency Vacation | Voyage Category Sta | teroom Travel Pro | otection Guest Ir | nfo   Air Options   Motorcoac | h   Land Progra | ms   Speci | al Requests   Pr | icing Pa | yment Scheo | dule |
|-----------------|---------------------|-------------------|-------------------|-------------------------------|-----------------|------------|------------------|----------|-------------|------|
| Modify Clie     | nt                  |                   |                   |                               |                 |            |                  |          |             |      |
| Profile         |                     |                   |                   |                               |                 |            |                  |          |             |      |
| ClientID        |                     |                   |                   |                               |                 |            |                  |          |             |      |
| (none)          |                     |                   |                   |                               |                 |            |                  |          | anguage     | -    |
| *Title          | *First/Civon Namo   | Midd              | la Nama           | *Last Name/Surname            | *Conder         |            | Pirthdata        |          | Citizonshin |      |
| -               | This of Went Name   | WIGG              | ie Name           | Lastivane/Sumanie             | Male            | •          | Diffindate       | m I      | Cluzenship  | -    |
| Latitude Level  |                     |                   |                   |                               |                 |            | E-Mail           |          |             |      |
| PROSPECT        |                     |                   |                   |                               |                 |            |                  |          |             |      |
|                 |                     |                   |                   |                               |                 |            |                  |          |             |      |
| Household       |                     |                   |                   |                               |                 |            |                  |          |             |      |
| [24811160] FREE | ESTYLE 💌            |                   |                   |                               |                 |            |                  |          |             |      |
| Addresses Pt    | hones               |                   |                   |                               |                 |            |                  |          |             |      |
|                 |                     |                   |                   |                               |                 |            |                  |          |             |      |
| Address #1      |                     |                   |                   |                               |                 |            |                  |          |             |      |
| Address Type    |                     | Address 1         |                   | Address 2                     |                 |            |                  |          |             |      |
| HOME ADDRESS    |                     | KREUZBERGE        | R RING 68         | (none)                        |                 |            |                  |          |             |      |
| Country         | Zip Code            | City              | State(US o        | r Ca                          |                 |            |                  |          |             |      |
| DE              | 65205               | WIESBADEN         | (none)            |                               |                 |            |                  |          |             |      |
|                 |                     |                   |                   |                               |                 |            |                  |          |             |      |
|                 |                     |                   |                   |                               |                 |            |                  |          |             |      |
| Back            |                     |                   |                   |                               |                 |            | Save and Con     | tinue    |             |      |

The following fields on the **Client** screen are mandatory:

- Title
- First/Given Name and Last Name/Surname (must match passport)
- The Gender will automatically populate when the Title is selected
- Citizenship
- Very soon as well: Birthdate

() All other fields are optional however; it is recommended that you enter as much information as possible. All middle names should be entered especially if they are stated in the passport

### **Air Options & Transfers**

Please note that flight packages cannot be purchased online. Please call our reservations team at 00800 03 10 21 21 for a quote (only available for flights from Germany, Switzerland, Austria, Spain & Italy).

If you would like to book transfers for your **individual flights**, you can do so via this screen.

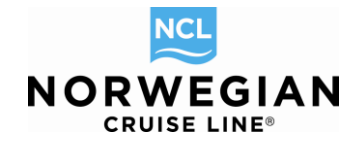

| New Reserve                          | ation My Reservations | Clients Tour Credit A             | Agency Amenities My Agency    | Groups                                 |                                   | AGENTBO                 | OKINGENGINE/NO    | CL FRANKFUR   |
|--------------------------------------|-----------------------|-----------------------------------|-------------------------------|----------------------------------------|-----------------------------------|-------------------------|-------------------|---------------|
| Report a Problem<br>> Itinerary Info | > Alt Res ID / Groupi |                                   |                               |                                        |                                   |                         | NEW RESERV        | ATION         |
| > Agency Profile                     |                       | Agency Vacation                   | Voyage Category Stateroo      | m Travel Protection Guest Info Ai      | r Options Motorcoach Land Pr      | ograms Special Req      | uests Pricing Pay | ment Schedule |
| Opened Res                           | ervations             | Air Option                        | S                             |                                        |                                   |                         |                   |               |
| -58764993<br>Vacation starts in 1    | SHOPPING<br>60 days   | i Independent A                   | ir requests and deviations to | Standard Air can result in fare increa | se. For Independent Air and Air I | Deviation policies, ple | ase click here.   |               |
| Agency                               | OBE TEST AGENCY       |                                   |                               |                                        |                                   |                         |                   |               |
| Agency Phone                         | +49 61136070          | Grouping: by Re                   | quest Type 💌                  |                                        |                                   |                         |                   |               |
| Agent                                | TRAINING AGENT        |                                   |                               |                                        | -                                 |                         | -                 |               |
| Vacation Start                       | 06/01/2014            | Air Request Type                  | e Guest                       | Gateway Outbound                       | Timing                            | Gateway Return          | Timing            |               |
| Vacation End                         | 06/08/2014            | <ul> <li>No Air Reques</li> </ul> | st                            |                                        |                                   |                         |                   |               |
| Sall Start<br>Soil Ead               | 06/01/2014            | No Air Request                    | ANDY FREESTYLE                |                                        |                                   |                         |                   |               |
| Destination                          | FUROPE                | No Air Poquest                    |                               |                                        |                                   |                         |                   |               |
| Ship                                 | Norwegian Epic        | No All Request                    | SANAHTINEESTILE               |                                        |                                   |                         |                   |               |
| Pricing Category                     | BA 🔳                  |                                   | 1                             |                                        |                                   |                         |                   |               |
| Assigned Category                    | BA                    | Back                              |                               |                                        |                                   |                         | Add Air           | Continue      |
| Stateroom                            | 11120 💷               |                                   |                               |                                        |                                   |                         |                   |               |
| Deck                                 | DECK 11               |                                   |                               |                                        |                                   |                         |                   |               |
| Guests                               | 2                     |                                   |                               |                                        |                                   |                         |                   |               |
| Curr. Promos                         | BROCHURE, CAMPAIGN    |                                   |                               |                                        |                                   |                         |                   |               |
| INVOICE                              | E2,038.00             |                                   |                               |                                        |                                   |                         |                   |               |
| Close all opened                     |                       |                                   |                               |                                        |                                   |                         |                   |               |

Click on "Add Air". The Air Type needs to be "Independent". It's possible to book transfer for several persons in the booking, just repeat the process and select the respective person.

| -58764993                       | SHOPPING           | independent Air i     | requests and deviation | is to Standard Air c | an result in tare increa | ise. For independent Air a | nd Air Deviation policie | es, please click nere. |                  |
|---------------------------------|--------------------|-----------------------|------------------------|----------------------|--------------------------|----------------------------|--------------------------|------------------------|------------------|
| Vacation starts in 16<br>Agency | OBE TEST AGENCY    |                       |                        |                      |                          |                            |                          |                        |                  |
| Agency Phone                    | +49 61136070       | Grouping: by Dam      | eet Ture               |                      |                          |                            |                          |                        |                  |
| Agent                           | TRAINING AGENT     | Grouping. by Requ     | est lype 💌             |                      |                          |                            |                          |                        |                  |
| Vacation Start                  | 06/01/2014         | Air Request Type      | Guest                  |                      | Gateway Outbound         | Timing                     | Gateway Ret              | urn Timing             |                  |
| Vacation End                    | 06/08/2014         | ▼ No Air Request      |                        |                      |                          |                            |                          |                        |                  |
| Sail Start                      | 06/01/2014         | No Air Request        | ANDY ERFESTYLE         |                      |                          |                            |                          |                        |                  |
| Sall End<br>Destination         | 06/08/2014         |                       |                        |                      |                          |                            |                          |                        |                  |
| Shin                            | Norwegian Enic     | No Air Request        | SARAH FREESTYLE        |                      |                          |                            |                          |                        |                  |
| Pricing Category                | BA 🔋               | Add or Char           | nge Gateway            |                      |                          |                            |                          |                        |                  |
| Assigned Category               | BA 🚺               |                       | ige outeway            |                      |                          |                            |                          |                        |                  |
| Stateroom                       | 11120 🔃            | Calact quanta request | topplica to            |                      |                          |                            |                          |                        |                  |
| Deck                            | DECK 11 💽          | Seleci guesis requesi | applies to             |                      |                          |                            |                          |                        |                  |
| Guests                          | 2                  | ANDY FREEST           | YLE                    | SARAH FRE            | ESTYLE                   |                            |                          |                        |                  |
| Curr. Promos                    | BROCHURE, CAMPAIGN | Coloct Ais Turce      |                        | Calact Air Directi   |                          |                            |                          |                        |                  |
| INVOICE                         | E2,036.00          | Select Air Type       |                        | Deved Trip           | ons                      |                            |                          |                        |                  |
| Close all opened                |                    | independent           |                        | Round Thp            | •                        | <u> </u>                   |                          |                        |                  |
|                                 |                    | Outbound              |                        |                      |                          | Return                     |                          |                        |                  |
|                                 |                    |                       |                        |                      |                          |                            |                          |                        |                  |
|                                 |                    | *Dep. Airport         | Arr. Airport           | *Carrier             | *Flight                  | Dep. Airport               | *Arr. Airport            | *Carrier               | *Flight          |
|                                 |                    | FRA 💌                 | BCN 🔻                  | LH                   | 123                      | BCN 🔻                      | FRA 💌                    | LH 🔻                   | 124              |
|                                 |                    | *Departure Date       | nine or Depart         | Arrival Date         | Time of Arrival          | Departure Date             | *Time of Depart          | Arrival Date           | *Time of Arrival |
|                                 |                    | 06/01/2014 🔳          | 08:00 AM               | 06/01/2014           | 10:00 AM                 | 06/08/2014 📖               | 04:50 PM                 | 06/08/2014             | 07:05 PM         |
|                                 |                    |                       |                        |                      |                          |                            |                          |                        |                  |
|                                 |                    |                       |                        |                      |                          |                            |                          |                        |                  |
|                                 |                    |                       |                        |                      |                          |                            |                          |                        |                  |
|                                 |                    | Cancel                |                        |                      |                          |                            | Clea                     | ar All                 | Save             |
|                                 |                    |                       |                        |                      |                          |                            |                          |                        |                  |
|                                 |                    | Back                  |                        |                      |                          |                            |                          | Add Air                | Continue         |
|                                 |                    |                       |                        |                      |                          |                            |                          |                        |                  |

Flight Times need to be entered in the following format: "03:00PM / 03:00AM" otherwise you will get an error message.

() In case it is a transatlantic flight and the return flight only arrives the next day in Europe, please overwrite the arrival date accordingly.

Complete your transfer booking with **Save**.

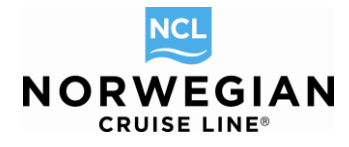

| NCL              | New Reservation                | n My Reservations     | Clients | Tour Credit  | Agency Amenities   | My Agency       | Groups              |                           |                    | AG                  | ENTBO      | OKINGENGINE/I     | NCL FRANKFUR    |
|------------------|--------------------------------|-----------------------|---------|--------------|--------------------|-----------------|---------------------|---------------------------|--------------------|---------------------|------------|-------------------|-----------------|
| Report<br>> Itin | a Problem<br>erary Info        | > Alt Res ID / Groupi |         |              |                    |                 |                     |                           |                    |                     |            | NEW RESER         | VATION          |
| > Ag             | ency Profile                   |                       | Age     | ency Vacatio | n Voyage Catego    | ry Stateroo     | m Travel Protectio  | n Guest Info Air Optic    | ns Motorcoach La   | nd Programs Sp      | ecial Rec  | uests Pricing P   | ayment Schedule |
| <b>~ 0</b>       | pened Reser                    | vations               | Ai      | r Optio      | ns                 |                 |                     |                           |                    |                     |            |                   |                 |
| -587<br>Vac      | 64993<br>ation starts in 160 ( | SHOPPING              | i       | Independent  | Air requests and d | eviations to \$ | Standard Air can re | sult in fare increase. Fo | Independent Air an | d Air Deviation pol | icies, ple | ase click here.   |                 |
| Age              | ncy                            | OBE TEST AGENCY       |         |              |                    |                 |                     |                           |                    |                     |            |                   |                 |
| Age              | ncy Phone                      | +49 61136070          | Gr      | ouping: by R | equest Type 🖃      |                 |                     |                           |                    |                     |            |                   |                 |
| Age              | nt                             | TRAINING AGENT        |         |              |                    |                 |                     | -                         |                    |                     |            |                   |                 |
| Vac              | ation Start                    | 06/01/2014            | AI      | ir Request   | Guest              |                 | Gateway Outbo       | Timing                    | Gateway Return     | Timing              |            |                   |                 |
| Vac              | ation End                      | 06/08/2014            | -       | INDEPENDE    | INT                |                 |                     |                           |                    |                     |            | Edit Request      | Delete Request  |
| Sail             | End                            | 06/08/2014            | IN      | DEPENDE      | ANDY FREESTYLE     |                 | FRA                 | SAME DAY                  | FRA                | SAME DAY            |            | Itinerary Details | Delete          |
| Dest             | lination                       | EUROPE                | IN      | DEPENDE      | SARAH FREESTYL     | E               | FRA                 | SAME DAY                  | FRA                | SAME DAY            |            | Itinerary Details | Delete          |
| Ship             |                                | Norwegian Epic 🚺      |         |              |                    |                 |                     |                           |                    |                     |            |                   |                 |
| Prici            | ng Category                    | BA 🗉                  |         | Back         |                    |                 |                     |                           |                    | Add Air             | 1          | Clear Air         | Continue        |
| Ass              | igned Category                 | BA 🔝                  |         | Date         |                    |                 |                     |                           |                    |                     |            |                   | Condinae        |
| Stat             | eroom                          | 11120 🗈               |         |              |                    |                 |                     |                           |                    |                     |            |                   |                 |
| Decl             | к                              | DECK 11               |         |              |                    |                 |                     |                           |                    |                     |            |                   |                 |
| Gue              | sts<br>Dromoo R                |                       |         |              |                    |                 |                     |                           |                    |                     |            |                   |                 |
| Air (            | . rionos D                     | FRA/FRA               |         |              |                    |                 |                     |                           |                    |                     |            |                   |                 |
| INVO             | DICE                           | F2.118.00             |         |              |                    |                 |                     |                           |                    |                     |            |                   |                 |
|                  |                                | 22,110.00             |         |              |                    |                 |                     |                           |                    |                     |            |                   |                 |
| Close a          | all opened                     |                       |         |              |                    |                 |                     |                           |                    |                     |            |                   |                 |

The individual air information and transfer details will also be shown on the Reservation Summary page now. Please note that the rate for the transfer is not stated separately, but is included in the voyage fare. Click <u>here</u> to see our transfer prices.

| Reservation                                                                                 | Summar  | У       |                                                              |          |                     |       |               |                     |                     |
|---------------------------------------------------------------------------------------------|---------|---------|--------------------------------------------------------------|----------|---------------------|-------|---------------|---------------------|---------------------|
|                                                                                             |         |         |                                                              |          |                     |       |               |                     |                     |
| Res ID:                                                                                     |         |         | 24512465                                                     |          |                     |       |               |                     |                     |
| Status:                                                                                     |         |         | OFFER                                                        |          |                     |       |               |                     |                     |
| Initial Date                                                                                |         |         | 12/24/2013                                                   |          |                     |       |               |                     |                     |
| Booking Source                                                                              |         |         | INTERNETA                                                    |          |                     |       |               |                     |                     |
| Agency                                                                                      |         |         |                                                              |          |                     |       |               |                     |                     |
| Name                                                                                        |         |         | OBE TEST AGEN                                                | ICY      |                     |       |               |                     |                     |
| Phone                                                                                       |         |         | +49 61136070                                                 |          |                     |       |               |                     |                     |
| Address                                                                                     |         |         | KREUZBERGER                                                  | RING 6   | 8                   |       |               |                     |                     |
| City/State/Zip                                                                              |         |         | WIESBADEN//65                                                | 205      |                     |       |               |                     |                     |
| Agent                                                                                       |         |         |                                                              |          |                     |       |               |                     |                     |
| Name                                                                                        |         |         | TRAINING AGEN                                                | т        |                     |       |               |                     |                     |
| Guests                                                                                      |         |         |                                                              |          |                     |       |               |                     |                     |
| Guest                                                                                       |         | Citi    | izenship                                                     | Ag       | e Guest Type        | 1     | Latitude Leve | I Onlin             | e Check-in          |
| FREESTYLE ANDY                                                                              |         | DE      |                                                              | 34       | REGULAR             | P     | ROSPECT       | N/A                 |                     |
| FREESTYLE SARAH                                                                             |         | DE      |                                                              |          | REGULAR             | P     | ROSPECT       | N/A                 |                     |
| Vacation End Date<br>Ship<br>Pricing Category<br>Assigned Category<br>Stateroom:<br>Guests: |         |         | 06/08/2014<br>Norwegian Epic<br>BA 1<br>BA 1<br>11120 1<br>2 | 10       |                     |       |               |                     |                     |
| Air Information                                                                             |         |         |                                                              |          |                     |       |               |                     |                     |
| Guest                                                                                       | OUT     |         |                                                              |          |                     | RET   |               |                     |                     |
| 1000                                                                                        | Gateway | Flight# | Departure                                                    |          | Arrival             | Gatew | ay Flight#    | Departure           | Arrival             |
| FREESTYLE ANDY                                                                              | FRA     | 123     | 06/01/2014 08:                                               | MA 00    | 06/01/2014 10:00 AM | FRA   | 124           | 06/08/2014 04:50 PM | 06/08/2014 07:05 PM |
| FREESTYLE SARAH                                                                             | FRA     | 123     | 06/01/2014 08:                                               | MA 00    | 06/01/2014 10:00 AM | FRA   | 124           | 06/08/2014 04:50 PM | 06/08/2014 07:05 PM |
| Motorcoach                                                                                  |         |         |                                                              |          |                     |       |               |                     |                     |
| EREESTVI E ANDY                                                                             |         |         | From BCN (AIDD                                               |          | BCN (PORT)          |       |               |                     |                     |
|                                                                                             |         |         | From BCN (POP                                                | T) to PC | N (AIRPORT)         |       |               |                     |                     |
|                                                                                             |         |         | From BCN (AIPP                                               | OPTIM    | PCN (PORT)          |       |               |                     |                     |
| EREESTVI E SARAH                                                                            |         |         | From BCN (POP                                                | T) to PC | N (AIRPORT)         |       |               |                     |                     |
| THEE STILE SMIGHT                                                                           |         |         | invition (FOR                                                | ,,10 80  | ( and only          |       |               |                     |                     |
| <b>Travel Protectio</b>                                                                     | n       |         |                                                              |          |                     |       |               |                     |                     |

Book Norwegian by Norwegian Cruise Line – Complete Manual / Version: 02.01.2014 NCL (Bahamas) Ltd., Wiesbaden Office, Continental Europe Branch, Kreuzberger Ring 68, D - 65205 Wiesbaden, E-mail: <u>agencysupport@ncl.com</u>

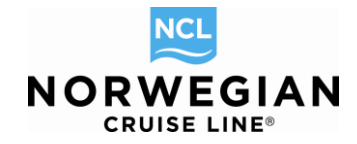

### Motorcoach

Via this tab you can book bus transfers from Switzerland to Venice for Norwegian Jade sailings in summer 2014.

|          | New Reservatio         | on My Reservations    | Clients | Tour Credit  | Agency Amenities | My Agency    | Groups         |                               |            |               | AGENTBOO    | KINGENGI     | NE/NCL FRANKFU     | RT |
|----------|------------------------|-----------------------|---------|--------------|------------------|--------------|----------------|-------------------------------|------------|---------------|-------------|--------------|--------------------|----|
| Rep<br>> | tinerary Info          | > Alt Res ID / Groupi |         |              |                  |              |                |                               |            |               |             | NEW RE       | SERVATION          |    |
| >        | Agency Profile         |                       | Ag      | ency Vacatio | on Voyage Catego | ry Stateroor | m Travel Prote | ection Guest Info Air Options | Motorcoach | Land Programs | Special Req | uests Pricin | g Payment Schedule | 3  |
| -        | <b>Opened Reser</b>    | vations               | M       | otorcoa      | ch               |              |                |                               |            |               |             |              |                    |    |
|          | 59508925               | SHOPPING              | -       | Selecte      | d Motorcoa       | ch           |                |                               |            |               |             |              |                    |    |
| N        | /acation starts in 159 | days                  |         |              |                  |              |                |                               |            |               |             |              |                    |    |
| 4        | Agency                 | OBE TEST AGENCY       |         |              |                  |              |                |                               |            |               |             |              |                    |    |
| 4        | Agency Phone           | +49 61136070          | Gr      | ouping: No g | grouping 💌       |              |                |                               |            |               |             |              |                    |    |
| 4        | Agent                  | TRAINING AGENT        |         | . Guest      |                  | Dec          | cription       | Start                         |            | Location      |             |              |                    |    |
| \        | /acation Start         | 06/01/2014            |         | Guest        |                  | Des          | alpuoli        | Start                         |            | Location      |             |              |                    |    |
| \        | /acation End           | 06/08/2014            |         |              |                  |              |                |                               |            |               |             |              |                    |    |
| S        | Sail Start             | 06/01/2014            |         |              |                  |              |                |                               |            |               |             |              |                    |    |
| S        | Sail End               | 06/08/2014            |         |              |                  |              |                | Add Motorcoach                |            |               |             |              |                    |    |
|          | Destination            | EUROPE                |         |              |                  |              |                |                               |            |               |             |              |                    |    |
| 5        | Ship                   | Norwegian Epic 🛄      |         |              |                  |              |                |                               |            |               |             |              |                    | 1  |
| F        | Pricing Category       | BA 🗓                  |         | Back         |                  |              |                |                               |            |               |             |              | Continue           |    |
| 4        | Assigned Category      | BA                    |         |              |                  |              |                |                               |            |               |             |              |                    |    |
|          | stateroom              | 11120                 |         |              |                  |              |                |                               |            |               |             |              |                    |    |
|          | Duck                   | DECK 11               |         |              |                  |              |                |                               |            |               |             |              |                    |    |
|          | Suesis                 |                       |         |              |                  |              |                |                               |            |               |             |              |                    |    |
|          | Jun Promos E           | F2 028 00             |         |              |                  |              |                |                               |            |               |             |              |                    |    |
|          | NVUICE                 | E2,038.00             |         |              |                  |              |                |                               |            |               |             |              |                    |    |
| Clo      | se all opened          |                       |         |              |                  |              |                |                               |            |               |             |              |                    |    |

### Land Programs

The Land Programs tab shows any additional land packages (hotels) that take place before and after the cruise. Please note that the hotel package can only be booked for all guests in the reservation.

| 2 <u>0</u> | New Reservati                    | on My Reservations    | Clients | Tour Credi  | t Agency Amenities | My Agency    | Groups             |                       |                |               | AGENTBO    | OKINGENGINE    | /NCL FRANKFURT   |
|------------|----------------------------------|-----------------------|---------|-------------|--------------------|--------------|--------------------|-----------------------|----------------|---------------|------------|----------------|------------------|
| Re<br>>    | port a Problem<br>Itinerary Info | > Alt Res ID / Groupi |         |             |                    |              |                    |                       |                |               |            | NEW RES        | ERVATION         |
| >          | Agency Profile                   |                       | Ag      | gency Vacat | on Voyage Categ    | ory Stateroo | m Travel Protectio | n Guest Info Air Opti | ons Motorcoach | Land Programs | Special Re | quests Pricing | Payment Schedule |
| Ŧ          | <b>Opened Rese</b>               | rvations              | L       | and Pro     | grams              |              |                    |                       |                |               |            |                |                  |
|            | -59508925                        | SHOPPING              | -       | Select      | ed Land Pro        | arams        |                    |                       |                |               |            |                |                  |
|            | Vacation starts in 159           | days                  |         |             |                    | 3            |                    |                       |                |               |            |                |                  |
| - 1        | Agency                           | OBE TEST AGENCY       |         |             |                    |              |                    |                       |                |               |            |                |                  |
|            | Agency Phone                     | +49 61136070          | G       | rouping: No | grouping 💌         |              |                    |                       |                |               |            |                |                  |
|            | Agent                            | TRAINING AGENT        |         | Quest       | Descript           |              | 11-4-1             | 01-4                  |                | 1             |            |                |                  |
| 1          | Vacation Start                   | 06/01/2014            |         | Guest       | Descript           | on           | Hoter              | Start                 |                | Location      |            |                |                  |
| 1          | Vacation End                     | 06/08/2014            |         |             |                    |              |                    |                       |                |               |            |                |                  |
| 1          | Sail Start                       | 06/01/2014            |         |             |                    |              |                    |                       |                |               |            |                |                  |
| 1          | Sail End                         | 06/08/2014            |         |             |                    |              |                    | Add Land Program      |                |               |            |                |                  |
| -          | Destination                      | EUROPE                |         |             |                    |              |                    |                       |                |               |            |                |                  |
|            | Ship                             | Norwegian Epic 💶      |         |             |                    |              |                    |                       |                |               |            |                |                  |
| -          | Pricing Category                 | BA 🚺                  |         | Back        |                    |              |                    |                       |                |               |            |                | Continue         |
| 1          | Assigned Category                | BA i                  |         |             |                    |              |                    |                       |                |               |            |                |                  |
|            | Stateroom                        | 11120 🗉               |         |             |                    |              |                    |                       |                |               |            |                |                  |
| -          | Deck                             | DECK 11 🔳             |         |             |                    |              |                    |                       |                |               |            |                |                  |
| (          | Guests                           | 2                     |         |             |                    |              |                    |                       |                |               |            |                |                  |
|            | Curr. Promos                     | BROCHURE, CAMPAIGN    |         |             |                    |              |                    |                       |                |               |            |                |                  |
|            | INVOICE                          | E2,038.00             |         |             |                    |              |                    |                       |                |               |            |                |                  |
|            |                                  |                       |         |             |                    |              |                    |                       |                |               |            |                |                  |
| Clo        | ose all opened                   |                       |         |             |                    |              |                    |                       |                |               |            |                |                  |

To view the listing of packages, click on Add Land Program.

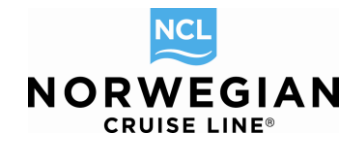

The Land Programs screen will display any packages offered on the sailing. A detailed description of the hotels can be found on our website http://www.ncl.eu/already-booked/hotels/.

| New Reserva                    | tion My Reservations C | lients Tour Credit Agency Ar      | nenities My Agency Group | os                    |                          |                 | AGENTBOOKING       | ENGINE/NCL FRAN      | KFURT |
|--------------------------------|------------------------|-----------------------------------|--------------------------|-----------------------|--------------------------|-----------------|--------------------|----------------------|-------|
| Report a Problem               | > Alt Res D / Groupi   |                                   |                          |                       |                          |                 | N                  | EW RESERVATION       |       |
| > Agency Profile               | ,                      | Agency Vacation Voyage            | Category Stateroom Tra   | al Protection Guestin | fo Air Ontions Motorcoor | -h Land Program | S Spacial Paguaste | Pricing Payment Sche | adula |
| - Opened Res                   | ervations              | Land Programs                     | Calegoly Stateroom ma    | Guestin               | All Options   motorcoat  | an cuna rogram  | opecial requests   | Thong T aynen Sole   | dule  |
| -59508925                      | SHOPPING               | <ul> <li>Selected Land</li> </ul> | l Programs               |                       |                          |                 |                    |                      |       |
| Agency<br>Agency               | OBE TEST AGENCY        |                                   |                          |                       |                          |                 |                    |                      |       |
| Agent                          | TRAINING AGENT         | Grouping. No grouping             |                          | 11-4-1                | 04-4                     | Lastian         |                    |                      |       |
| Vacation Start                 | 06/01/2014             | Guest L                           | rescription              | Hoter                 | Start                    | Location        |                    |                      |       |
| Sail Start                     | 06/01/2014             | Search Land Pr                    | ograms                   |                       |                          |                 |                    |                      |       |
| Sail End                       | 06/08/2014             |                                   |                          |                       |                          |                 |                    |                      |       |
| Ship                           | Norwegian Epic 🔝       | Grouping: No grouping             | Quick Search             | Clear                 | Duration: Any Duration [ | Type: ALL       | and Programs 💌     |                      |       |
| Pricing Category               | BA                     | Description                       | Hotel                    | Start                 | Location                 | Select All      | ANDY FREESTYLE     | SARAH FREESTYLE      | 1     |
| Assigned Category<br>Stateroom | BA E<br>11120 E        | 3 NIGHT HUSA ORIENTE.             | HUSA ORIENTE             | 05/29/2014            | BARCELONA                |                 | E279.00            | E279.00              | _     |
| Deck                           | DECK 11                | 3 NIGHT MONTBLANC W/              | MONTBLANC                | 05/29/2014            | BARCELONA                |                 | E289.00            | E289.00              |       |
| Guests<br>Curr. Promos         |                        | 3 NIGHT HOTEL HESPER              | HOTEL HESPERIA           | 05/29/2014            | BARCELONA                |                 | E239.00            | E239.00              |       |
| INVOICE                        | E2,038.00              | 2 NIGHT HUSA ORIENTE.             | HUSA ORIENTE             | 05/30/2014            | BARCELONA                |                 | E189.00            | E189.00              |       |
|                                |                        | 2 NIGHT MONTBLANC W/              | MONTBLANC                | 05/30/2014            | BARCELONA                |                 | E199.00            | E199.00              |       |
| Close all opened               |                        | 2 NIGHT HOTEL HESPER              | HOTEL HESPERIA           | 05/30/2014            | BARCELONA                |                 | E169.00            | E169.00              | E     |
|                                |                        | 1 NIGHT HUSA ORIENTE.             | HUSA ORIENTE             | 05/31/2014            | BARCELONA                |                 | E109.00            | E109.00              |       |
|                                |                        | 1 NIGHT MONTBLANC W/              | MONTBLANC                | 05/31/2014            | BARCELONA                |                 | E119.00            | E119.00              |       |
|                                |                        | 1 NIGHT HOTEL HESPER              | HOTEL HESPERIA           | 05/31/2014            | BARCELONA                |                 | E99.00             | E99.00               |       |
|                                |                        | 2 NIGHT HUSA ORIENTE.             | HUSA ORIENTE             | 06/08/2014            | BARCELONA                |                 | E189.00            | E189.00              |       |
|                                |                        | 3 NIGHT HUSA ORIENTE.             | HUSA ORIENTE             | 06/08/2014            | BARCELONA                |                 | E279.00            | E279.00              |       |
|                                |                        | 1 NIGHT HUSA ORIENTE.             | HUSA ORIENTE             | 06/08/2014            | BARCELONA                |                 | E109.00            | E109.00              |       |
|                                |                        | 3 NIGHT MONTBLANC W/              | MONTBLANC                | 06/08/2014            | BARCELONA                |                 | E289.00            | E289.00              |       |
|                                |                        | 2 NIGHT MONTBLANC W/              | MONTBLANC                | 06/08/2014            | BARCELONA                |                 | E199.00            | E199.00              |       |
|                                |                        |                                   |                          |                       |                          |                 |                    |                      | *     |
|                                |                        | Back                              |                          |                       |                          |                 |                    | Apply                |       |

 To add land package to a reservation, click on the Select All check box for the requested package. Land packages can only be booked for all guests in the booking!
 Once the package has been selected, click on the Apply button.

| NCL    | New Reservation           | My Reservations                | Clients | Tour Credit  | Agency Amenities | My Agency    | Groups                |                   |                |               | AGENTBO     | OKINGENGINE/NCL FRANK       | FURT |
|--------|---------------------------|--------------------------------|---------|--------------|------------------|--------------|-----------------------|-------------------|----------------|---------------|-------------|-----------------------------|------|
| Report | a Problem<br>erary Info > | Alt Res ID / Groupi            |         |              |                  |              |                       |                   |                |               |             | NEW RESERVATION             |      |
| > Ag   | ency Profile              |                                | Ag      | ency Vacatio | n Voyage Catego  | ry Stateroom | Travel Protection Gue | st Info Air Optio | ons Motorcoach | Land Programs | Special Req | uests Pricing Payment Scheo | lule |
| ÷ 0    | pened Reserv              | ations                         | La      | and Pro      | grams            |              |                       |                   |                |               |             |                             |      |
| -595   | 08925                     | SHOPPING                       | -       | Selecte      | d Land Pro       | grams        |                       |                   |                |               |             |                             |      |
| Vac    | ation starts in 158 da    | iys                            |         |              |                  |              |                       |                   |                |               |             |                             |      |
| Age    | ncy                       | OBE TEST AGENCY                | 0       |              |                  |              |                       |                   |                |               |             |                             |      |
| Age    | ncy Phone                 | +49 01130070<br>TRAINING AGENT | G       | ouping. No   | grouping 💌       |              |                       |                   |                |               |             |                             |      |
| Vac    | ation Start               | 05/31/2014                     |         | Guest        | Description      | n            | Hotel                 | Start             |                | Location      |             |                             |      |
| Vac    | ation End                 | 06/08/2014                     |         | ANDY FR      | EESTY 1 NIGHT N  | IONTBLANC    | W/BRE MONTBLANC       | 05                | 5/31/2014      | BCN           |             | Delete                      |      |
| Sail   | Start                     | 06/01/2014                     |         | SARAH F      |                  |              |                       | 05                | 5/31/2014      | BCN           |             | Delete                      |      |
| Sail   | End                       | 06/08/2014                     |         | O/ TO THI    |                  |              |                       |                   | 515 1120 14    | DOIN          |             | Delete                      |      |
| Des    | tination                  | EUROPE                         |         |              |                  |              |                       |                   |                |               |             |                             |      |
| Ship   |                           | Norwegian Epic                 |         |              |                  |              |                       |                   |                |               |             |                             |      |
| Ace    | igned Category            |                                |         | Delete S     | elected          |              |                       |                   |                |               |             |                             |      |
| Stat   | eroom                     | 11120                          |         |              |                  |              |                       |                   |                |               |             |                             |      |
| Dec    | k                         | DECK 11                        |         | Back         |                  |              |                       |                   |                |               |             | Continue                    |      |
| Gue    | sts                       | 2                              |         |              |                  |              |                       |                   |                |               |             |                             |      |
| Curr   | . Promos BR               | OCHURE, CAMPAIGN               |         |              |                  |              |                       |                   |                |               |             |                             |      |
| INV    | DICE                      | E2,276.00                      |         |              |                  |              |                       |                   |                |               |             |                             |      |

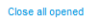

Once stored, the package details will appear on the Reservation Summary.

(1) If you have booked an individual transfer before, you will get an error message as it is not possible to combine the transfer with a hotel package. If you book a hotel via Norwegian, the transfer from the hotel to the pier (pre-program) respectively pier to hotel (post-program) is included. The transfer from the airport to the hotel (or hotel to the airport) is **not** included! If you book a travel arrangement via Norwegian all necessary transfers are included (only applicable for Germany, Austria, Switzerland, Spain & Italy.

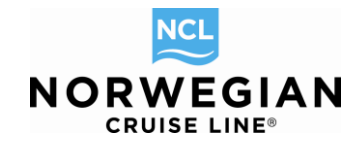

### **Special Requests**

- 1. To add a special request, click on the Special Request tab. The **Special Request** Order screen will appear. If you select **No Grouping** in the field **Grouping** all special request are shown otherwise they will be sorted by type.
- 2. Select the request type (e.g. cabin attribute), click in the check box of the guest(s) receiving the special request and enter the appropriate delivery date if necessary.
  - Cabin Attribute and Dietary requests do not require a delivery date, for Special Occasion you should select a delivery date
  - It is not necessary to fill out the Comments field.
- 3. Click on the Continue button (new reservation) or the Apply button (existing reservation) to store the special request.

More than one special request can be added at a time to a reservation.

|                                                                                                    | ew Reservati                                                                                                    | on My Reservations                                                                                                    | Clients Tour Credit Agency Ar                                                                                                    | menities My A                                                                                                    | gency Groups                                                                                                    |                                               |                                                             | AC               | GENTBOOKINGE      | NGINE/NCL FRANKFURT     |
|----------------------------------------------------------------------------------------------------|----------------------------------------------------------------------------------------------------|----------------------------------------------------------------------------------------------------|----------------------------------------------------------------------------------------------------|----------------------------------------------------------------------------------------------------|----------------------------------------------------------------------------------------------------|-----------------------------------------------|-------------------------------------------------------------|------------------|-------------------|-------------------------|
| Report a P                                                                                                    | Problem                                                                                                    | Alt Res ID / Groupi                                                                                                    |                                                                                                    |                                                                                                    |                                                                                                    |                                               |                                                             |                  | NE                | W RESERVATION           |
| > Agend                                                                                                    | v Profile                                                                                                    | > Air Res ib / Groupi                                                                                                    |                                                                                                    |                                                                                                    |                                                                                                    |                                               |                                                             |                  |                   |                         |
| -                                                                                                    |                                                                                                    |                                                                                                    | Agency Vacation Voyage                                                                                                    | Category St                                                                                                    | teroom Travel Protection                                                                                                    | on GuestInfo Air C                            | options Motorcoach                                          | Land Programs Sp | ecial Requests P  | ricing Payment Schedule |
| - Ope                                                                                                    | ned Reser                                                                                                    | rvations                                                                                                    | Special Reques                                                                                                    | ts                                                                                                    |                                                                                                    |                                               |                                                             |                  |                   |                         |
| -595089<br>Vacatio                                                                                                    | 925<br>n starts in 158                                                                                                    | SHOPPING                                                                                                    | i Please specify special                                                                                                    | requests for ea                                                                                                    | ch guest by clicking on i                                                                                                    | request type name a                           | nd click "continue".                                        |                  |                   |                         |
| Agency                                                                                                    |                                                                                                    | OBE TEST AGENCY                                                                                                    |                                                                                                    |                                                                                                    |                                                                                                    |                                               |                                                             |                  |                   |                         |
| Agency                                                                                                    | Phone                                                                                                    | +49 61136070                                                                                                    | Available special reques                                                                                                    | sts                                                                                                    |                                                                                                    |                                               |                                                             |                  |                   |                         |
| Agent<br>Vacatio                                                                                                    | n Start                                                                                                    | TRAINING AGENT<br>05/31/2014                                                                                                    | Grouping: by Type                                                                                                    | Quick Se                                                                                                    | arch                                                                                                    | Clear 🗆 St                                    | now selected only                                           |                  |                   |                         |
| Vacatio                                                                                                    | n End                                                                                                    | 06/08/2014                                                                                                    | Name                                                                                                    | Type                                                                                                    | Code                                                                                                    | Select All                                    |                                                             |                  | Deliver/Date      | Commente                |
| Sail Sta                                                                                                    | rt                                                                                                    | 06/01/2014                                                                                                    |                                                                                                    | Type                                                                                                    | Code                                                                                                    | Select All                                    | ANDTITREESTILE                                              | SARAITTREEST.    | . Delivery Date   | Comments                |
| Sail End                                                                                                    | <br>                                                                                                    | 06/08/2014                                                                                                    | CABIN ATTRIBUTE (se                                                                                                    | rected of 6)                                                                                                    |                                                                                                    |                                               |                                                             |                  |                   |                         |
| Ship                                                                                                    | uon                                                                                                    | Norwegian Epic                                                                                                    | <ul> <li>DIETARY (selected of 6</li> </ul>                                                                                                    | 5)                                                                                                    |                                                                                                    |                                               |                                                             |                  |                   |                         |
| Pricing                                                                                                    | Category                                                                                                    | BA 🗓                                                                                                    | <ul> <li>SPEC. OCCASION (sel</li> </ul>                                                                                                    | lected of 3)                                                                                                    |                                                                                                    |                                               |                                                             |                  |                   |                         |
| Assigne                                                                                                    | ed Category                                                                                                    | BA 👔                                                                                                    |                                                                                                    |                                                                                                    |                                                                                                    |                                               |                                                             |                  |                   |                         |
| Stateror                                                                                                    | om                                                                                                    | 11120 🚺                                                                                                    |                                                                                                    |                                                                                                    |                                                                                                    |                                               |                                                             |                  |                   |                         |
| Report a                                                                                                    | New Reserva<br>Problem<br>rary Info                                                                                                    | tion My Reservations                                                                                                    | Clients Tour Credit Agency A                                                                                                    | Amenities My A                                                                                                    | gency Groups                                                                                                    |                                               |                                                             | AG               | ENTBOOKINGEI      | NGINE/NCL FRANKFURT     |
| > Age                                                                                                    | ncy Profile                                                                                                    |                                                                                                    | Agency Vacation Voyage                                                                                                    | e Category St                                                                                                    | ateroom Travel Protecti                                                                                                    | on Guest Info Air C                           | ptions Motorcoach                                           | Land Programs Sp | ecial Requests Pr | icing Payment Schedule  |
| - Op                                                                                                    | ened Rese                                                                                                    | ervations                                                                                                    | Special Reques                                                                                                    | sts                                                                                                    |                                                                                                    |                                               |                                                             |                  |                   |                         |
|                                                                                                    |                                                                                                    |                                                                                                    |                                                                                                    |                                                                                                    |                                                                                                    |                                               |                                                             |                  |                   |                         |
| -5950                                                                                                    | 8925                                                                                                    | SHOPPING                                                                                                    | i Please specify special                                                                                                    | l requests for e                                                                                                    | ach guest by clicking on                                                                                                    | request type name a                           | nd click "continue".                                        |                  |                   |                         |
| -5950<br>Vacat                                                                                                    | 8925<br>tion starts in 15                                                                                                    | SHOPPING<br>8 days<br>OBE TEST AGENCY                                                                                                    | i Please specify special                                                                                                    | l requests for e                                                                                                    | ach guest by clicking on                                                                                                    | request type name a                           | nd click "continue".                                        |                  |                   |                         |
| -5950<br>Vacat<br>Agent                                                                                                    | 8925<br>tion starts in 15<br>cy<br>cy Phone                                                                                                    | SHOPPING<br>8 days<br>OBE TEST AGENCY<br>+49 61136070                                                                                                    | Please specify special     Available special requesion                                                                                                    | l requests for e                                                                                                    | ach guest by clicking on                                                                                                    | request type name a                           | nd click "continue".                                        |                  |                   |                         |
| -5950<br>Vacat<br>Agent<br>Agent                                                                                                    | 8925<br>tion starts in 15<br>cy<br>cy Phone<br>t                                                                                                    | SHOPPING<br>8 days<br>OBE TEST AGENCY<br>+49 61136070<br>TRAINING AGENT                                                                                                    | Please specify special Available special reque                                                                                                    | I requests for e                                                                                                    | ach guest by clicking on i                                                                                                    | request type name a                           | nd click "continue".                                        |                  |                   |                         |
| -5950<br>Vacat<br>Agent<br>Agent<br>Vacat                                                                                                    | 8925<br>tion starts in 15<br>cy<br>Phone<br>t<br>tion Start                                                                                                    | SHOPPING<br>8 days<br>OBE TEST AGENCY<br>+49 61136070<br>TRAINING AGENT<br>05/31/2014<br>06/02/044                                                                                                    | <ul> <li>Please specify special</li> <li>Available special request</li> <li>Grouping: by Type</li> </ul>                                                                                                    | I requests for e                                                                                                    | ach guest by clicking on arch                                                                                                    | Clear St                                      | nd click "continue".                                        |                  |                   |                         |
| -5950<br>Vacat<br>Agent<br>Agent<br>Vacat<br>Vacat<br>Sail Si                                                                                                    | 8925<br>tion starts in 15<br>cy<br>cy Phone<br>t<br>tion Start<br>tion End<br>tart                                                                                                    | SHOPPING<br>8 days<br>OBE TEST AGENCY<br>+49 61136070<br>TRAINING AGENT<br>05/31/2014<br>06/08/2014<br>06/08/2014                                                                                                    | Please specify special<br>Available special reques<br>Grouping: by Type<br>Name                                                                                                    | I requests for e                                                                                                    | ach guest by clicking on arch                                                                                                    | request type name a<br>Clear St<br>Select All | nd click "continue".<br>now selected only<br>ANDY FREESTYLE | SARAH FREEST     | Delivery Date     | Comments                |
| -5950<br>Vacat<br>Agent<br>Agent<br>Vacat<br>Vacat<br>Sail St<br>Sail Et                                                                                             | 8925<br>tion starts in 15<br>cy<br>cy Phone<br>t<br>t<br>tion Start<br>tion End<br>tart<br>nd                                                                                                    | SHOPPING<br>8 days<br>OBE TEST AGENCY<br>+49 61136070<br>TRAINING AGENT<br>05/31/2014<br>06/08/2014<br>06/08/2014                                                                                                    | Please specify special     Available special reques     Grouping: by Type     Name     CABIN ATTRIBUTE (se                                                                                                    | Cuick Se<br>Cuick Se<br>Type<br>elected of 6)                                                                                                    | ach guest by clicking on<br>arch<br>Code                                                                                                    | request type name a<br>Clear St<br>Select All | nd click "continue".<br>now selected only<br>ANDY FREESTYLE | SARAH FREEST     | Delivery Date     | Comments                |
| -5950<br>Vacat<br>Agent<br>Agent<br>Vacat<br>Vacat<br>Sail S<br>Sail E<br>Destin                                                                                     | 8925<br>tion starts in 15<br>cy<br>cy Phone<br>t<br>tion Start<br>tion End<br>tart<br>nd<br>nation                                                                                                    | SHOPPING<br>8 days<br>OBE TEST AGENCY<br>+49 61136070<br>TRAINING AGENT<br>05/31/2014<br>06/08/2014<br>06/08/2014<br>EUROPE                                                                                                    | Please specify special     Available special reque:     Grouping: by Type     Name     CABIN ATTRIBUTE (se     Bed Extensions                                                                                                    | Sts<br>Quick Se<br>Type<br>elected of 6)<br>CABIN A                                                                                                    | arch guest by clicking on arch Code                                                                                                    | request type name a<br>Clear St<br>Select All | nd click "continue".<br>now selected only<br>ANDY FREESTYLE | SARAH FREEST     | Delivery Date     | Comments                |
| -5950<br>Vacat<br>Agent<br>Agent<br>Vacat<br>Vacat<br>Sail Si<br>Sail Et<br>Destin<br>Ship                                                                           | 8925<br>tion starts in 15<br>cy<br>cy Phone<br>t<br>tion Start<br>tion End<br>tart<br>nd<br>tart<br>nd<br>tation                                                                                                    | SHOPPING<br>8 days<br>OBE TEST AGENCY<br>+49 61136070<br>TRAINING AGENT<br>06/08/2014<br>06/08/2014<br>06/08/2014<br>06/08/2014<br>EUROPE<br>Norwegian Epic E<br>Norwegian Epic E<br>Ra [T                                                                                                    | Please specify special     Available special reques     Grouping by Type     Name     CABIN ATTRIBUTE (se     Bed Extensions     Bed Rails (use to not fail                                                                                                    | sts<br>Quick Se<br>Type<br>elected of 6)<br>CABIN A<br>out CABIN A                                                                                                    | arch Code<br>TTRIBUTE CA05<br>TTRIBUTE CA01                                                                                                    | Clear Steed All                               | nd click "continue".<br>now selected only<br>ANDY FREESTYLE | SARAH FREEST     | Delivery Date     | Comments                |
| -5950<br>Vacat<br>Agend<br>Agend<br>Vacat<br>Vacat<br>Sail Si<br>Sail Ei<br>Destin<br>Ship<br>Pricinț<br>Assig                                                       | 8925<br>tion starts in 15<br>cy<br>cy Phone<br>t<br>tion Start<br>tion End<br>tart<br>nd<br>nation<br>g Category<br>ned Category                                                                                                    | SHOPPING<br>8 days<br>OBE TEST AGENCY<br>+49 61136070<br>TRAINING AGENT<br>05/31/2014<br>06/08/2014<br>06/08/2014<br>06/08/2014<br>EUROPE<br>Norwegian Epic E<br>BA [<br>BA [                                                                                                    | Please specify special     Available special reque:     Grouping: by Type     Name     CABIN ATTRIBUTE (so     Bed Extensions     Bed Rails (use to not fall     Bedboards                                                                                                    | sts<br>Quick Se<br>Type<br>elected of 6)<br>CABIN A<br>out CABIN A<br>CABIN A                                                                                                    | arch<br>Code<br>TTRIBUTE CA05<br>TTRIBUTE CA01<br>TTRIBUTE CA03                                                                                                    | Clear F St<br>Clear F St<br>Select All        | nd click "continue".                                        | SARAH FREEST     | Delivery Date     | Comments                |
| -5950<br>Vacat<br>Agen<br>Agen<br>Vacat<br>Vacat<br>Vacat<br>Sail E<br>Destin<br>Ship<br>Pricin<br>Assig<br>Stater                                                   | 8925<br>tion starts in 15<br>cy<br>cy Phone<br>t<br>tion Start<br>tion End<br>tart<br>nd<br>nation<br>g Category<br>ned Category<br>room                                                                                                    | SHOPPING<br>8 days<br>OBE TEST AGENCY<br>+49 61136070<br>TRAINING AGENT<br>06/08/2014<br>06/08/2014<br>06/08/2014<br>EUROPE<br>Norwegian Epic [<br>BA [<br>BA [<br>11120 [                                                                                                    | Please special special     Available special reque:     Grouping: by Type     Name     CABIN ATTRIBUTE (se     Bed Extensions     Bed Rails (use to not fail)     Bedboards     Extra Pillows                                                                                                    | Sts<br>Quick Se<br>Type<br>elected of 6)<br>CABIN A<br>CABIN A<br>CABIN A                                                                                                    | arch<br>arch<br>Code<br>TTRIBUTE CA05<br>TTRIBUTE CA01<br>TTRIBUTE CA03<br>TTRIBUTE CA08                                                                                                    | Clear F St<br>Select All                      | nd click "continue".                                        | SARAH FREEST     | Delivery Date     | Comments                |
| -5950<br>Vacat<br>Agen<br>Agen<br>Vacat<br>Vacat<br>Sail S<br>Sail S<br>Sail S<br>Sail S<br>Pricing<br>Assig<br>Stater<br>Deck                                       | 8925<br>tion starts in 15<br>cy<br>cy Phone<br>t<br>tion Start<br>tion End<br>tart<br>nd<br>nation<br>g Category<br>ned Category<br>room                                                                                                    | SHOPPING<br>8 days<br>OBE TEST AGENCY<br>+49 6413507<br>TRANING AGENT<br>05/01/2014<br>06/08/2014<br>06/08/2014<br>06/                                                                                                    | Please specify special     Available special reque:     Grouping: by Type     Name     CABIN ATTRIBUTE (se     Bed Extensions     Bed Rails (use to not fail     Bedboards     Extra Pillows     Push Beds Together                                                                                                    | Sts<br>Quick Se<br>Type<br>elected of 6)<br>CABIN A<br>CABIN A<br>CABIN A<br>CABIN A                                                                                                    | arch eigest by clicking on a constraint of the constraint of the c | Clear F St<br>Select All                      | nd click "continue".                                        | SARAH FREEST     | Delivery Date     | Comments                |
| -5950<br>Vacat<br>Agenu<br>Agenu<br>Vacat<br>Vacat<br>Vacat<br>Sail Si<br>Sail Si<br>Sail Si<br>Sail Si<br>Sail Si<br>Stater<br>Deck<br>Guest<br>Curr. 1             | 8925<br>bion starts in 15<br>cy Phone<br>t<br>bion Start<br>bion End<br>tart<br>nd<br>nation<br>g Category<br>room<br>ts<br>Promos                                                                                                    | SHOPPING<br>8 days<br>OBE TEST AGENCY<br>+49 61136070<br>TRANING AGENT<br>06/08/2014<br>06/08/2014<br>06/08/2014<br>EUROPE<br>Norwegian Epic [<br>BA [<br>BA [<br>BA [<br>DECK 11] [<br>2<br>BROCHURE, CAMPAIG                                                                                                    | Please specify special  Available special reque: Grouping: by Type Name CABIN ATTRIBUTE (set Bed Extensions Bed Rails (use to not fail Bedboards Extra Pillows Push Beds Together Twin Beds                                                                                                    | Standard Cable A                                                                                                    | arch eile start by clicking on a start of code eile start of code eile | Clear F St<br>Select All                      | nd click "continue".                                        | SARAH FREEST     | Delivery Date     | Comments                |
| -5950<br>Vacat<br>Agent<br>Agent<br>Vacat<br>Vacat<br>Vacat<br>Sail Si<br>Sail Si<br>Sail Si<br>Ship<br>Pricin<br>Assig<br>Stater<br>Deck<br>Guest<br>Curr, I        | 8825<br>bion starts in 15<br>cy<br>cy Phone<br>t<br>tion Start<br>tion End<br>tart<br>nd<br>attion<br>g Category<br>ned Category<br>ov<br>ts<br>Promos<br>CE                                                                                                    | SHOPPING<br>8 days<br>OBE TEST AGENCY<br>+49 61136070<br>TRANING AGENT<br>06/08/2014<br>06/08/2014<br>06/08/2014<br>06/08/2014<br>EUROPE<br>Norwegian Epic II<br>BA II<br>BA II<br>11120 II<br>DECK11I II<br>DECK11I II<br>2<br>BROCHURE, CAMPAIG                                                                                                    | Please specify special     Available special reques     Grouping: by Type     Name     CABIN ATTRIBUTE (se     Bed Extensions     Bed Rails (use to not fail     Bedboards     Extra Pillows     Push Beds Together     Twin Beds     D PIETAEV (celected of file                                                                                          | Sts     Quick See     Type elected of 6)     CABIN A     CABIN A     CABIN A     CABIN A     CABIN A     CABIN A                                                                                                    | arch<br>TTRIBUTE CA05<br>TTRIBUTE CA05<br>TTRIBUTE CA03<br>TTRIBUTE CA08<br>TTRIBUTE CA08<br>TTRIBUTE CA02<br>TTRIBUTE CA09                                                                                                    | Clear F St<br>Select All                      | nd click "continue".                                        | SARAH FREEST     | Delivery Date     | Comments                |
| -5950<br>Vacat<br>Agenu<br>Agenu<br>Vacat<br>Vacat<br>Sail E<br>Destin<br>Ship<br>Priciny<br>Assig<br>Stater<br>Deck<br>Guest<br>Curr. I<br>NVO                      | 8925<br>tion starts in 15<br>cy<br>cy Phone<br>t<br>tion Start<br>tion End<br>tart<br>nd<br>nation<br>g Category<br>ned Category<br>room<br>ts<br>Promos<br>CE                                                                                                    | SHOPPING<br>6 days<br>OBE TEST A GENCY<br>+49 61136070<br>TRAINING AGENT<br>06/01/2014<br>06/08/2014<br>06/08/2014<br>06/08/2014<br>06/08/2014<br>EUROPE<br>Norwegian Epic E<br>BA [<br>11120]<br>BA [<br>11120]<br>BA [<br>22<br>BROCHURE, CAMPAIGN<br>E2,276.00                                                                                                    | Please specify special     Available special reques     Grouping: by Type     Name     CABIN ATTRIBUTE (se     Bed Extensions     Bed Rails (use to not fail     Bedboards     Extra Pillows     Push Beds Together     Twin Beds     DIETARY (selected of)                                                                                                | sts CABIN A CABIN A CA                                                                                                    | arch guest by clicking on a<br>arch Code<br>ITRIBUTE CA05<br>ITRIBUTE CA01<br>ITRIBUTE CA03<br>ITRIBUTE CA08<br>ITRIBUTE CA02<br>ITRIBUTE CA09                                                                                                    | Clear F St<br>Clear St<br>Select All          | nd click "continue".                                        | SARAH FREEST     | Delivery Date     | Comments                |
| -5950<br>Vacat<br>Agenu<br>Agenu<br>Vacat<br>Vacat<br>Vacat<br>Sail Er<br>Destin<br>Ship<br>Pricinj<br>Assig<br>Stater<br>Deck<br>Guest<br>Curr. I.<br>INVO          | 8925<br>box starts in 15<br>CY<br>cy Phone<br>tion Start<br>tion Start<br>tion Start<br>don End<br>tart<br>did<br>tart<br>did<br>tart<br>did<br>tart<br>did<br>tart<br>did<br>tart<br>did<br>tart<br>category<br>room<br>ts<br>Promos<br>CE<br>constart<br>sopped                                                                                                    | SHOPPING<br>6 days<br>OBE TEST A GENCY<br>+49 61136070<br>TRAINING ACENT<br>06/08/2014<br>06/08/2014<br>06/08/2014<br>06/08/2014<br>06/08/2014<br>EUROPE<br>Norwegian Epic E<br>BA [I<br>BA [I<br>DECK 11] [I<br>2<br>BROCHURE, CAMPAIGN<br>E2,276.00                                                                                                    | Please specify special     Available special reques     Grouping: by Type     Name     * CABIN ATTRIBUTE (se     Bed Extensions     Bed Rails (use to not fail     Bedboards     Extra Pillows     Push Beds Together     Twin Beds     DIETARY (selected of i     * SPEC. OCCASION (see                                                                   | sts CABIN A CABIN A CA                                                                                                    | arch Code<br>TTRIBUTE CA05<br>TTRIBUTE CA05<br>TTRIBUTE CA01<br>TTRIBUTE CA03<br>TTRIBUTE CA08<br>TTRIBUTE CA02<br>TTRIBUTE CA09                                                                                                    | Clear S<br>Select All                         | nd click "continue".                                        | SARAH FREEST     | Delivery Date     | Comments                |
| -5950<br>Vacat<br>Agenu<br>Agenu<br>Vacat<br>Vacat<br>Sall Si<br>Sall E<br>Desti<br>Ship<br>Pricinj<br>State<br>Deck<br>Guest<br>Curr. I<br>INVO                     | 8925<br>Lion starts in 15<br>CY<br>cy Phone<br>t<br>toon Start<br>Lion Start<br>Lion St | SHOPPING<br>6 days<br>OBE TEST AGENCY<br>+49 61136070<br>TRANING AGENT<br>06/01/2014<br>06/08/2014<br>06/08/2014<br>06/08/2014<br>06/08/2014<br>EUROPE<br>Norwegian Epic E<br>BA [<br>11120 [<br>DECK 11] [<br>2<br>BROCHURE, CAMPAIGN<br>E2,276.00                                                                                                    | Please specify special     Available special reques     Grouping by Type     Name     CABIN ATTRIBUTE (see     Bed Extensions     Bed Rails (use to not fall     Bedboards     Extra Pillows     Push Beds Together     Twin Beds     DIETARY (selected of         SPEC. OCCASION (see     Anniversary cake                                                | Standard Cabin A Cabin A Cabin                                                                                                    | arch Code<br>TTRIBUTE CA05<br>TTRIBUTE CA05<br>TTRIBUTE CA01<br>TTRIBUTE CA03<br>TTRIBUTE CA08<br>TTRIBUTE CA08<br>TTRIBUTE CA09<br>CCASION S001                                                                                                    | Clear F St<br>Clear F St<br>Select All        | Ind click "continue".                                       | SARAH FREEST     | Delivery Date     | Comments                |
| -5950<br>Vacat<br>Agenu<br>Agenu<br>Vacat<br>Vacat<br>Sall Si<br>Sall El<br>Desti<br>Ship<br>Pricinj<br>State<br>Deck<br>Guest<br>Curst<br>INVO                      | 8825<br>cy<br>cy Phone<br>t<br>tion Start<br>tion End<br>tion Start<br>tion End<br>tart<br>atart<br>atart<br>ad<br>category<br>oom<br>ts<br>Promos<br>CE                                                                                                    | SHOPPING<br>6 days<br>OBE TEST AGENCY<br>+49 6113507<br>TRANING AGENT<br>06/08/2014<br>06/08/2014<br>06/08/2004<br>06/08/2004<br>06/08/08/2014<br>06/08/2014<br>06/08 | Please specify special     Available special reques     Grouping by Type     Name     CABIN ATTRIBUTE (se     Bed Extensions     Bed Rails (use to not fall     Bedboards     Extra Pillows     Push Beds Together     Twin Beds     DIETARY (selected of         SPEC. OCCASION (see     Anniversary cake     Birthday Cakes                              | sts     Quick Se     Type elected of 6)     CABIN A     CABIN A     CABIN                                                                                                    | arch Code<br>TTRIBUTE CA05<br>TTRIBUTE CA05<br>TTRIBUTE CA01<br>TTRIBUTE CA03<br>TTRIBUTE CA03<br>TTRIBUTE CA02<br>TTRIBUTE CA09<br>CCASION S001<br>CCASION S002<br>CCASION S002                                                                                                    | Clear F St<br>Clear F St<br>Select All        | Ind click "continue".                                       | SARAH FREEST     | Delivery Date     | Comments                |
| - 5950<br>Vacat<br>Ageni<br>Ageni<br>Vacat<br>Vacat<br>Vacat<br>Sali Si<br>Sali E<br>Desti<br>Ship<br>Pricinj<br>Assig<br>State<br>Deck<br>Guest<br>Curr.  <br>INVOI | 8825<br>cy<br>cy Phone<br>t<br>t<br>tion Start<br>tion End<br>tart<br>adion<br>g Category<br>or<br>g Category<br>or<br>g<br>t<br>Promos<br>CE<br>c<br>popened                                                                                                    | SHOPPING<br>8 days<br>OBE TEST AGENCY<br>+49 61136070<br>TRANING AGENT<br>06/08/2014<br>06/08/2014<br>06/08/2014<br>EUROPE<br>Norwegian Epic [<br>BA [<br>BA [<br>DECK 11 [<br>2<br>BROCHURE, CAMPAIGN<br>E2,276.00                                                                                                    | Please specify special     Available special reque:     Grouping: by Type     Name     CABIN ATTRIBUTE (set     Bed Rails (use to not fail     Bedboards     Extra Pillows     Push Beds Together     Twin Beds     DIETARY (selected of     * SPEC, OCCASION (see     Anniversary cake     Birthday Cakes     Honeymoon Cake                              | Standard Content of the second content of the second content                                                                                                    | arch guest by clicking on a<br>arch Code<br>TTRIBUTE CA05<br>TTRIBUTE CA03<br>TTRIBUTE CA03<br>TTRIBUTE CA03<br>TTRIBUTE CA03<br>TTRIBUTE CA02<br>TTRIBUTE CA09<br>CCASION S001<br>CCASION S002<br>CCASION S004                                                                                                    | Clear F St<br>Select All                      | nd click "continue".                                        | SARAH FREEST     | Delivery Date     | Comments                |
| - 6950<br>Vacat<br>Ageni<br>Ageni<br>Agent<br>Vacat<br>Vacat<br>Vacat<br>Sall E<br>Ship<br>Pricini<br>Assig<br>State<br>Deck<br>Guest<br>Curr. 1<br>INVO             | 8825<br>cy<br>cy Phone<br>t<br>t<br>tion Start<br>tion Start<br>dion Start<br>and<br>diation<br>g Category<br>ned Category<br>room<br>ts<br>Promos<br>CE                                                                                                    | SHOPPING<br>8 days<br>OBE TEST AGENCY<br>+49 61136070<br>TRANING AGENT<br>06/08/2014<br>06/08/2014<br>EUROPE<br>Norwegian Epic [<br>BA [<br>BA [<br>11120 [<br>DECK 11] [<br>2<br>BROCHURE, CAMPAIGN<br>E2,276.00                                                                                                    | Please specify special     Available special reques     Grouping: by Type     Name     CABIN ATTRIBUTE (see     Bed Extensions     Bed Rails (use to not fail     Bedboards     Extra Pillows     Push Beds Together     Twin Beds     • DIETARY (selected of for         • SPEC. OCCASION (see     Anniversary cake     Birthday Cakes     Honeymoon Cake | I requests for e<br>sts<br>Quick Se<br>Type<br>elected of 6)<br>CABIN A<br>CABIN A<br>CAB | arch Code<br>TTRIBUTE CA05<br>TTRIBUTE CA01<br>TTRIBUTE CA03<br>TTRIBUTE CA03<br>TTRIBUTE CA03<br>TTRIBUTE CA03<br>TTRIBUTE CA09<br>CCASION S001<br>CCASION S002<br>CCASION S004                                                                                                    | clear FS<br>Select All                        | nd click "continue".                                        | SARAH FREEST     | Delivery Date     | Comments                |

### Pricing

This screen will provide you with a complete pricing statement, both for the total price and on a per guest basis. The applicable currency sign will be displayed in front of the prices.

Book Norwegian by Norwegian Cruise Line – Complete Manual / Version: 02.01.2014 NCL (Bahamas) Ltd., Wiesbaden Office, Continental Europe Branch, Kreuzberger Ring 68, D - 65205 Wiesbaden, E-mail: agencysupport@ncl.com

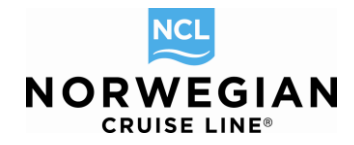

| port a Problem       |                       |                    |                             |                   |                        |                        |                     | NEW RESERVA  | TION          |
|----------------------|-----------------------|--------------------|-----------------------------|-------------------|------------------------|------------------------|---------------------|--------------|---------------|
| tinerary info        | > Alt Res ID / Groupi |                    |                             |                   |                        |                        |                     | NEW REJERVA  | (IIIOII       |
| Agency Profile       |                       | Agency Vacatio     | n Voyage Category Stateroom | Travel Protection | Guest Info Air Options | Motorcoach Land Progra | ms Special Requests | Pricing Payr | ment Schedule |
| Opened Rese          | ervations             | Pricing            |                             |                   |                        |                        |                     |              |               |
| 9508925              | SHOPPING              |                    |                             |                   |                        |                        |                     |              |               |
| acation starts in 15 | 8 days                | Destination        | Ship                        |                   | Pricing Category       | Berth Cat              | tegory              | Stateroom    |               |
| gency                | OBE TEST AGENCY       | EUROPE,            | Norwegian Epic 🔝            |                   | BALL                   | 00                     |                     | 11120 🔣      |               |
| gency Phone          | +49 61136070          |                    |                             |                   |                        |                        |                     |              |               |
| gent                 | TRAINING AGENT        | Promo Code         | Guest Name                  | Promo Name        |                        |                        |                     |              |               |
| cation Start         | 05/31/2014            | BROCHURE           | FREESTYLE ANDY              | Brochure rate     |                        |                        |                     |              |               |
| cation End           | 06/08/2014            | CAMPAIGN           | FREESTYLE ANDY              | Special Offers-   |                        |                        |                     |              |               |
| il Start             | 06/01/2014            | BROCHURE           | FREESTYLE SARAH             | Brochure rate     |                        |                        |                     |              |               |
| # End                | 06/08/2014            | CAMPAIGN           | FREESTYLE SARAH             | Special Offers-   |                        |                        |                     |              |               |
| stination            | EUROPE                | Invoice            |                             |                   |                        |                        |                     |              |               |
| nip                  | Norwegian Epic        | myoree             |                             |                   |                        |                        |                     |              |               |
| icino Category       | BAT                   | Invoice Item       |                             |                   |                        | FREESTYLE ANDY         | FREEST              | YLE SARAH    | Tot           |
| sinned Category      | BA (II)               | VOYAGE FARE        |                             |                   |                        | E924.00                |                     | E924.00      | E1 849 (      |
| ateroom              | 11120 [1]             | TAX & FEES         |                             |                   |                        | E95.00                 |                     | E95.00       | E190.         |
| acer o o na          | DECK 44 ID            | LAND PROGRA        | MS                          |                   |                        | E119.00                |                     | E119.00      | E238.0        |
| 104                  | DEGRATIES             | Reservation To     | tal                         |                   |                        | E1,138.00              |                     | E1,138.00    | E2,276.0      |
| ucous                |                       |                    |                             |                   |                        |                        |                     |              |               |
| ALCONE               | DROCHURE, CAMPAIGH    | Commission         | 5                           |                   |                        |                        |                     |              |               |
| VUILE                | E2,276.00             | Code               |                             |                   |                        | Amount                 |                     |              |               |
|                      |                       | Code               |                             |                   |                        | Amount                 |                     |              |               |
| e all opened.        |                       | 10% FLAT RATE      | E                           |                   |                        |                        |                     |              | E208.6        |
|                      |                       | Rasa Invoio        |                             |                   |                        |                        |                     |              | E200.0        |
|                      |                       | Dase myore         | 2                           |                   |                        |                        |                     |              |               |
|                      |                       | Charge Total       | E0.0                        | 0                 |                        |                        |                     |              |               |
|                      |                       | Funds Avail        | E0.0                        | 0                 |                        |                        |                     |              |               |
|                      |                       | Earned Commis      | sion E208                   | .60               |                        |                        |                     |              |               |
|                      |                       | Gross Due          | E2,2                        | 76.00             |                        |                        |                     |              |               |
|                      |                       | Commission Du      | e E208                      | .60               |                        |                        |                     |              |               |
|                      |                       | Net Due            | E2.0                        | 57.40             |                        |                        |                     |              |               |
|                      |                       | <b>Review Crui</b> | se Add-ons                  |                   |                        |                        |                     |              |               |
|                      |                       | Component Ty       | pe Guest Name               |                   | Code                   | Sub Code1              | Sub Code2 Dat       | e            |               |
|                      |                       | HOTEL              | FREESTYLE A                 | NDY               | STANDARD               | MONTBLANC              | LAND/SEA 05/3       | 1/2014 12:00 | AM            |
|                      |                       | HOTEL              | FREESTYLE S                 | ARAH              | STANDARD               | MONTBLANC              | LAND/SEA 05/3       | 1/2014 12:00 | AM            |
|                      |                       | HTL TO PORT        | FREESTYLE A                 | NDY               | BUS                    |                        | 06/0                | 1/2014 12:00 | AM            |
|                      |                       | HTL TO PORT        | FREESTYLE S                 | ARAH              | BUS                    |                        | 06/0                | 1/2014 12:00 | AM            |
|                      |                       |                    |                             |                   |                        |                        |                     |              |               |

The following information is provided on all reservations:

**Voyage Fare** is the price for the cruise portion of the booking. The first two guests in a stateroom pay the "double occupancy" rate. Any subsequent guests pay Guest 3-8 rates. Any single supplement will be included in the Guest 1 fare if applicable. If you have booked transfers, the transfer price is included already in the voyage fare. The transfer is not showing up as a separate line.

**Tax & Fees** is the amount of non-commissionable taxes and fees that apply for the voyage. If applicable pre-paid **service charges** and/or **land programs** are displayed separately.

The **base invoice** at the bottom of the pricing screen, details the commission in addition to the gross and net due. Please note that this commission is only applicable for the cruise portion. For any booked transfers & hotels the commission is 10%.

These prices are subject to change in the event that you make any alternative selections.

Click **Continue** to review payment schedule and confirm the booking.

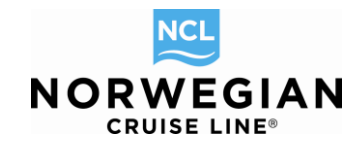

### **Payment Schedule**

| > Itinerary Info > Alt Res ID / Groupi                                                                         |                                                             |                                                     | NEW RESERVATION                                             |
|----------------------------------------------------------------------------------------------------|-------------------------------------------------------------|-----------------------------------------------------|-------------------------------------------------------------|
| > Agency Profile                                                                                               | Agency Vacation Voyage Category Stateroom                   | Travel Protection Guest Info Air Options Motorco    | ach Land Programs Special Requests Pricing Payment Schedule |
| - Opened Reservations                                                                                          | Payment Schedule                                            |                                                     |                                                             |
| -59508925 SHOPPING<br>Vacation starts in 158 days                                                              | Vacation starts in 158 days. Cancellation Fee               |                                                     |                                                             |
| Agency OBE TEST AGENCY                                                                                         |                                                             |                                                     |                                                             |
| Agent TRAINING AGENT                                                                                           | Explanation                                                 | Payment Due Date                                    | Amount                                                      |
| Vacation Start 05/31/2014<br>Vacation End 06/08/2014                                                           | FIRST DEPOSIT                                               | 12/28/2013 11:59 PM                                 | E184.80                                                     |
| Sail Start 06/01/2014                                                                                          | FINAL PAYMENT                                               | 05/02/2014 11:59 PM                                 | E2,091.20                                                   |
| Sail End 06/08/2014<br>Destination EUROPE                                                                      | Credit Card Coupons Extend Option Che                       | eckWire Payment                                     |                                                             |
| Ship         Norwegian Epic I           Pricing Category         BA I           Assigned Category         BA I | Credit Card Info                                            | MANDATORY - Billing Add                             | ress                                                        |
| Stateroom 11120 L<br>Deck DECK 11 L                                                                            | Payment Source *Name on Credit Card                         | *Address 1                                          |                                                             |
| Guests 2                                                                                                    | Guest ANDY FREESTYLE                                        |                                                     |                                                             |
| INVOICE E2,276.00                                                                                              | Payment Amount Credit Card Type *Expira<br>(none)           | ation Date Country 21p                              | City State(US or Ca                                         |
| Close all opened                                                                                               | *Credit Card Number                                         |                                                     |                                                             |
|                                                                                                    | OPTIONAL - Automatic Final Payment                          |                                                     |                                                             |
|                                                                                                    | If the check box is selected, the amount equal to final     | payment or its remainder will be automatically with | hdrawn from this credit card.                               |
|                                                                                                    | <ul> <li>Schedule Final Payment Amount of 2091.2</li> </ul> |                                                     |                                                             |
|                                                                                                    | <ul> <li>Schedule another amount</li> </ul>                 |                                                     |                                                             |
|                                                                                                    |                                                             |                                                     |                                                             |
|                                                                                                    |                                                             |                                                     |                                                             |
|                                                                                                    | Enable Automatic Final Payment                              |                                                     |                                                             |
|                                                                                                    |                                                             |                                                     |                                                             |
|                                                                                                    |                                                             |                                                     | Pay                                                         |
|                                                                                                    | Bask                                                        |                                                     | Commit booking (no normant)                                 |
|                                                                                                    | Davk                                                        |                                                     | Commit booking (no payment)                                 |

Please review the payment schedule. From the **Payment Schedule** screen you can:

- Review the reservation's payment amounts and due dates (option date)
- View the number of days prior to sailing
- Enter a credit card payment
- Apply a Cruise Rewards Coupon (as payment)
- NEW: Extend the option (within the given possibilities)
- NEW: Confirm options
- Make the reservation in option status without payment \*

\*All reservations are options, which have to be confirmed within the option due time as otherwise they will be automatically cancelled.

### The **Credit Card** tab contains the following fields:

- 1. **Payment Source** The system defaults to **Guest**. Select **Agency** from the drop down if paying with a company credit card
- 2. Payment Amount Please enter the exact amount of the deposit or final payment amount, to
- 3. avoid overpayment and extra work within our accounting department.
- 4. Name on Credit Card The system will default to the name of the first guest of the reservation (if Payment Source = Guest). Click on the dropdown to select the name of a different guest on the reservation. If Payment Source Agency is selected please type in the name of the credit card holder manually.
- 5. Credit Card Type Will automatically populate when the credit card number is entered
- 6. Credit Card Number Please enter number without any spaces
- 7. **Expiration Date** Please use format MM/YYYY
- 8. Cardholder's Billing Address

Book Norwegian by Norwegian Cruise Line – Complete Manual / Version: 02.01.2014 NCL (Bahamas) Ltd., Wiesbaden Office, Continental Europe Branch, Kreuzberger Ring 68, D - 65205 Wiesbaden, E-mail: agencysupport@ncl.com

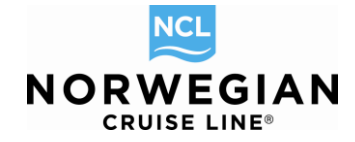

Once all the required information has been filled out, click on the Pay button.

If you want to check if we received the money please go to the reservation summary page. In the field **Funds Available** you can see the amount you have paid. Furthermore you will now see a Transaction section at the bottom of the reservation summary screen showing the credit card payment (credit card number is not displayed completely).

If you do not wish to pay the balance due at this stage, click Commit booking (no payment) to complete the option.

By clicking the "Pay" button you are accepting Norwegian Cruise Line booking conditions which will apply immediately.

The **payment due date** for the first deposit indicates you at the same time the **option period**; you have time up to this date to reconfirm the option. If you don't reconfirm the option it will be autocancelled on the indicated date at latest 17:00 h or at whatever time is indicated by the system and you lose the blocked space. Please note that the system indicates EST (Eastern Standard Time). It's not enough to make a bank transfer to pay the deposit because the bank transfer can reach our account too late. If you want to pay via bank transfer, please additionally reconfirm the option via the Check/Wire Payment tab.

If no deposit is mentioned, you have to confirm the option immediately.

Also, take note of the second tab, named "Coupons".

When your customers are on board our ships, they can already make a down payment of US \$ 250 towards their next trip with Norwegian Cruise Line. As a thank you, customers are credited with an on-board credit to be spent during their current cruise. This is called **Cruise Rewards**.

Via the Coupons tab you can redeem a Cruise Reward, which will offset the down payment made on board against the new booking. One Cruise Reward can be redeemed per booking. Your commission is not affected by this.

If a Cruise Reward or other coupon is stored in your client's profile, you will immediately see it on the payment schedule screen on the "**Coupons**" tab.

| NCL                             | New Reservation                                                                                                    | My Reservations                                                             | Clients     | Tour Credit                                     | Agency Amenitie                                | s My Agency              | Groups                            |                |                               |                 | AG           | ENTBOOKING    | GENGINE/NC      | L FRANKFUR |
|---------------------------------|----------------------------------------------------------------------------------------------------|-----------------------------------------------------------------------------|-------------|-------------------------------------------------|------------------------------------------------|--------------------------|-----------------------------------|----------------|-------------------------------|-----------------|--------------|---------------|-----------------|------------|
| Repor                           | t a Problem<br>avel With                                                                                                    | > Cancel Reservation                                                        |             | BACK TO SE                                      | ARCH                                           |                          |                                   |                |                               |                 | CANCEL EDIT  | Stor          | EC              | IT MODE    |
| > Itir<br>> Tri<br>> An<br>> Co | avel Documents of the second second s | Commissions     Send Confirmation     Alt Res ID / Grou     Online Check In | A<br>S<br>P | gency Vacati<br>hore Excursion<br><b>ayment</b> | on Voyage Cate<br>ns Special Requi<br>Schedule | gory Price Press Pricing | rograms Statero<br>Payment Schedu | om Travel Pro  | tection Guests I<br>n Summary | nfo Air Options | Motorcoach   | Land Programs | Onboard Activit | es         |
| > Co                            | ntact Us                                                                                                    |                                                                             | <u>`</u>    | /acation starts                                 | in 28 days. Canc                               | ellation Fee             |                                   |                |                               |                 |              |               |                 |            |
| <b>~ 0</b>                      | pened Reserv                                                                                                    | ations                                                                      |             |                                                 |                                                |                          | -                                 |                |                               |                 |              |               |                 |            |
| 242<br>Vac                      | 40622<br>ation starts in 28 da                                                                                                    | BOOKED                                                                      | F           | Explanation                                     | NT                                             |                          | Payr<br>12/08                     | v2013 11:59 PI | м                             |                 | Amount       |               |                 | E2 362 00  |
| Age                             | ncy<br>ncy Phone                                                                                                    | OBE TEST AGENCY<br>+49 61136070                                             |             |                                                 |                                                |                          | 12/00                             | 2010 11.0011   | *                             |                 |              |               |                 | 22,302.00  |
| Age                             | nt<br>                                                                                                    | TRAINING AGENT                                                              |             | Credit Card                                     | Coupons Ext                                    | end Option               | Check/Wire Payr                   | nent           |                               |                 |              |               |                 |            |
| Vac<br>Vac<br>Sail              | ation End<br>Start                                                                                                    | 01/02/2014<br>01/11/2014<br>01/04/2014                                      | 4           | Payment Amo                                     | unt                                            |                          |                                   |                |                               |                 |              |               |                 |            |
| Sail<br>Des                     | End<br>tination                                                                                                    | 01/11/2014<br>CARIBBEAN                                                     |             |                                                 |                                                |                          |                                   |                |                               |                 |              |               |                 |            |
| Ship                            | ing Category                                                                                                    | Norwegian Epic 🗓<br>B6 🚺                                                    | ]           | Available Co                                    | upons                                          |                          |                                   |                |                               | I               |              | 1             |                 |            |
| Ass                             | gned Category                                                                                                    | B6 [                                                                        |             | Coupon #                                        | Amount                                         | Amount Left              | Coupon Class                      | Valid Sails    | Valid Sails To                | Effective Fr    | Effective To | Owner         | Active          | Used       |
| Dec                             | eroom<br>k                                                                                                    | 10001 L<br>DECK 10 L                                                        | ]           | 3497508                                         | E185.00                                        | E185.00                  | URUISE RE                         | 01/01/2013     | 01/01/2015                    | 01/01/2013      | 01/01/2015   | FEMALE TEST   | ~               |            |
| Gue<br>Cun<br>INV               | sts<br>: Promos<br>DICE                                                                                                    | 2<br>CEPSC, CSEEB<br>E2,362.00                                              |             |                                                 |                                                |                          |                                   |                |                               |                 |              |               |                 |            |

Close all opened

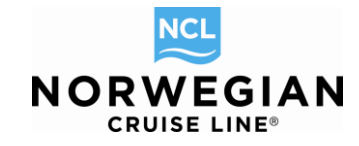

In the payment amount field, enter the coupon amount, and then click on Coupon ID.

|                                                                                                    |                       |                                                                                                    |                                  |                                                                           |                                                                       | 1                                               | 1                                 |                                          |                                |                 |              |               |              |              |
|----------------------------------------------------------------------------------------------------|-----------------------|----------------------------------------------------------------------------------------------------|----------------------------------|---------------------------------------------------------------------------|-----------------------------------------------------------------------|-------------------------------------------------|-----------------------------------|------------------------------------------|--------------------------------|-----------------|--------------|---------------|--------------|--------------|
| New Rese                                                                                                    | ervation              | My Reservations                                                                                                    | Clients                          | Tour Credit                                                               | Agency Ameniti                                                        | es My Agency                                    | Groups                            |                                          |                                |                 | AG           | ENTBOOKING    | GENGINE/I    | NCL FRANKFUR |
| Report a Problem > Travel With                                                                                                    | >                     | Cancel Reservation                                                                                                    |                                  | BACK TO SE                                                                | ARCH                                                                  |                                                 |                                   |                                          |                                |                 | CANCEL EDIT  | 🔚 🗎 Stor      | 8            | EDIT MODE    |
| <ul> <li>&gt; Itinerary</li> <li>&gt; Travel Docume</li> <li>&gt; Amenities</li> <li>&gt; Copy Reserva</li> <li>&gt; Contact Us</li> </ul> | ents ><br>><br>tion > | Commissions<br>Send Confirmation<br>Alt Res ID / Grou<br>Online Check In                                                 | Ag<br>St<br>P                    | gency Vacation<br>nore Excursion<br><b>a y m e n t</b><br>/acation starts | on Voyage Ca<br>ns Special Requ<br><b>Schedule</b><br>in 28 days. Can | egory Price P<br>lests Pricing<br>cellation Fee | rograms Statero<br>Payment Schedu | om Travel Pro<br>ule Reservatio          | tection Guests I<br>on Summary | nfo Air Options | Motorcoach   | Land Programs | Onboard Acti | vities       |
| - Opened Re                                                                                                    | eserva                | itions                                                                                                    |                                  |                                                                           |                                                                       |                                                 |                                   |                                          |                                |                 |              |               |              |              |
| 24240622<br>Vacation starts i<br>Agency<br>Agency Phone<br>Agent<br>Vacation Start<br>Vacation End<br>Sail Start                           | in 28 da              | BOOKED<br>/S<br>DBE TEST AGENCY<br>+49 6113607/<br>TRAINING AGEN<br>01/02/201/<br>01/02/201/<br>01/02/201/<br>01/04/201/ | E<br>7<br>D<br>4<br>4<br>4<br>*F | Explanation<br>INAL PAYMEI<br>Credit Card<br>Payment Amou                 | NT<br>Coupons E                                                       | tend Option                                     | Payr<br>12/0                      | ment Due Date<br>3/2013 11:59 Pl<br>ment | М                              |                 | Amount       |               |              | E2,362.00    |
| Sail End<br>Destination<br>Ship<br>Pricing Category                                                                                        | у                     | 01/11/2014<br>CARIBBEAN<br>Norwegian Epic I<br>B6 I                                                                      | 4 1<br>1<br>3 1<br>3 c           | 185<br>Available Cou                                                      | ipons<br>Amount                                                       | Amount Left                                     | Coupon Class                      | Valid Sails                              | Valid Sails To                 | Effective Fr    | Effective To | Owner         | Active       | Used         |
| Assigned Categ<br>Stateroom<br>Deck<br>Guests<br>Curr. Promos                                                                              | ory                   | B6 10001                                                                                                    | 2                                | 3497508                                                                   | E185.00                                                               | E185.00                                         | CRUISE RE                         | 01/01/2013                               | 01/01/2015                     | 01/01/2013      | 01/01/2015   | FEMALE TEST   | •            | ·            |
| INVOICE                                                                                                    |                       | E2,362.0                                                                                                    | 5                                |                                                                           |                                                                       |                                                 |                                   |                                          |                                |                 |              |               |              |              |

Close all opened

The third tab "Extend Option" allows you to extend an option within the given possibilities.

|             | New Reservati                 | on My Reservations             | Clients | Tour Credit    | Agency Ame     | nities My Agen  | cy Groups                                  |                             | AGENTBOOKINGENGINE/NCL FRANKFURT          |
|-------------|-------------------------------|--------------------------------|---------|----------------|----------------|-----------------|--------------------------------------------|-----------------------------|-------------------------------------------|
| Report      | a Problem<br>erary Info       | > Alt Res ID / Groupi          |         |                |                |                 |                                            |                             | NEW RESERVATION                           |
| > Ag        | jency Profile                 |                                | Age     | ency Vacatio   | n Voyage C     | ategory Stater  | oom Travel Protection Guest Info Air Optio | ns Motorcoach Land Programs | Special Requests Pricing Payment Schedule |
| <b>v</b> 0  | pened Rese                    | rvations                       | Pa      | ayment         | Schedul        | e               |                                            |                             |                                           |
| -598<br>Vac | 508925<br>ation starts in 158 | SHOPPING                       | Va      | acation starts | in 158 days. ( | Cancellation Fe | Ð                                          |                             |                                           |
| Age         | ncy                           | OBE TEST AGENCY                |         |                |                |                 |                                            |                             |                                           |
| Age         | ncy Phone                     | +49 61136070<br>TRAINING AGENT | E       | xplanation     |                |                 | Payment Due Date                           | Amour                       | nt                                        |
| Vac         | ation Start                   | 05/31/2014                     | FI      | RST DEPOSI     | т              |                 | 12/28/2013 11:59 PM                        |                             | E184.80                                   |
| Vac         | ation End                     | 06/08/2014                     |         |                | <b>T</b>       |                 | 05/00/0044 44-50 PM                        |                             | 50.004.00                                 |
| Sail        | Start                         | 06/01/2014                     | FI      | NAL PAYMEN     | 1              |                 | 05/02/2014 11:59 PM                        |                             | E2,091.20                                 |
| Sail        | End                           | 06/08/2014                     |         | 0              | 0              | Estand Option   | Object Mine Devenuent                      |                             |                                           |
| Des         | tination                      | EUROPE                         |         | Credit Card    | Coupons        | Extend Option   | Checkiwire Payment                         |                             |                                           |
| Ship        | 2                             | Norwegian Epic 🚺               |         |                |                |                 |                                            |                             |                                           |
| Pric        | ing Category                  | BA 🗉                           | Du      | iration        |                |                 |                                            |                             |                                           |
| Ass         | igned Category                | BA 🚺                           | 1       |                | •              | MINUTES         |                                            |                             |                                           |
| Stat        | eroom                         | 11120 🔳                        |         |                |                |                 |                                            |                             |                                           |
| Dec         | k                             | DECK 11                        |         |                |                |                 |                                            |                             |                                           |
| Gue         | sts                           | 2                              |         |                | _              |                 |                                            |                             |                                           |
| INV         | DICE                          | E2,276.00                      |         | Extend         |                |                 |                                            |                             |                                           |
| Close       | all opened                    |                                |         | Back           |                |                 |                                            |                             | Commit booking (no payment)               |

- On this screen just simply click on the **Extend** button and the option will be extended as appropriate.
- To see the new option expiry date it is best to request another option confirmation via the Send Confirmation link (on Reservation Summary page).
- Please note that if you have a reservation for an Owner's Suite or any higher category or if the departure is within the next few days an option extension is not possible.

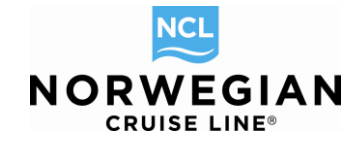

Via the fourth tab "Check/Wire Payment" you are able to confirm an option:

| NCL N             | lew Reservatior            | My Reservations        | Clients To | our Credit    | Agency Amenities  | My Agency   | Groups                                                                                                    |                                  |              | AGENTBOOKINGENGIN          | E/NCL FRANKFURT  |
|-------------------|----------------------------|------------------------|------------|---------------|-------------------|-------------|----------------------------------------------------------------------------------------------------|----------------------------------|--------------|----------------------------|------------------|
| Report a l        | Problem<br>ary Info >      | Alt Res ID / Groupi    |            |               |                   |             |                                                                                                    |                                  |              | NEW RES                    | ERVATION         |
| > Agen            | cy Profile                 |                        | Agency     | y Vacation    | Voyage Catego     | ry Stateroo | m Travel Protection G                                                                                                    | uest Info Air Options Motorcoach | Land Program | s Special Requests Pricing | Payment Schedule |
| ⇒ Ope             | ened Reserv                | ations                 | Payr       | ment §        | Schedule          |             |                                                                                                    |                                  |              |                            |                  |
| -59508<br>Vacatio | 925<br>on starts in 158 da | SHOPPING               | Vacati     | tion starts i | n 158 days. Cance | llation Fee |                                                                                                    |                                  |              |                            |                  |
| Agency            | y                          | OBE TEST AGENCY        |            |               |                   |             |                                                                                                    |                                  |              |                            |                  |
| Agency            | y Phone                    | +49 61136070           | Expla      | anation       |                   |             | Payment Du                                                                                                    | e Date                           | Amou         | unt                        |                  |
| Vacatio           | on Start                   | 05/31/2014             | FIRST      | T DEPOSIT     |                   |             | 12/28/2013 1                                                                                                    | 1:59 PM                          |              |                            | E184.80          |
| Vacatio           | on End                     | 06/08/2014             | FINAL      | PAYMENT       | r                 |             | 05/02/2014 1                                                                                                    | 1:59 PM                          |              |                            | E2.091.20        |
| Sail Sta          | art                        | 06/01/2014             |            |               |                   |             |                                                                                                    |                                  |              |                            |                  |
| Sail End          | d                          | 06/08/2014             | Cred       | dit Card      | Coupons Exter     | d Option    | Check/Wire Payment                                                                                                    |                                  |              |                            |                  |
| Shin              | 10011                      | Norwegian Epic         |            |               |                   |             |                                                                                                    |                                  |              |                            |                  |
| Pricing           | Category                   | BA 🗓                   | *Chac      | × #           |                   | 0           | mmonte                                                                                                    |                                  |              |                            |                  |
| Assign            | ed Category                | BA 🔳                   |            | an n          |                   |             | inition of the second second sec |                                  |              |                            |                  |
| Statero           | iom                        | 11120 🔝                |            |               |                   |             |                                                                                                    |                                  |              |                            |                  |
| Deck              |                            | DECK 11                |            |               |                   |             |                                                                                                    |                                  |              |                            |                  |
| Guests<br>Curr P  | romos BR                   | 2<br>COCHURE, CAMPAIGN |            |               |                   |             |                                                                                                    |                                  |              |                            |                  |
| INVOIC            | E                          | E2,276.00              |            | Send          |                   |             |                                                                                                    |                                  |              |                            |                  |
| Close all o       | opened                     |                        |            | Back          |                   |             |                                                                                                    |                                  |              | Commit booking (no payn    | ient)            |

Just enter "123" into the Check # field and click on **Send** button. Do not enter any comments as they will not be transferred.

| NCL              | New Reservatio          | n My Reservations              | Clients | Tour Credit    | Agency Amenities  | My Agency    | Groups              |                                   | AGE                | NTBOOKINGENGINE/N        | ICL FRANKFURT  |
|------------------|-------------------------|--------------------------------|---------|----------------|-------------------|--------------|---------------------|-----------------------------------|--------------------|--------------------------|----------------|
| Report<br>> Itin | a Problem<br>erary Info | > Alt Res ID / Groupi          |         |                |                   |              |                     |                                   |                    | NEW RESER                | VATION         |
| > Aç             | ency Profile            |                                | Age     | ency Vacatio   | n Voyage Catego   | ory Stateroo | m Travel Protection | Guest Info Air Options Motorcoach | Land Programs Spec | cial Requests Pricing Pa | yment Schedule |
| ÷ 0              | pened Reser             | vations                        | Pa      | yment          | Schedule          |              |                     |                                   |                    |                          |                |
| -59              | 508925                  | SHOPPING                       | Va      | acation starts | in 158 days. Canc | ellation Fee |                     |                                   |                    |                          |                |
| Age              | ncy                     | OBE TEST AGENCY                |         |                |                   |              |                     |                                   |                    |                          |                |
| Age              | ncy Phone               | +49 61136070                   | Ð       | xplanation     |                   |              | Payment D           | ue Date                           | Amount             |                          |                |
| Vac              | ation Start             | 05/31/2014                     | FIF     | RST DEPOSI     | г                 |              | 12/28/2013          | 11:59 PM                          |                    |                          | E184.80        |
| Vac              | ation End               | 06/08/2014                     | FI      | NAL PAYMEN     | т                 |              | 05/02/2014          | 11:59 PM                          |                    |                          | E2,091.20      |
| Sail             | End                     | 06/08/2014                     |         | Credit Card    | Coupons Exte      | nd Option    | Check/Wire Payment  |                                   |                    |                          |                |
| Des              | tination                | EUROPE                         |         |                |                   |              |                     |                                   |                    |                          |                |
| Pric             | ,<br>ing Category       | BA 🗉                           | *0      | heck#          |                   | Cr           | mments              |                                   |                    |                          |                |
| Ass              | igned Category          | BA 🚺                           | 12      | 23             |                   |              |                     |                                   |                    |                          |                |
| Dec              | k                       | DECK 11 1                      |         |                |                   |              |                     |                                   |                    |                          |                |
| Gue              | sts                     | 2                              |         |                |                   |              |                     |                                   |                    |                          |                |
| Cun              | r. Promos B<br>DICE     | ROCHURE, CAMPAIGN<br>E2,276.00 |         | Send           |                   |              |                     |                                   |                    |                          |                |
| Close            | allopened               |                                |         |                |                   |              |                     |                                   | _                  |                          |                |
| 0.030            | an opened               |                                |         | Back           |                   |              |                     |                                   | Cc                 | ommit booking (no paymen | t)             |

The booking status changes then to **BOOKED** and the reservation is confirmed. Changes or cancellation of the reservation will generate charges according to our Terms & Conditions.

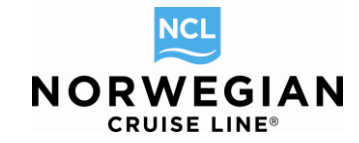

### **Reservation Summary**

The **Summary** screen will give an overview of all the components of the reservation.

| New Reservat                                            | ion My Reservations              | Clients Tour Credit Agency A      | Amenities My Agen        | cy Groups                |                         |                      |                                    | AGENTBO     | okingengine/ncl f | RANKFURT |
|---------------------------------------------------------|----------------------------------|-----------------------------------|--------------------------|--------------------------|-------------------------|----------------------|------------------------------------|-------------|-------------------|----------|
| Report a Problem  Send Confirmation                     | > Travel With                    | < BACK TO SEARCH                  |                          |                          |                         |                      | Switch To Edit M                   | lode        | VIEW MODE         |          |
| > Cancel Reservation                                    | > Itinerary                      | Price Programs Stateroo           | m Travel Protectio       | n Guests Info Air (      | Options Moto            | rcoach Land Programs | Special Requests                   | Pricing Pav | ment Schedule     |          |
| > Commissions                                           | > Travel Documents               | Reservation Summary               |                          |                          | · · ·                   |                      |                                    |             |                   |          |
| <ul> <li>Amenities</li> <li>Copy Reservation</li> </ul> | > Charge Total > Online Check In | Reservation Su                    | ummary                   |                          |                         |                      |                                    |             |                   |          |
| > Contact Us                                            |                                  |                                   |                          |                          |                         |                      |                                    |             |                   |          |
| - Opened Rese                                           | rvations                         | Res ID:                           |                          | 24512683                 |                         |                      |                                    |             |                   |          |
| 24512683                                                | OFFER                            | Initial Date                      |                          | 12/24/2013               |                         |                      |                                    |             |                   |          |
| Vacation starts in 158<br>Agency                        | OBE TEST AGENCY                  | Booking Source                    |                          | INTERNETA                |                         |                      |                                    |             |                   |          |
| Agency Phone                                            | +49 61136070                     | Agency                            |                          |                          |                         |                      |                                    |             |                   |          |
| Vacation Start                                          | 05/31/2014                       | Name                              |                          | OBE TEST AGENC           | Υ                       |                      |                                    |             |                   |          |
| Vacation End<br>Sail Start                              | 06/08/2014<br>06/01/2014         | Address                           |                          | KREUZBERGER F            | RING 68                 |                      |                                    |             |                   |          |
| Sail End                                                | 06/08/2014                       | City/State/Zip                    |                          | WIESBADEN//652           | 05                      |                      |                                    |             |                   |          |
| Destination<br>Ship                                     | EUROPE<br>Norwegian Epic         | Agent                             |                          |                          |                         |                      |                                    |             |                   |          |
| Pricing Category                                        | BA 🚺                             | Name                              |                          | TRAINING AGENT           |                         |                      |                                    |             |                   |          |
| Assigned Category<br>Stateroom                          | BA 👔<br>11120 🚺                  | Guests                            |                          |                          |                         |                      |                                    |             |                   |          |
| Deck                                                    | DECK 11                          | Guest                             | Cit                      | tizenship                | Age                     | Guest Type           | Latitude Level                     |             | Online Check-in   |          |
| Curr. Promos                                            | BROCHURE, CAMPAIGN               | FREESTYLE ANDY                    | DE                       |                          | 34                      | REGULAR              | PROSPECT                           |             | N/A               |          |
| INVOICE                                                 | E2,276.00                        | FREESTYLE SARAH                   | DE                       |                          |                         | REGULAR              | PROSPECT                           |             | N/A               |          |
| Close all opened                                        |                                  | <b>Reservation Head</b>           | er                       |                          |                         |                      |                                    |             |                   |          |
|                                                         |                                  | Destination                       |                          | EUROPE                   |                         |                      |                                    |             |                   |          |
|                                                         |                                  | Vacation Start Date               |                          | 05/31/2014               |                         |                      |                                    |             |                   |          |
|                                                         |                                  | Vacation End Date                 |                          | 06/08/2014               | 1                       |                      |                                    |             |                   |          |
|                                                         |                                  | Ship<br>Pricing Category          |                          | BA I                     | 1                       |                      |                                    |             |                   |          |
|                                                         |                                  | Assigned Category                 |                          | BA                       |                         |                      |                                    |             |                   |          |
|                                                         |                                  | Stateroom:                        |                          | 11120 🔳                  |                         |                      |                                    |             |                   |          |
|                                                         |                                  | Guests:                           |                          | 2                        |                         |                      |                                    |             |                   |          |
|                                                         |                                  | Motorcoach                        |                          |                          |                         |                      |                                    |             |                   |          |
|                                                         |                                  | FREE STYLE ANDY                   |                          | From MONTBLAN            | C (HOTEL) to            | BCN (PORT)           |                                    |             |                   |          |
|                                                         |                                  | FREESTYLE SARAH                   |                          | From MONTBLAN            | C (HOTEL) to            | BCN (PORT)           |                                    |             |                   |          |
|                                                         |                                  | Land Summary                      |                          |                          |                         |                      |                                    |             |                   |          |
|                                                         |                                  | Name                              | Date From                | Date To                  | Pre/Post                | Comments             |                                    |             |                   |          |
|                                                         |                                  | FREESTYLE ANDY<br>FREESTYLE SARAH | 05/31/2014<br>05/31/2014 | 06/01/2014<br>06/01/2014 | PRE<br>PRE              | 1 NIGHT MONTBLANC    | W/BREAKFAST PRE<br>W/BREAKFAST PRE | E CRUISE PA | CKAGE<br>CKAGE    |          |
|                                                         |                                  | Special Requests                  |                          |                          |                         |                      |                                    |             |                   |          |
|                                                         |                                  | FREESTYLE SARAH                   |                          | Anniversary cake         |                         |                      |                                    |             |                   |          |
|                                                         |                                  | Travel Protection                 |                          | EXITA PIIIOWS            |                         |                      |                                    |             |                   |          |
|                                                         |                                  | FREESTYLE ANDY                    |                          | NO                       |                         |                      |                                    |             |                   |          |
|                                                         |                                  | FREESTYLE SARAH                   |                          | NO                       |                         |                      |                                    |             |                   |          |
|                                                         |                                  | Invoice and Paym                  | ients                    |                          |                         |                      |                                    |             |                   |          |
|                                                         |                                  | Charge Total                      |                          | E0.00                    |                         |                      |                                    |             |                   |          |
|                                                         |                                  | Earned Commission                 |                          | E208.60                  |                         |                      |                                    |             |                   |          |
|                                                         |                                  | Gross Due                         |                          | E2,276.00                |                         |                      |                                    |             |                   |          |
|                                                         |                                  | Commission Due                    |                          | E208.60                  |                         |                      |                                    |             |                   |          |
|                                                         |                                  | Payments Schedu                   | le                       | E2,067.40                |                         |                      |                                    |             |                   |          |
|                                                         |                                  | Fayments scriedu                  | 10                       | -                        | -                       |                      |                                    |             |                   |          |
|                                                         |                                  | FIRST DEPOSIT                     |                          | Pa<br>12/2               | yment Due Da<br>28/2013 | ite                  |                                    | /<br>E      | 184.80            |          |
|                                                         |                                  | FINAL PAYMENT                     |                          | 05/0                     | 02/2014                 |                      |                                    | E           | 2,091.20          |          |
|                                                         |                                  | TOTAL DUE.                        |                          |                          |                         |                      |                                    |             |                   |          |
|                                                         |                                  |                                   |                          |                          |                         |                      |                                    |             |                   |          |
|                                                         |                                  | To Reservation S                  | Search                   |                          |                         |                      |                                    |             |                   |          |

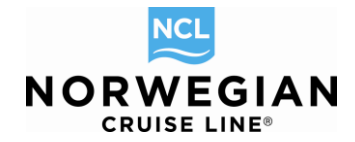

### **Requesting a Reservation Confirmation**

Within 24 hours after placing the option we will send you a confirmation as PDF summarizing all facts of your option – your option confirmation. If you don't want to wait, you can also send yourself this confirmation.

To send a confirmation, click on **Send Confirmation** link in the reservations **Dashboard** (upper left corner of the screen). The **Send Confirmation** screen will appear.

There are two options for sending confirmations:

- **Agency** Requesting an agency copy will send the confirmation to the fax or e-mail address stored in the agency profile.
- **Agent** Requesting an agent copy allows you to send the confirmation to the fax or e-mail address specified by the travel agent.

| New Reservation My Reservations CI                                                                                                    | ents Tour Credit Agency Amenities My Agency Groups                                                                                                    | AGENTBOOKINGENGINE/NCL FRANKFURT                                                                                                    |
|----------------------------------------------------------------------------------------------------|----------------------------------------------------------------------------------------------------|----------------------------------------------------------------------------------------------------|
| Report a Problem > Send Confirmation > Travel With                                                                                                    | < BACK TO SEARCH                                                                                                    | Switch To Edit Mode VIEW MODE                                                                                                    |
| Cancel Reservation      Commissions     Commissions     Commissions     Commissions     Conge Total     Copy Reservation     Control Us                                                                                                    | Price Programs         Stateroom         Travel Protection         Guests Info         Air Options         Motorcoach           Reservation Summary         Send Confirmation         Image: Send Confirmation         Image: Send Confirmatica         Image: Send Confirmation | Land Programs Special Requests Pricing Payment Schedule                                                                               |
| <ul> <li>Opened Reservations</li> </ul>                                                                                                    | Agency: OBE TEST AGENCY                                                                                                    | Agent: AGENT TRAINING                                                                                                    |
| 24512683         OFFER           Vacation starts in 158 days         Agency           Agency         OBE TEST AGENCY           Agency Phone         +49 61130070           Agent         TRAINING AGENT           Vacation Start         05/31/2014           Sall Start         06/01/2014           Sall Start         06/01/2014           Sall Start         06/01/2014           Sall Start         06/01/2014           Sall Start         06/01/2014           Sall Start         06/08/2014           Sall Start         06/08/2014           Sall Start         06/08/2014           Sall Start         06/01/2014           Sall Start         06/01/2014           Sall Start         06/01/2014           Assigned Category         BA E           Statercom         111/20 E           Deck         DECK 11 E           Guests         2           Curr. Promos         BROCHURE, CAMPAICH           NVOICE         E2,276.00 | Language<br>GER   ENTERTAINMENT CONFIRMATION  CONFIRMATION_CE  DINING CONFIRMATION  SPA CONFIRMATION  SHOREX CONFIRMATION  AMENITY INVOICE                                                                                                    | Cer Cer Confirmation Confirmation_Ce Entertainment Confirmation AMENITY INVOICE DINING CONFIRMATION SPA CONFIRMATION                  |
| Close all opened                                                                                                    | Send By:<br>C E-Mail C Fax<br>E-Mail Address<br>Subject<br>Norwegian Epic-FREESTYLE-FIT#24512683 Sail F<br>Message                                                                                                    | Send By:<br>© E-Mail © Fax<br>E-Mail Address<br>aherzig@ncl.com<br>Subject<br>Norwegian Epic-FREESTYLE-FIT#24512683 Sail F<br>Message |
|                                                                                                    | Back                                                                                                    | Send Confirmation                                                                                                    |

The language for the confirmation is preset as in your agency profile.

- 1. Select CONFIRMATION\_CE document
- 2. DO NOT edit or add anything to the Subject or Message fields.
- 3. Click on the Send Confirmation button.

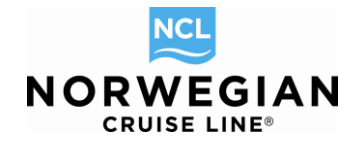

### **Reservation "Status"**

The following is a list of the different reservation status:

| OFFER (OF)     | Option Status – the reservation is booked as an option and it has been stored in the system. There is no payment on the reservation. |
|----------------|----------------------------------------------------------------------------------------------------|
| BOOKED (BK)    | Booked Status – the reservation is in booked status, it has been stored in the system and cancelation fees will apply if cancelled.  |
| CANCELLED (CX) | Cancelled Status – the reservation is in cancelled status. The reservation has been cancelled.                                       |

### **Cancel Reservation**

To cancel any reservation please select the **Cancel Reservation** link on the dashboard. The cancel reservation summary page will be displayed. Any applicable cancellation charges will be shown. Please review the charges prior to cancelling the reservation.

Cancellation of the reservation will incur cancellation charges in accordance with Norwegian Cruise Line's Terms and Conditions.

| New                                                                  | Reservatio                | n My Reservations                            | Clients         | Tour Credit                            | Agency Amenities | My Agency    | Groups     |                       |                |                    | AGE              | NTBOOKINGE    | NGINE/NO | CL FRANKFURT |
|----------------------------------------------------------------------|---------------------------|----------------------------------------------|-----------------|----------------------------------------|------------------|--------------|------------|-----------------------|----------------|--------------------|------------------|---------------|----------|--------------|
| Report a Prob<br>> Send Con                                          | lem<br>firmation          | Travel With                                  | <               | BACK TO SE                             | ARCH             |              |            |                       |                | Switch             | 1 To Edit Mode   |               | VIEW MOI | DE           |
| <ul> <li>Cancel Re</li> <li>Commission</li> <li>Amenities</li> </ul> | eservation<br>ons         | ttinerary Travel Documents Charge Total      | Pri<br>Re<br>Ca | ce Programs<br>servation Su<br>ancel R | Stateroom Trave  | I Protection | Guests Inf | fo Air Options Motore | coach Land Pro | ograms   Special R | Requests Pricing | g Payment Sch | edule    |              |
| > Copy Res<br>> Contact U<br>- Opene                                 | ervation<br>s<br>d Reserv | > Online Check In                            | Ca              | ancellation Co<br>Select A Com         | omments<br>ment  |              |            |                       |                |                    |                  |               |          | ×            |
| 24512683<br>Vacation st                                              | tarts in 158 c            | OFFER<br>ays<br>OBE TEST AGENCY              | C               | harge Code                             |                  |              |            | ANDY FREESTYLE        | SARAH          | FREESTYLE          | Total            | E0.00         | Comments |              |
| Agency Ph<br>Agent<br>Vacation S                                     | one<br>tart               | +49 61136070<br>TRAINING AGENT<br>05/31/2014 |                 | Back                                   |                  |              |            |                       |                |                    |                  | 20.00         | L        | Continue     |
| Vacation E<br>Sail Start<br>Sail End                                 | nd                        | 06/08/2014<br>06/01/2014<br>06/08/2014       |                 |                                        |                  |              |            |                       |                |                    |                  |               |          |              |
| Ship<br>Pricing Cate<br>Assigned C                                   | egory<br>Category         | Norwegian Epic I<br>BA I<br>BA T             |                 |                                        |                  |              |            |                       |                |                    |                  |               |          |              |
| Stateroom<br>Deck<br>Guests                                          |                           | 11120 E<br>DECK 11 E<br>2                    |                 |                                        |                  |              |            |                       |                |                    |                  |               |          |              |
| Curr. Prom<br>INVOICE                                                | os B                      | ROCHURE, CAMPAIGN<br>E2,276.00               |                 |                                        |                  |              |            |                       |                |                    |                  |               |          |              |
| Close all oper                                                       | ed                        |                                              |                 |                                        |                  |              |            |                       |                |                    |                  |               |          |              |

You can choose a specific cancellation comment, but it's not necessary to complete the cancellation.

Just click on **Continue** to finalize the cancellation.

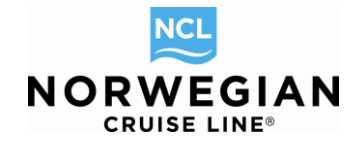

| New Reservatio                                                                                                    | n My Reservations C                                                                                                    | Clients Tour Credit Agency Amenities My Ag                                                                        | gency Groups                                                                                                    |               |                     | AGE                     | ENTBOOKINGENGINE/NCL F        | RANKFUR |
|----------------------------------------------------------------------------------------------------|----------------------------------------------------------------------------------------------------|----------------------------------------------------------------------------------------------------|----------------------------------------------------------------------------------------------------|---------------|---------------------|-------------------------|-------------------------------|---------|
| Report a Problem <ul> <li>Send Confirmation</li> </ul>                                                                                                    | > Travel With                                                                                                    | SEARCH SEARCH                                                                                                    |                                                                                                    |               |                     |                         | VIEW MODE                     |         |
| Reinstate Reserva     Commissions     Amenities     Conv Reservation                                                                                                    | Itinerary     Travel Documents     Charge Total     Online Check In                                                                                                    | Price Programs Stateroom Travel Protect<br>Payment Schedule Reservation Summary                                   | ction   Guests Info   Air Op<br>ny                                                                                  | tions   Motor | coach Land Programs | Onboard Activities Shor | e Excursions Special Requests | Pricing |
| > Contact Us                                                                                                    |                                                                                                    | Res ID:                                                                                                    | 24512683                                                                                                    |               |                     |                         |                               |         |
| - Opened Reser                                                                                                    | vations                                                                                                    | Status:                                                                                                    | CANCELED                                                                                                    |               |                     |                         |                               |         |
| 24512683<br>Vacation starts in 156 of<br>Agency<br>Agency Phone<br>Agent<br>Vacation Start<br>Vacation Start<br>Vacation Start<br>Sail End<br>Destination<br>Ship<br>Pricing Category<br>Guests<br>Curr, Promos B | CANCELED<br>1895<br>OBE TEST AGENCY<br>+49 61136070<br>TRAINING AGENT<br>06/31/2014<br>06/08/2014<br>06/08/2014<br>EUROPE<br>Norwegian Epic 1<br>BA 1<br>2<br>ROCHURE, CAMPAIGN | Initial Date<br>Booking Source<br>Agency<br>Name<br>Phone<br>Address<br>City/State/Zip<br>Agent<br>Name<br>Guests | 12/24/2013<br>INTERNETA<br>OBE TEST AGENCY<br>+49 61136070<br>KREUZBERGER RIN<br>WIESBADEN//65205<br>TRAINING AGENT | IG 68         |                     |                         |                               |         |
| INVOICE                                                                                                    | 22,270.00                                                                                                    | Guest                                                                                                    | Citizenship                                                                                                    | Age           | Guest Type          | Latitude Level          | Online Check-in               |         |
| Close all opened                                                                                                    |                                                                                                    | FREESTYLE ANDY<br>FREESTYLE SARAH<br>Reservation Header                                                           | DE<br>DE                                                                                                    | 34            | REGULAR<br>REGULAR  | PROSPECT<br>PROSPECT    | N/A<br>N/A                    |         |
|                                                                                                    |                                                                                                    | Destination                                                                                                    | EUROPE                                                                                                    |               |                     |                         |                               |         |
|                                                                                                    |                                                                                                    | Vacation Start Date                                                                                               | 05/31/2014                                                                                                    |               |                     |                         |                               |         |
|                                                                                                    |                                                                                                    | Vacation End Date                                                                                                 | 06/08/2014                                                                                                    |               |                     |                         |                               |         |
|                                                                                                    |                                                                                                    | Ship                                                                                                    | Norwegian Epic 🔳                                                                                                    |               |                     |                         |                               |         |

## **My Reservations**

This screen allows you to retrieve a list of your reservations:

| New Reservation My Reservations           | Clients Tour Credit Agency Amenities My Ag | ency Groups |           | AGEN               | TBOOKINGENGINE/NCL FRANKFURT |
|-------------------------------------------|--------------------------------------------|-------------|-----------|--------------------|------------------------------|
| Report a Problem<br>- Opened Reservations | My Reservations                            |             |           |                    |                              |
| ( No reservations opened )                | My Reservations My Freestyle Groups        |             |           |                    |                              |
|                                           | Res ID                                     | OR by:      | Last Name | First Name         |                              |
|                                           | Group ID                                   | OK by.      | Shin      | Begin Sailing From | Booked From                  |
|                                           |                                            |             | Chip      |                    |                              |
|                                           | FS Group Number                            |             |           | Begin Sailing To   | Booked To                    |
|                                           |                                            |             |           |                    |                              |
|                                           |                                            |             |           |                    |                              |
|                                           |                                            |             |           | CI                 | ear All Search               |

There are 2 ways to search for a reservation:

- By reservation number
- By client name and sailing

*To search by confirmation number*, type the reservation number in the box and click the **Search** button. This is the narrowest search.

To search by name and sailing, enter your search criteria in at least 3 of the available fields:

- Last Name
- First Name
- Sail Date Range
- Ship
- Booked From/To Date Range

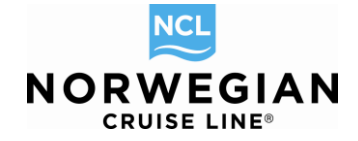

Enter additional information to refine the search.

To review a reservation, click on the reservation number. You will be taken to the Reservation Summary screen. From there you may make certain modifications\* or cancel the reservation.

\*Modifications permitted are add shore excursions, entertainment, dining, spa, transfers, hotel packages, purchase amenities, apply payment, extend option, confirm option and add special requests. If you change the sail date or category, charges will be applied if the booking is already in BOOKED status.

All applicable charges will be applied according to Norwegian Cruise Line booking conditions. **For all other modifications, please call 00800 03 10 21 21.** 

### **Modify an Existing Reservation**

Click on Switch To Edit Mode to update the reservation.

Use the top navigation bar to navigate to the applicable page. Screens that are not available for modification will be shaded.

 Agency
 Vacation
 Voyage
 Category
 Price Programs
 Stateroom
 Travel Protection
 Guests Info
 Air Options
 Motorcoach
 Land Programs
 Onboard Activities

 Shore
 Excursions
 Special Requests
 Pricing
 Payment Schedule
 Reservation Summary

For example, if you would like to add a special request, click the Special Request link. Please be aware that charges may be assessed for certain changes.

Cancellation charges for air, land and other add-ons may apply even if the reservation is not cancelled in full. **Please contact our Reservations Team for details.** 

# Any changes you make will automatically be applied to the reservation. Do not modify any item unless you are certain you want to make the change.

If you are in Edit Mode, any changes you make can be deleted again by selecting '**Cancel Edit**'. Only if you select the orange '**Store**' button, the changes will become permanent.

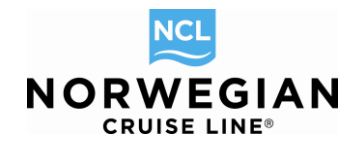

### **Onboard Activities**

| New Reservatio                                                                             | n My Reservations                                                                                                    | Clients Tour Credit Agency Amenities My Agency Groups                                                                                                    | AGENTBOOKINGENGINE/NCL FRANKFURT |
|--------------------------------------------------------------------------------------------|----------------------------------------------------------------------------------------------------|----------------------------------------------------------------------------------------------------|----------------------------------|
| Report a Problem > Travel With > tinerary > Travel Documents > Amenties > Copy Reservation | <ul> <li>Cancel Reservation</li> <li>Commissions</li> <li>Send Confirmation</li> <li>Alt Res ID / Groupi</li> <li>Online Check In</li> </ul> | Agency Vacation Voyage Category Price Programs Stateroom Travel Protect<br>Shore Excursions Special Requests Pricing Payment Schedule Reservation S<br>Onboard Activities     Placese select/unselect Activity Package(s) and click "continue". | CANCEL EDIT                      |
| <ul> <li>Opened Reserved</li> </ul>                                                        | vations                                                                                                    | Note: Dining and Entertainment Requests can not be taken until 45 days to sail<br>Pre-Sell Only                                                                                                    | ing.                             |

Dining, Entertainment and Spa Treatments can be added to a booking as of 45 days and up to 2 days before departure (Spa Treatments only up to <u>4 days</u> before departure). On-board activities are available for pre-purchase as of 55 days prior to sailing for guests of The Haven and Suites only (this exception is not available via Book Norwegian, only via our reservations department). The booking needs to be in BOOKED status (already confirmed by you).

Pre-sell for Dining is available for all our ships. Pre-sell for entertainment is only available for Norwegian Epic, Norwegian Breakaway and Norwegian Getaway. Pre-sell for spa treatments is only available for Norwegian Epic. Guests must be 18 years or older to use the Spa. **Pre-sell on-board activities are a part of the reservation and need to be paid prior to the sailing.** A credit card must be provided at the time of booking. Payments will be made in the relevant currency (EUR). Please take note of the cancelation fees.

New Re AGENTBOOKINGENGINE/NCL FRANKFURT < BACK TO SEARCH CANCEL EDIT > Travel With > Cancel Reservation > Itinerary > Commissions Agency Vacation Voyage Category Price Programs Stateroom Travel Protection Guests Info Air Options Motorcoach Land Programs Onboard Activities > Travel Documents > Send Confirmation Shore Excursions Special Requests Pricing Payment Schedule Reservation Summary > Amenities > Alt Res ID / Grou... **Onboard Activities** > Copy Reservation > Online Check In Please select/unselect Activity Package(s) and click "continue". Note: Dining and Entertainment Requests can not be taken until 45 days to sailing > Contact Us Opened Reservations Pre-Sell Only 24240622 Vacation starts in 28 days OBE TEST AGENCY **Activities Filter** Selected Activities Agency Agency Phone +49 61136070 TRAINING AGENT No Activities Selected Dining Entertainment Agent ∀acation Start 01/02/2014 Date Vacation End Sail Start Sail End Destination 01/11/2014 01/04/2014 01/11/2014 CARIBBEAN 01/04/2014 01/05/2014 01/06/2014 CAGNEY \* E BISTRO MODERNO SHANGHAI 01/07/2014 egian Epic 1 B6 1 B6 1 10001 1 DECK 10 1 Pricing Category Assigned Category Stateroom Deck Select All Unselect All Select All Unselect All Party Size: Table for1 -Display Available Dinings Guests CEPSC, CSEEB INVOICE E2,362.00 Group by Date Group by Restaurant Close all opened Reserved for Time 01/07/2014 CUCINA (E11.04), 90 mins ALEXANDRA TEST -05:30 PM 06:30 PM 07:30 PM 08:30 | Accept Terms & Conditions Save Back

In order to pre-purchase onboard activities, go to the corresponding Tab and click on switch To Edit Mode

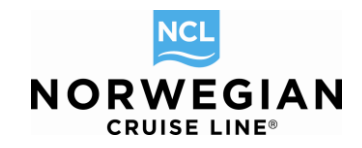

| Dining Entertainment SPA                                                         |            |                                               |                        |
|----------------------------------------------------------------------------------|------------|-----------------------------------------------|------------------------|
| late                                                                             | Re         | staurant                                      |                        |
| 11/04/2014<br>21/05/2014<br>21/05/2014<br>21/07/2014<br>01/08/2014<br>01/08/2014 | THE STREET | AGNEY<br>UCINA<br>ISTRO<br>IODERNO<br>HANGHAI | Ì                      |
| Select All Unselect                                                              | All        | Select All                                    | Unselect All           |
| arty Size:<br>Table for2<br>Group by Date Group by Restaurant                    |            | Dis                                           | play Available Dinings |
|                                                                                  |            | Reserved for                                  | Time                   |
|                                                                                  |            |                                               |                        |
| 01/07/2014                                                                       |            |                                               |                        |

Dining

Select a date and restaurant for which you would like to see the available Dining options. You can also select all days of the cruise and all available restaurants at once. Then enter the table size and click on **Display Available Dinings**.

The system shows you if there is availability on the requested date and by clicking on Reserved for scroll down menu you can select the name on which the table shall be booked and for which time. Then click the check box for the terms & conditions and **Save**. Now you can see on the right side a summary of your selected activities and you can proceed with booking of other activities.

| Activities Filter<br>Dining Entertainment SPA                                                                                          |                                                                                                    |
|----------------------------------------------------------------------------------------------------|----------------------------------------------------------------------------------------------------|
| Date D1(04/2014 D1(04/2014 D1(02/2014 D1(02/2014 D1(02/2014 D1(02/2014 D1(02/2014 D1(02/2014 Group by Date Group by Date Group by Show | Show  ELLIE MAN CHOUP  LEDGENDS IN CONCERT  MURDER MYSTERY MURDER MYSTERY NICKELODEON SILME TIME LIVEI  Select All  Display Available Shows |
| 04/08/2014                                                                                                    | Time                                                                                                    |
| BLUE MAN GROUF (ED.00), 85 mins                                                                                                    | ALEXANDRA TEST     O7:00 PM     FEMALE TEST                                                                                                 |

### Spa

Select a date and spa treatment, click on **Display Available Spas** and then indicate the guest's name and requested appointment time. Please note that if both guests want the same spa treatment it cannot be booked for the same time. They have to select appointments one after the other. Please click on **Save** to select the spa treatment.

All selected options can be seen on the right hand side of the

screen. Here you can cancel the selected activities again as well. As the activities will be part of the reservation they will be added to the **Invoice total** in the **Reservations Summary** on the left side. We don't pay commission on onboard activities.

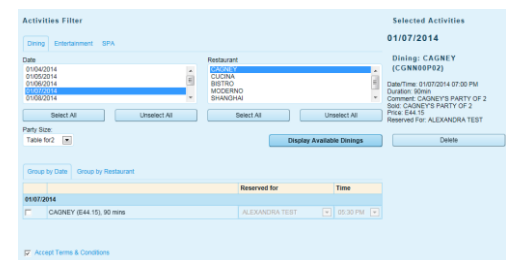

#### Entertainment

Select a date and show to see the available options and **Display Available Shows**, then choose your shows by marking the different persons in your booking and selecting a time. For shows which are included in the cruise fare of course no fees will apply (e.g. Blue Man Group, Legends in Concert, etc.). If there are costs for the entertainment selected you can see this in brackets. Click on **Save** to store your selection.

| OCLADEN QUARTZ LIFT FACIAL<br>O FACIAL FOR MEN<br>Carbon Structure<br>2014 DE REGISTRA<br>AND LIFE FACIAL FOR MEN<br>All Liftedet All<br>Display Available Spas |                                        |
|----------------------------------------------------------------------------------------------------|----------------------------------------|
| All Unselect All Display Available Spas                                                                                                    | Date<br>01/04/2014<br>01/05 2014       |
| Ali Unselect Ali Display Available Spas                                                                                                    | 01/06/2014<br>01/07/2014<br>01/08/2014 |
| Display Available Spas                                                                                                    | Select All Unselect All                |
|                                                                                                    |                                        |
|                                                                                                    | Group by Date Group by Spa             |
| Time                                                                                                    |                                        |
|                                                                                                    | 01/08/2014                             |
| ALEXANDRA TEST                                                                                                    | 01/08/2014                             |

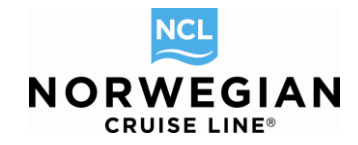

| <ul> <li>Opened Reservations</li> </ul>                                                                                                    | Pre-Sell Only                                                                                                    |                                                                                                    |                                                                                                    |
|----------------------------------------------------------------------------------------------------|----------------------------------------------------------------------------------------------------|----------------------------------------------------------------------------------------------------|----------------------------------------------------------------------------------------------------|
| 24240622         BOOKED ▼           Vacation starts in 28 days         OBE TEST AGENCY           Agency         OBE TEST AGENCY           Agency         OBE TEST AGENCY           Agency         OBE TEST AGENCY           Agency         OBE TEST AGENCY           Agency         OBE TEST AGENCY           Agency         Head Not Adentified Second Second Sec | Base Invoice           Eamed Commission         E205.40           Gross Due         E205.40           Commission Due         E205.40           Net Due         E2305.40           Invoice         VOYAGE FARE           VOYAGE FARE         E14,516.00           SERVICE CHARGES         E126.00           LAND PROGRAMS         E533.00           ONBOARD ENT         E584.623           ONBOARD ENT         E5646.23           Veraugest totals         E103.32 | Restaurant<br>CAONEY<br>CUCINA<br>BISTRO<br>MODERNO<br>SHANGHAI<br>Jinselect All Unselect All<br>Display Available Dinings | Selected Activities<br>01/05/2014<br>Dining: CUCINA<br>(LACN00P02)<br>Date/Time: 01/05/2014 05:30 PM<br>Duration: 90min<br>Comment: LA CUCINA PARTY OF 2<br>Sold: LA CUCINA PARTY OF 2<br>Price: E22 07<br>Reserved For: ALEXANDRA TEST<br>Delete<br>01/07/2014                                                                                  |
| Xose all opened                                                                                                    | 01/05/2014       □       CUCINA (E22.07), 90 mins                                                                                                    | Reserved for     Time       ALEXANDRA TEST     •     07.00 PM                                                              | Show: CIRQUE DREAMS &<br>DINNER PREMIUM SEATING<br>(CRQNEP)<br>Date/Time: 01/07/2014 05:45 PM<br>Duration: 90min<br>Price: E58.84<br>Quests: ALEXANDRA TEST, FEMALE TES<br>Delete<br>01/08/2014<br>Spa: ELEMIS SKIN SPECIFIC<br>FACIAL (SPAN23)<br>Date/Time: 01/08/2014 08:00 AM<br>Duration: 50min<br>Price: E103.32<br>Guests: ALEXANDRA TEST |

To complete your pre-purchase, don't forget to click on screen. A pop up window with the new invoice total will appear. By clicking on **Store Changes** you accept the new invoice amount and book the activities. Please go now to the **Payment Schedule** tab and insert the credit card details (see point Payment Schedule, page 21) in order to pay the selected activities. The final payment of the cruise can be done by bank transfer or credit card according to payment due date. If you do not pay the activities immediately by credit card they will be cancelled automatically.

| New reservation invoice     |                |             |           |
|-----------------------------|----------------|-------------|-----------|
| Invoice                     |                |             |           |
| IIIVOICE                    |                |             |           |
| Invoice Item                | TEST ALEXANDRA | TEST FEMALE | Total     |
| VOYAGE FARE                 | E758.00        | E758.00     | E1,516.00 |
| SERVICE CHARGES             | E63.00         | E63.00      | E126.00   |
| TAX & FEES                  | E91.00         | E91.00      | E182.00   |
| LAND PROGRAMS               | E269.00        | E269.00     | E538.0    |
| ONBOARD ENT                 | E29.42         | E29.42      | E58.84    |
| ONBOARD DIN                 | E22.07         | E0.00       | E22.07    |
| ONBOARD SPA                 | E103.32        | E0.00       | E103.32   |
| Reservation Total           | E1,335.81      | E1,210.42   | E2,546.23 |
| Old reservation invoice     |                |             |           |
| Invoice                     |                |             |           |
| Invoice Item                | TEST ALEXANDRA | TEST FEMALE | Total     |
| /OYAGE FARE                 | E758.00        | E758.00     | E1,516.00 |
| SERVICE CHARGES             | E63.00         | E63.00      | E126.0    |
|                             | E91.00         | E91.00      | E182.0    |
| TAX & FEES                  |                |             |           |
| TAX & FEES<br>LAND PROGRAMS | E269.00        | E269.00     | E538.0    |

Book Norwegian by Norwegian Cruise Line – Complete Manual / Version: 02.01.2014 NCL (Bahamas) Ltd., Wiesbaden Office, Continental Europe Branch, Kreuzberger Ring 68, D - 65205 Wiesbaden, E-mail: <u>agencysupport@ncl.com</u>

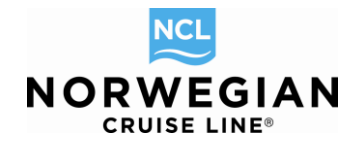

| Amentes<br>Conv Reservation | S Charge Lotal     Online Check In | Reservation Sum                                                                                                    | mary                                                                      |                                                                       |                                            |                                                              |                        |
|-----------------------------|------------------------------------|----------------------------------------------------------------------------------------------------|---------------------------------------------------------------------------|-----------------------------------------------------------------------|--------------------------------------------|--------------------------------------------------------------|------------------------|
| Contact Us                  | , one or or o                      | Reservation has been stored                                                                                                    |                                                                           |                                                                       |                                            |                                                              |                        |
| Opened Reser                | POOKED                             | Res ID:                                                                                                    | 24240622                                                                  |                                                                       |                                            |                                                              |                        |
| Vacation starts in 28       | days                               | Status:                                                                                                    | BOOKED                                                                    |                                                                       |                                            |                                                              |                        |
| Agency                      | OBE TEST AGENCY                    | Initial Date                                                                                                    | 12/05/201                                                                 | 3                                                                     |                                            |                                                              |                        |
| Agency Phone                | +49 61136070                       | Booking Source                                                                                                    | INTERNE                                                                   | TA                                                                    |                                            |                                                              |                        |
| Agent<br>Useration Chart    | DU02/2014                          | Agency                                                                                                    |                                                                           |                                                                       |                                            |                                                              |                        |
| Vacation End                | 01/11/2014                         | Name                                                                                                    | OPE TEC                                                                   | TAGENCY                                                               |                                            |                                                              |                        |
| Sail Start                  | 01/04/2014                         | Name                                                                                                    | COLIES                                                                    | AGENUT                                                                |                                            |                                                              |                        |
| Sail End                    | 01/11/2014                         | Phone                                                                                                    | +49 01130                                                                 | 5070                                                                  |                                            |                                                              |                        |
| estination                  | CARIBBEAN                          | Address                                                                                                    | KHEUZBE                                                                   | RGER RING 08                                                          |                                            |                                                              |                        |
| hip                         | Norwegian Epic []]                 | City/state/2/p                                                                                                    | WESBAD                                                                    | EN4/00200                                                             |                                            |                                                              |                        |
| ricing Category             | 86 [1]                             | Agent                                                                                                    |                                                                           |                                                                       |                                            |                                                              |                        |
| tateroom                    | 10001 [1]                          | Name                                                                                                    | TRAINING                                                                  | AGENT                                                                 |                                            |                                                              |                        |
| leck                        | DECK 10 m                          |                                                                                                    |                                                                           |                                                                       |                                            |                                                              |                        |
| uests                       | 2                                  | Guests                                                                                                    |                                                                           |                                                                       |                                            |                                                              |                        |
| urr. Promos                 | CEPSC, CSEEB                       | Guard                                                                                                    | Citizenship                                                               |                                                                       | Count Tune                                 | I stitude I avai                                             | Online Check in        |
| NOICE                       | E2,546.23                          | TEST ALEXANDRA                                                                                                    | Citizenship                                                               | Age                                                                   | DEC(II AP                                  | PROSPECT                                                     | Online Check-In        |
| tanana la                   |                                    | TEST FEMALE                                                                                                    | DE                                                                        |                                                                       | REGULAR                                    | PROSPECT                                                     | NA                     |
|                             |                                    | Destination<br>Vacation Start Date<br>Vacation End Date<br>Ship<br>Pricing Category<br>Assigned Category<br>Stateroom.<br>Guests:<br>Motorcoach<br>TEST ALEXANDRA<br>TEST FEMALE<br>Land Summary | CARIBBE<br>01/02/201<br>01/11/201<br>86 (1)<br>10001 (2)<br>2<br>From HOL | AN<br>4<br>4<br>5 Epic []]<br>JDAY INN MIA (H<br>JDAY INN MIA (H      | OTEL) 10 MIA (PORT)<br>DTEL) 10 MIA (PORT) |                                                              |                        |
|                             |                                    | Name                                                                                                    | Date From Date To                                                         | Pre/Post                                                              | Comments                                   |                                                              |                        |
|                             |                                    | TEST FEMALE<br>TEST ALEXANDRA                                                                                                    | 01/02/2014 01/04/20<br>01/02/2014 01/04/20                                | 14 PRE<br>14 PRE                                                      | 2 NIGHT HOLIDA<br>2 NIGHT HOLIDA           | Y INN MIAMI BEACH PRE CRUSIE<br>Y INN MIAMI BEACH PRE CRUSIE | E PACKAGE<br>E PACKAGE |
|                             |                                    | Special Requests<br>TEST ALEXANDRA<br>TEST FEMALE<br>TEST ALEXANDRA<br>Addons<br>TEST ALEXANDRA<br>TEST FEMALE                                                                                   | Anniversa<br>Anniversa<br>Veneraria<br>Prepaid S<br>Prepaid S             | ny caike<br>ny caike<br>n Meals<br>lervice Charges<br>lervice Charges |                                            |                                                              |                        |
|                             |                                    | Dining                                                                                                    |                                                                           |                                                                       |                                            |                                                              |                        |
|                             |                                    | Reserved for                                                                                                    | Re                                                                        | staurant                                                              | Date / Tin                                 | ne                                                           | Table For              |
|                             |                                    | TEST ALEXANDRA                                                                                                    | cu                                                                        | CINA                                                                  | 01/05/201                                  | 4 05:30 PM                                                   | 2                      |
|                             |                                    | Entertainment                                                                                                    |                                                                           |                                                                       |                                            |                                                              |                        |
|                             |                                    | Guest                                                                                                    | Show                                                                      |                                                                       |                                            |                                                              | Date / Time            |
|                             |                                    | TEST ALEXANDRA                                                                                                    | CIRQUE DREAMS                                                             | & DINNER PREM                                                         | IUM SEATING                                |                                                              | 01/07/2014 05:45 PM    |
|                             |                                    | TEST FEMALE                                                                                                    | CIRQUE DREAMS                                                             | & DINNER PREM                                                         | IUM SEATING                                |                                                              | 01/07/2014 05:45 PM    |
|                             |                                    | Spa                                                                                                    |                                                                           |                                                                       |                                            |                                                              |                        |
|                             |                                    | Guest                                                                                                    | Spa                                                                       |                                                                       |                                            | Date / Time                                                  | Duration               |
|                             |                                    | TEST ALEXANDRA                                                                                                    | ELEMIS SKIN S                                                             | SPECIFIC FACIAL                                                       |                                            | 01/08/2014 08:00 AM                                          | 50 min                 |
|                             |                                    | Travel Protection                                                                                                    |                                                                           |                                                                       |                                            |                                                              |                        |
|                             |                                    | TEST ALEXANDRA<br>TEST FEMALE                                                                                                    | NO<br>NO                                                                  |                                                                       |                                            |                                                              |                        |
|                             |                                    | Invoice and Paymer                                                                                                    | its                                                                       |                                                                       |                                            |                                                              |                        |
|                             |                                    | Charge Total                                                                                                    | E0.00                                                                     |                                                                       |                                            |                                                              |                        |
|                             |                                    | Funds Avail                                                                                                    | E0.00                                                                     |                                                                       |                                            |                                                              |                        |
|                             |                                    | Earned Commission                                                                                                    | E205.40                                                                   |                                                                       |                                            |                                                              |                        |
|                             |                                    | Gross Due                                                                                                    | E2 548 2                                                                  | 3                                                                     |                                            |                                                              |                        |
|                             |                                    | Commission Due                                                                                                    | E205.40                                                                   |                                                                       |                                            |                                                              |                        |
|                             |                                    | Net Due                                                                                                    | E2 340 8                                                                  | 3                                                                     |                                            |                                                              |                        |
|                             |                                    |                                                                                                    | LA, VT0.04                                                                |                                                                       |                                            |                                                              |                        |

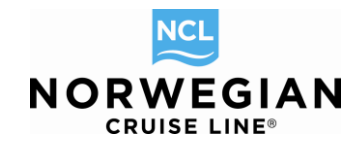

### **Shore Excursions**

Shore Excursions can be purchased up to 2 days before departure or by the guest once on board. The booking needs to be in BOOKED status (already confirmed by you). If you pre-purchase, you need to pay the shore excursion directly with credit card. We don't pay any commission on shore excursions.

| SACK TO SEARCH                                                                                                    |                                      | CANCEL EDIT                                       | EDIT MODE     |
|----------------------------------------------------------------------------------------------------|--------------------------------------|---------------------------------------------------|---------------|
| Agency         Vacation         Voyage         Category         Price         Programs         Sta           Shore         Excursions         Special Requests         Pricing         Payment Sc           Shore         Excursions         Special Requests         Pricing         Payment Sc | teroom Travel Protection Guests Info | Air Options   Motorcoach   Land Programs   Onboar | rd Activities |
| Shorex Pre-Sell Only                                                                                                    |                                      |                                                   |               |
| Selected Shore Excursions<br>Grouping: No grouping 💌                                                                                                    |                                      |                                                   |               |
| ✓ Guest                                                                                                    | Description                          | Date / Time                                       |               |
|                                                                                                    | Add Shore Excursion                  | ]                                                 |               |

Go to the corresponding Shore Excursions tab and then **Switch To Edit Mode**. Next, click on **Add Shore Excursion**.

| Shore E                   | xcursions    |                                  |                       |             |            |              |             |   |  |  |  |
|---------------------------|--------------|----------------------------------|-----------------------|-------------|------------|--------------|-------------|---|--|--|--|
| Shorex Pre-               | Sell Only    |                                  |                       |             |            |              |             |   |  |  |  |
|                           |              |                                  |                       |             |            |              |             |   |  |  |  |
| Selected Shore Excursions |              |                                  |                       |             |            |              |             |   |  |  |  |
| Grouping: N               |              |                                  |                       |             |            |              |             |   |  |  |  |
| ✓ Guest                   |              | Description                      |                       | Date / Time |            | -            |             |   |  |  |  |
| Availabl                  | o Shoro Ev   | vouroiono.                       |                       |             |            |              |             |   |  |  |  |
| Availabi                  | e Shore Er   | CUISIONS                         |                       |             |            |              |             |   |  |  |  |
| Grouping: N               | o grouping 💌 | Quick Search                     | Clear Destination: Al | l           |            | -            |             |   |  |  |  |
| Destination               | Date         | Description                      |                       | Time        | Select All | ALEXANDRA TE | FEMALE TEST |   |  |  |  |
| STT                       | 01/08/2014   | BOSS UNDERWATER ADVENTURE        |                       | 08:01 AM    |            |              | E87.56      | - |  |  |  |
| STT                       | 01/08/2014   | TURTLE COVE POWER SNORKEL        |                       | 08:15 AM    |            |              | E58.13      | Ξ |  |  |  |
| STT                       | 01/08/2014   | TURTLE COVE CATAMARAN SAIL & SNO | ORKEL                 | 08:15 AM    |            |              | E47.09      |   |  |  |  |
| STT                       | 01/08/2014   | CAPTAIN NAUTICA SNORKEL          |                       | 08:15 AM    |            |              | E58.13      |   |  |  |  |
| STT                       | 01/08/2014   | MINI BOAT ADVENTURE              |                       | 08:15 AM    |            |              | E72.84      |   |  |  |  |
| STT                       | 01/08/2014   | POWERCAT SNORKEL & BEACH         |                       | 08:15 AM    |            |              | E47.09      |   |  |  |  |
| STT                       | 01/08/2014   | CORAL WORLD OCEAN PARK           |                       | 08:30 AM    |            |              | E36.05      |   |  |  |  |
| STT                       | 01/08/2014   | SEA TREKKIN' HELMET DIVE         |                       | 08:30 AM    |            |              | E72.84      |   |  |  |  |
| STT                       | 01/08/2014   | AQUA SEA BLASTER & SNORKEL       |                       | 08:30 AM    |            |              | E47.09      |   |  |  |  |
| STT                       | 01/08/2014   | SEA LION SWIM & CORAL WORLD OCE  | AN PARK               | 08:30 AM    |            |              | E102.27     |   |  |  |  |
| STT                       | 01/08/2014   | CERTIFIED TWO-TANK DIVE          |                       | 08:30 AM    |            |              | E94.92      |   |  |  |  |
| STT                       | 01/08/2014   | DISCOVER SCUBA & SNORKEL TOUR    |                       | 08:30 AM    |            |              | E72.84      |   |  |  |  |
| STT                       | 01/08/2014   | DISCOVER ST. THOMAS & MAGENS BA  | Y                     | 08:30 AM    |            |              | E39.73      |   |  |  |  |
| STT                       | 01/08/2014   | ST. JOHN BEACH ESCAPE            |                       | 08:30 AM    |            |              | E50.77      |   |  |  |  |
| 077                       |              | 07 1000 E00 UWE A DEADU          |                       |             |            |              |             | • |  |  |  |
|                           |              | Back                             | Apply                 |             |            |              |             |   |  |  |  |

Book Norwegian by Norwegian Cruise Line – Complete Manual / Version: 02.01.2014 NCL (Bahamas) Ltd., Wiesbaden Office, Continental Europe Branch, Kreuzberger Ring 68, D - 65205 Wiesbaden, E-mail: <u>agencysupport@ncl.com</u>

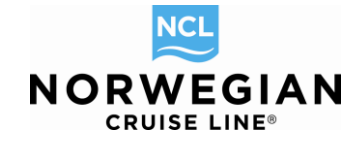

You can group the results by port of call (destination) or date and also search for a specific excursion. Make your choice and click on **Apply**. You can then select more shore excursions or delete the selected shore excursions again. As the shore excursion will be part of the reservation they will be added to the **Invoice total** in the **Reservations Summary** on the left side.

To complete your pre-sell, don't forget to click on store on the upper right side of the screen. A pop up window with the new invoice total will appear. By clicking on **Store Changes** you accept the new invoice amount and book the shore excursion. Please go now to the **Payment Schedule** tab and insert the credit card details (see point Payment Schedule, page 26) in order to pay the selected shore excursions. The final payment of the cruise can be done by bank transfer or credit card according to payment due date. If you do not pay the shore excursions immediately by credit card they will be cancelled automatically.

### Amenities

To add Amenities please select the **Amenities** button on the dashboard. The amenities summary page will be displayed.

| Report a Problem      |                      |              | SEARCH            |             |                      |                     |                        | ANCEL   | EDIT  | P. Ringe         | EDIT            | MODE   |
|-----------------------|----------------------|--------------|-------------------|-------------|----------------------|---------------------|------------------------|---------|-------|------------------|-----------------|--------|
| > Travel With         | > Cancel Reservation | CAPACITO     | SEARCH            |             |                      |                     |                        | ANCEL   | EDIT  | E pible          | EDIT            | MODE   |
| > Itinerary           | > Commissions        | Agency Vaca  | ation Voyage Cate | egory Price | e Programs Stateroom | Travel Protection G | uests Info Air Options | Motorco | ach L | and Programs Onb | oard Activities |        |
| > Travel Documents    | Send Contirmation    | Shore Excurs | ions Special Requ | ests Prici  | ng Payment Schedule  | Reservation Summary | r l                    |         |       |                  |                 |        |
| > Amenities           | > Alt Res ID / Grou  | Ameniti      |                   |             |                      |                     |                        |         |       |                  |                 |        |
| > Copy Reservation    | > Online Check In    | America      |                   |             |                      |                     |                        |         |       |                  |                 |        |
| > Contact Us          |                      | Amenity      | Orders for        | reserv      | vation #24240        | 622                 |                        |         |       |                  |                 |        |
|                       |                      |              |                   |             |                      |                     |                        |         |       |                  |                 |        |
| Opened Reserved       | vations              | Order ID     | Order Date        | Status      | Description          | Commonte            | Bequestor              | Valid   | Di    | Dispatshed Date  |                 |        |
| 0.40.40000            | 000//50              | Order ID     | Order Date        | Status.     | Description          | Comments            | Requester              | valid   | DI    | Dispatched Date  |                 |        |
| Vacation starts in 28 | days                 | 4845046      | 12/04/2013        | NEW         |                      |                     | OBE TEST AGENCY        | *       | ~     | 12/05/2013       | Delete          | Select |
| Agency                | OBE TEST AGENCY      |              |                   |             |                      |                     |                        |         |       |                  |                 |        |
| Agency Phone          | +49 61136070         |              |                   |             |                      | Back                | Now                    |         |       |                  |                 |        |
| Agent                 | TRAINING AGENT       |              |                   |             |                      | Back                | New                    |         |       |                  |                 |        |

### First, click on **New** to see the Amenity Order page.

Agency Vacation Voyage Category Price Programs Stateroom Travel Protection Guests Info Air Options Motorcoach Land Programs Onboard Activities Shore Excursions Special Requests Pricing Payment Schedule Reservation Summary

| Amenity C          | rder                 |       |          |            |        |         |     |               |      |   |
|--------------------|----------------------|-------|----------|------------|--------|---------|-----|---------------|------|---|
| Amenity C          | rder Bo              | oking |          |            |        |         |     |               |      |   |
| Order ID<br>(none) | Initial Da<br>(none) | ate   |          |            |        |         |     |               |      |   |
| *Card To           |                      |       |          |            |        |         |     |               |      |   |
| *Card Message      | Card To              |       |          |            |        |         |     |               |      |   |
|                    |                      |       |          |            |        | -       |     |               |      |   |
| *Compliments of    |                      |       |          |            |        |         |     |               |      |   |
|                    |                      |       |          |            |        |         |     |               |      | * |
| Item's Det         | ails                 |       |          |            |        |         |     |               |      |   |
|                    |                      |       |          |            |        |         |     |               |      |   |
| Туре               | Code                 | Name  | Comments | Guest Name | Deli D | eli Qty | Day | Delivery Time |      |   |
| Bac                | k To Orders          |       |          |            |        |         |     | (             | Save |   |

Enter the name of the person who shall receive the Amenity in the field **Card To.** Then, choose the title of the card (e.g. Birthday greetings, Welcome aboard etc.) from the dropdown menu in **Card Message**. In the field **Compliments of**, enter your name or the name of the travel agency you are working at and if you like, an individual text which will be printed on the card. Continue with **Save**, followed by **Add Items**.

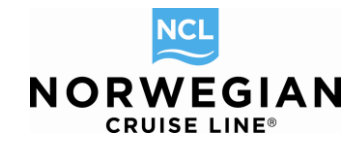

#### **Amenity Order**

| Order is saved             |                     |               |   |          |            |      |      |     |     |          |      |    |     |   |
|----------------------------|---------------------|---------------|---|----------|------------|------|------|-----|-----|----------|------|----|-----|---|
| Amenity O                  | rder Bo             | oking         |   |          |            |      |      |     |     |          |      |    |     |   |
| Order ID<br>4847573        | Initial D<br>12/05/ | 0ate<br>/2013 |   |          |            |      |      |     |     |          |      |    |     |   |
| Test                       |                     |               |   |          |            |      |      |     |     |          |      |    |     |   |
| *Card Message<br>Have fun! |                     |               |   |          |            |      |      | •   |     |          |      |    |     |   |
| *Compliments of<br>AGENCY  |                     |               |   |          |            |      |      |     |     |          |      |    |     | * |
| Item's Det                 | ails                |               |   |          |            |      |      |     |     |          |      |    |     |   |
| Туре                       | Code                | Name          |   | Comments | Guest Name | Deli | Deli | Qty | Day | Delivery | Time |    |     |   |
| Back                       | k To Orders         |               | ] |          |            |      |      |     | A   | dd Items |      | Sa | ave |   |

Use the possibility to group by category or the quick search to find the amenities you are looking for. Place your order by entering a number in the yellow field for each guest. Confirm by clicking on **Add to Order**.

#### Add Amenity Items

| Search Results        | 6            |       |                              |            |                |                |             |   |
|-----------------------|--------------|-------|------------------------------|------------|----------------|----------------|-------------|---|
|                       |              |       |                              |            |                |                |             |   |
| Grouping: No grouping | Quick Search |       | Clear filter By Cate         | egory 💌 fi | lter By Type 💌 |                |             |   |
| Category              | Туре         | Code  | Name                         | Price      | Ť /            | ALEXANDRA TEST | FEMALE TEST |   |
| FOOD                  | DELICACIES   | 329   | Coffee, Tea and Danish       |            | E2.87          | 0              | 0           | ^ |
| FOOD                  | DELICACIES   | 330   | Assorted Individual Desserts |            | E3.86          | 0              | 0           |   |
| FOOD                  | FRUIT        | 1521  | Fresh Strawberry             |            | E58.00         | 0              | 0           |   |
| FRUIT BASKET          | FRUIT        | 308R  | The Captains Choice - Red    |            | E34.41         |                | 0           |   |
| FRUIT BASKET          | FRUIT        | 308W  | The Captains Choice - Whit   |            | E34.41         | 0              | 0           |   |
| FRUIT BASKET          | FRUIT        | 309   | The Captains choice - Non    |            | E34.41         | 0              | 0           |   |
| ITEM                  | FLOWERS      | 800   | Harmony                      |            | E37.81         | 0              | 0           |   |
| ITEM                  | FLOWERS      | 801   | Tropical Delight             |            | E41.66         | 0              | 0           |   |
| ITEM                  | FLOWERS      | 802   | Springtime                   |            | E33.95         | 0              | 0           |   |
| ITEM                  | FLOWERS      | 803   | Classic Dozen Roses          |            | E45.52         | 0              | 0           |   |
| ITEM                  | FLOWERS      | 806   | Holiday Cheer                |            | E38.54         | 0              | 0           |   |
| KIDS PACKAGES         | KIDS         | 341   | Kid's Soda Package           |            | E28.00         | 0              | 0           |   |
| KIDS PACKAGES         | KIDS         | DIAP1 | Diapers Huggies, Size 1 for  |            | E18.86         | 0              | 0           |   |
| KIDS PACKAGES         | KIDS         | DIAP2 | Diapers Huggies, Size 2 for  |            | E18.86         | 0              | 0           | - |
|                       |              |       |                              |            |                |                |             |   |
|                       |              |       | Return                       | Add to Ord | ler            |                |             |   |

On the Amenity Order summary page, it is important that you indicate now the day of delivery as otherwise, all amenities will be delivered Day 1 of the cruise.

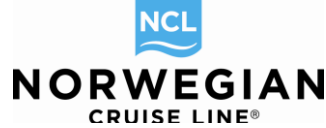

| Amenity O           | rder                  |                    |          |                |           |          |     |      |               |        |   |
|---------------------|-----------------------|--------------------|----------|----------------|-----------|----------|-----|------|---------------|--------|---|
| Amenity O           | rder Boo              | oking              |          |                |           |          |     |      |               |        |   |
| Order ID<br>4847573 | Initial Da<br>12/05/2 | nte<br>1013        |          |                |           |          |     |      |               |        |   |
| *Card To            |                       |                    |          |                |           |          |     |      |               |        |   |
| Test                |                       |                    |          |                |           |          |     |      |               |        |   |
| *Card Message       |                       |                    |          |                |           |          |     |      |               |        |   |
| Have fun!           |                       |                    |          |                |           |          |     |      |               |        |   |
| *Compliments of     |                       |                    |          |                |           |          |     |      |               |        |   |
| AGENCY              |                       |                    |          |                |           |          |     |      |               |        | * |
| Item's Deta         | ails                  |                    |          |                |           |          |     |      |               |        |   |
|                     |                       |                    |          |                |           |          |     |      |               |        |   |
| Туре                | Code                  | Name               | Comments | Guest Name     | Delivery  | Deli     | Qty | Day  | Delivery Time |        |   |
| FRUIT               | 308R                  | The Captains Choic |          | TEST ALEXANDRA | PER CABIN | SAIL     | 1   | 1    |               | Delete |   |
| Back                | To Orders             |                    |          |                |           | Add Item | ns  | Payr | nents         | Save   |   |

| QTY           | This column displays the Quantity per day.                        |
|---------------|-------------------------------------------------------------------|
| Day           | This column displays the Day of Delivery.                         |
| Delivery Time | This column displays the Delivery Time. Don't change this time!!! |

Finalize your amenity order with the button **Save** on the bottom of the page. Now you have to proceed with the payment. Please click on **Payments**, enter the credit card details and pay the amenities. **If you do not pay the amenities prior to the sailing, they will not be delivered.** 

As amenities go on a separate invoice the total amount of the reservation will not change. Amenities are non-commissionable. Amenities can be added to the booking until 4 days prior departure.

### Copy Reservation

If you would like to do the exact same booking again for another guest, you can go to the dashboard bar on the left side of your screen and click on **Copy Reservation**. This functionality will copy everything from the booking you are currently working in into a new booking, except special requests, shore excursions, dining/entertainment/spa and amenities.

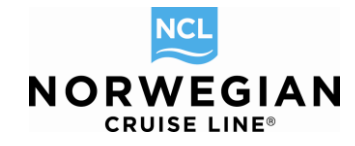

| Report a Problem > Send Confirmation                                                                                   | > Travel With                                                                                                 | SACK TO SEARCH                                                                                                    |                                                                                            |                                                      | Switch To Edit Mode         | VIEW MODE                         |
|----------------------------------------------------------------------------------------------------|----------------------------------------------------------------------------------------------------|----------------------------------------------------------------------------------------------------|--------------------------------------------------------------------------------------------|------------------------------------------------------|-----------------------------|-----------------------------------|
| Cancel Reservation     Commissions     Amenities                                                                       | Itinerary     Travel Documents     Charge Total                                                               | Price Programs Stateroom Travel Protection<br>Payment Schedule Reservation Summary                                                                                    | on Guests Info Air Optio                                                                   | Motorcoach Land Programs                             | Onboard Activities Shore Ex | cursions Special Requests Pricing |
| <ul> <li>Copy Reservation</li> <li>Contect Us</li> </ul>                                                               | > Online Check In                                                                                             | Reservation Summary                                                                                                    |                                                                                            |                                                      |                             |                                   |
| - Opened Reser                                                                                                    | vations                                                                                                    | Res ID:<br>Status:                                                                                                    | 24240622<br>BOOKED                                                                         |                                                      |                             |                                   |
| 24240622<br>Vacation starts in 28<br>Agency<br>Agency Phone<br>Agent<br>Vacation Start<br>Vacation Start<br>Sail Start | BOOKED<br>days<br>OBE TEST AGENCY<br>+49 61136070<br>TRAINING AGENT<br>01/02/2014<br>01/11/2014<br>01/01/2014 | Initial Date<br>Booking Source<br>Agency<br>Name<br>Phone<br>Address                                                                                                  | 12/05/2013<br>INTERNETA<br>OBE TEST AGENCY<br>+49 61136070<br>KREUZBERGER RING             | 3 68                                                 |                             |                                   |
| Sail End<br>Destination                                                                                                | Copy Reservation                                                                                              |                                                                                                    |                                                                                            |                                                      |                             | ×                                 |
| Ship<br>Pricing Category<br>Assigned Category<br>Stateroom<br>Deck<br>Guests<br>Curr. Promos                           | Shore Excursions/Dinin                                                                                        | g/Entertainment will not be copied to a new ress                                                                                                    | Close                                                                                      | Сору                                                 |                             |                                   |
| INVOICE                                                                                                    | E2,546.23                                                                                                    | TEST FEMALE DE                                                                                                    |                                                                                            | REGULAR                                              | PROSPECT                    | N/A                               |
| Close ell'opened                                                                                                    |                                                                                                    | Reservation Header<br>Destination<br>Vacation Start Date<br>Vacation End Date<br>Ship<br>Pricing Category<br>Assigned Category<br>Stateroom:<br>Guests:<br>Motorcoach | CARIBBEAN<br>01/02/2014<br>01/11/2014<br>Norwegian Epic (\$)<br>B6 (\$)<br>10001 (\$)<br>2 |                                                      |                             |                                   |
|                                                                                                    |                                                                                                    | TEST ALEXANDRA<br>TEST FEMALE                                                                                                    | From HOLIDAY INN M<br>From HOLIDAY INN M                                                   | IA (HOTEL) to MIA (PORT)<br>IA (HOTEL) to MIA (PORT) |                             |                                   |

Now you only need to change the names of the guests and your booking is finished. If you don't agree with the automatically selected stateroom, you can still change it. Please insert the names and complete the booking.

### **Travel With**

If you have two bookings that are travelling together you can link them with the functionality **Travel** with on the Reservation Summary via the Dashboard.

| New Reservation My Reservations CI                                                                                                 | lients Tour Credit Agen                                                    | ncy Amenities My Agency | y Groups                |                               | AGENTBOO                   | KINGENGINE/NCL FRANKFURT |
|----------------------------------------------------------------------------------------------------|----------------------------------------------------------------------------|-------------------------|-------------------------|-------------------------------|----------------------------|--------------------------|
| Report a Problem > Send Confirmation > Travel With                                                                                 | < BACK TO SEARCH                                                           |                         |                         | Sv                            | vitch To Edit Mode         | VIEW MODE                |
| Cancel Reservation      Travel Documents     Commissions      Travel Documents     Amenities      Copy Reservation      Contact Us | Price Programs State<br>Reservation Summary<br>Travel With<br>Res ID: 2451 | eroom Travel Protection | Guests Info Air Options | Motorcoach Land Programs Spec | ial Requests Pricing Payme | ent Schedule             |
| <ul> <li>Opened Reservations</li> </ul>                                                                                            | Grouping: by Travely                                                       | With ID and Type        |                         |                               |                            |                          |
| 24512683 OFFER<br>Vacation starts in 158 days                                                                                      | Res ID Grou                                                                | ip ID Status:           | Name Ship               | Sail Date Fr Sail Date To     | Cabin Cate Cabin Num       | n GuestCount             |
| Agency OBE TEST AGENCY<br>Agency Phone +49 61136070<br>Agent TRAINING AGENT                                                        | Back                                                                       | Create TW               |                         |                               |                            |                          |
| Vacation Start         05/31/2014           Vacation End         06/08/2014           Sail Start         06/01/2014                |                                                                            |                         |                         |                               |                            |                          |
| Sail End         06/08/2014           Destination         EUROPE                                                                   |                                                                            |                         |                         |                               |                            |                          |
| Ship Norwegian Epic 1<br>Pricing Category BA 1                                                                                     |                                                                            |                         |                         |                               |                            |                          |
| Assigned Category BA  Stateroom 11120  Deak DECK 11                                                                                |                                                                            |                         |                         |                               |                            |                          |
| Guests 2<br>Curr. Promos BROCHURE, CAMPAIGN                                                                                        |                                                                            |                         |                         |                               |                            |                          |
| INVOICE E2,276.00                                                                                                    |                                                                            |                         |                         |                               |                            |                          |

Book Norwegian by Norwegian Cruise Line – Complete Manual / Version: 02.01.2014 NCL (Bahamas) Ltd., Wiesbaden Office, Continental Europe Branch, Kreuzberger Ring 68, D - 65205 Wiesbaden, E-mail: <u>agencysupport@ncl.com</u>

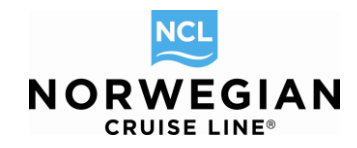

#### Click on Create TW:

|        | New Reservati                      | on My Reservations                 | Clients     | Tour Credit                   | Agency Amenities | My Agency  | Groups                                                 |                  | AGENTBOOKINGENGI       | NE/NCL FRANKFURT |
|--------|------------------------------------|------------------------------------|-------------|-------------------------------|------------------|------------|--------------------------------------------------------|------------------|------------------------|------------------|
| Rep    | ort a Problem<br>Send Confirmation | > Travel With                      |             | BACK TO SE                    | ARCH             |            |                                                        | Switch To Edit   | Mode VIE               | W MODE           |
| >      | Commissions<br>Amenities           | Travel Documents     Charge Total  | Pr<br>Re    | ice Programs<br>eservation Su | Stateroom Travel | Protection | Guests Info   Air Options   Motorcoach   Land Programs | Special Requests | Pricing Payment Schedu | e                |
| ><br>> | Copy Reservation<br>Contact Us     | > Online Check In                  | S           | earch p                       | arameters        |            |                                                        |                  |                        |                  |
| Ŧ      | Opened Rese                        | rvations                           | R           | eservation #                  |                  |            |                                                        |                  |                        |                  |
| 2      | 4512683<br>acation starts in 158   | OFFER<br>days<br>OBE TEST AGENCY   |             |                               | 1                |            |                                                        | _                |                        |                  |
| A      | gency Phone<br>gent                | +49 61136070<br>TRAINING AGENT     | р —<br>г    | Васк                          |                  |            |                                                        |                  | Clear All              | Search           |
| V      | acation Start                      | 05/31/2014<br>06/08/2014           | 4<br>4      |                               |                  |            |                                                        |                  |                        |                  |
| S      | ail Start<br>ail End               | 06/01/2014<br>06/08/2014<br>EUROPE | 1<br>1<br>= |                               |                  |            |                                                        |                  |                        |                  |
| S      | hip<br>ricing Category             | Norwegian Epic I<br>BA I           | 3           |                               |                  |            |                                                        |                  |                        |                  |
| A      | ssigned Category<br>tateroom       | BA 🖬<br>11120 🖬                    |             |                               |                  |            |                                                        |                  |                        |                  |
| G      | eck<br>luests                      |                                    | 2           |                               |                  |            |                                                        |                  |                        |                  |
| IN IN  | IVOICE                             | E2,276.00                          | 5           |                               |                  |            |                                                        |                  |                        |                  |
| Clos   | se all opened                      |                                    |             |                               |                  |            |                                                        |                  |                        |                  |

Enter the number of the Reservation with which you want to link the booking with and click on the **Search** button.

Now select a Travel With Type – Cabin always should be selected, any other component only if the same is booked for both reservations – and select the reservation:

| New New                | Reservation       | My Reservations                 | Clients | Tour Credit 🖌 | Agency Amenitie | s My Agency Groups |        |      | А            | GENTBOOKINGENGI | NE/NCL FRANKFURT |
|------------------------|-------------------|---------------------------------|---------|---------------|-----------------|--------------------|--------|------|--------------|-----------------|------------------|
| > Contact L            | Js                | Omine Check in                  | Se      | arch pa       | rameters        |                    |        |      |              |                 |                  |
| - Opene                | ed Reserva        | tions                           | Res     | ervation #    |                 |                    |        |      |              |                 |                  |
| 24512683<br>Vacation s | tarts in 158 day  | OFFER<br>/s                     | Te      |               | b. T            |                    |        |      |              |                 |                  |
| Agency<br>Agency Ph    | ione              | OBE TEST AGENCY<br>+49 61136070 | Ifi     |               | птуре           |                    | _      |      |              |                 |                  |
| Agent<br>Vacation S    | Start             | TRAINING AGENT<br>05/31/2014    |         | Air           |                 | 🔽 Cabin            |        |      | Dining       | Hotel           |                  |
| Sail Start             | .iid              | 06/01/2014                      | Re      | servatio      | ns              |                    |        |      |              |                 |                  |
| Sail End               |                   | 06/08/2014                      |         |               |                 |                    |        |      |              |                 |                  |
| Ship                   |                   | Norwegian Epic                  | Gro     | uping: No gr  | ouping 💌        |                    |        |      |              |                 |                  |
| Pricing Cat            | egory<br>Category | BA 💷                            | ~       | Reservatio    | n # Statu       | s: Guest Name      | Guests | Ship | Cabin Number | Sail From       | Sail To          |
| Stateroom              | category          | 11120                           | ~       | 24512         | 2691 (          | OF FREESTYLE LAD   | Y 2    | EPIC | 12192        | 06/01/2014      | 06/08/2014       |
| Deck                   |                   | DECK 11                         |         |               |                 |                    |        |      |              |                 |                  |
| Curr. Prom             | os BRC            | CHURE, CAMPAIGN                 |         |               |                 |                    |        |      |              |                 |                  |
| INVOICE                |                   | E2,276.00                       |         |               |                 |                    |        |      |              |                 |                  |
| Close all oper         | ned               |                                 |         |               |                 |                    |        |      |              |                 |                  |
|                        |                   |                                 |         |               |                 |                    |        |      |              |                 |                  |
|                        |                   |                                 |         |               |                 |                    |        |      |              |                 |                  |
|                        |                   |                                 |         |               |                 |                    |        |      |              |                 |                  |
|                        |                   |                                 |         |               |                 |                    |        |      |              |                 |                  |
|                        |                   |                                 |         |               |                 |                    |        |      |              |                 |                  |
|                        |                   |                                 |         | Back          |                 |                    |        |      | Clear All    | Search          | Create TW        |
|                        |                   |                                 |         |               |                 |                    |        |      |              |                 |                  |

Click on Create TW button to complete the link.

| New Reservation My Reservations                                                                                                    | Clients Tour Credit                                              | Agency Ameni                           | ities My Agency  | Groups                 |                  |               |              | A                | GENTBOOKI     | NGENGINE/NC | L FRANKF |
|----------------------------------------------------------------------------------------------------|------------------------------------------------------------------|----------------------------------------|------------------|------------------------|------------------|---------------|--------------|------------------|---------------|-------------|----------|
| port a Problem<br>Send Confirmation > Travel With                                                                                                    | < BACK TO SE                                                     | ARCH                                   |                  |                        |                  |               | Sv           | vitch To Edit Mo | de            | VIEW MOD    | E        |
| Cancel Reservation     > Itinerary       Commissions     > Travel Documents       Amentiles     > Charge Total       Copy Reservation     > Online Check In       Contact Us     > | Price Programs<br>Reservation Su<br><b>Travel W</b><br>Res ID: 2 | Stateroom T<br>mmary<br>ith<br>4512683 | ravel Protection | Guests Info A          | r Options   Moto | rcoach Land P | rograms Spec | ial Requests P   | ricing Paymen | t Schedule  |          |
| Opened Reservations                                                                                                    | Grouping: but                                                    | revel\Alith ID on                      | d Tures 🔲        |                        |                  |               |              |                  |               |             |          |
| 24512683 OFFER<br>Vacation starts in 158 days                                                                                                    | Res ID                                                           | Group ID                               | Status:          | Name                   | Ship             | Sail Date Fr  | Sail Date To | Cabin Cate       | Cabin Num     | GuestCount  |          |
| Agency OBE TEST AGENCY<br>Agency Phone +49 61136070                                                                                                    | ▼ Type: CABIN                                                    | I, TWID: 747976                        | 69; (2 records)  |                        |                  |               |              |                  |               | -           |          |
| Agent TRAINING AGENT<br>Vacation Start 05/31/2014                                                                                                    | 24512683                                                         |                                        | OF               | ANDY FREE<br>FREESTYLE | Norwegian E      | 05/31/2014    | 06/08/2014   | BA               | 11120         | 2           | Delete / |
| Vacation End 06/08/2014<br>Sail Start 06/01/2014                                                                                                    | Back                                                             | Crea                                   | te TM(           |                        |                  |               |              |                  |               |             |          |
| Sail End 06/08/2014 Destination EUROPE Shin Networking End                                                                                                    |                                                                  |                                        |                  |                        |                  |               |              |                  |               |             |          |
| Pricing Category BA                                                                                                    |                                                                  |                                        |                  |                        |                  |               |              |                  |               |             |          |
| Stateroom 11120                                                                                                    |                                                                  |                                        |                  |                        |                  |               |              |                  |               |             |          |
| Guests 2                                                                                                    |                                                                  |                                        |                  |                        |                  |               |              |                  |               |             |          |
| Curr. Promos BROCHURE, CAMPAIGN                                                                                                    |                                                                  |                                        |                  |                        |                  |               |              |                  |               |             |          |

NCL

Please note that you can only create those links for bookings that have been created by your agency.

### Alt Res ID

If your company works with an internal reservations system and you thus would like to add your individual reservation ID to a booking done with Norwegian Cruise Line, you can do this by clicking on the **Alt Res ID** button which is located in the dashboard bar on the left side of your screen. Just enter your alternative reservation ID in the new window which opens. Note that this functionality is only available if you are in Edit Modus.

### **Online Check-In**

Don't forget to do the Online Check-In for your guests. The ABE offers you a direct link to Norwegian's Online Check-In page by clicking on the **Online Check In** button, located on the dashboard. The Online Check-In is due until 4 days prior to departure.

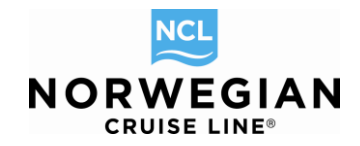

## Groups

Book Norwegian for Groups allows you to

- Create bookings within your allotment and enter names.
- Change names before the release date.
- Choose stateroom numbers directly and access detailed information about the staterooms.
- Enter special requests such as cribs or pushing the beds together.
- Book shore excursions and/or onboard activities.

So you can confirm a reservation to your clients right away. After completing the booking, you will receive your reservation ID, which you may retrieve anytime.

### Please take note of the following points before you get started:

- **Requests in addition to your allotment:** In Book Norwegian you will see all available categories, as well those that you are not holding in your allotment. Please only book the categories within your allocation, as we only ensure the agreed rates for those categories. If you have a request for a category you are not holding in the allotment, please contact our groups department.
- After the release date: After the release date of the group no additional bookings and changes are permitted via Book Norwegian. Please contact the groups department in such cases via e-mail.
- **Special Needs:** Please continue to forward any special needs from your clients, such as special diets, allergies, disabilities etc., directly to the groups department.
- **Stateroom numbers:** If you have booked a Wheelchair Accessible Stateroom and do not require a wheelchair, we reserve the right to relocate you to another regular equivalent stateroom in order to accommodate a guest with a wheelchair.

To book delegates within a group and manage your existing groups, please go to **Groups** on the upper side of the screen.

| New Reservation My Reservations | Clients Tour Credit Agency Amenities | My Agency Groups |          | AGENTBOOKINGENGINE/NCL FRANKFURT |
|---------------------------------|--------------------------------------|------------------|----------|----------------------------------|
| Report a Problem                | Groups                               | Groups           |          |                                  |
| ( No reservations opened )      | Search and manage groups             |                  |          |                                  |
|                                 | Specify groups searc                 | h parameters     |          |                                  |
|                                 | Group Name                           |                  | Group ID | Group Status                     |
|                                 |                                      |                  |          | ▼                                |
|                                 | Ship                                 | Sail From        | Sail To  |                                  |
|                                 |                                      | -                | <b>⊞</b> |                                  |
|                                 |                                      |                  |          |                                  |
|                                 |                                      |                  |          |                                  |
|                                 |                                      | Search           |          | Clear All                        |
|                                 |                                      |                  |          |                                  |

You will be guided to the group search screen, where you will be able to retrieve your groups by entering the name, group number or ship and sail dates. Please hit the **Search** button to locate your group. Please contact our groups department for detailed instructions on how to manage groups within Book Norwegian.

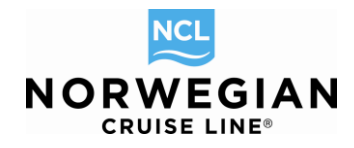

# Change Password

You can change your password in the scroll down menu on the upper right corner

| New Reservation My Reservations           | Clients Tour Credit Agency Amenities My | Agency Groups           |           |                    | AGENTBOOKINGENG | INE/NCL FRANKFURT |
|-------------------------------------------|-----------------------------------------|-------------------------|-----------|--------------------|-----------------|-------------------|
| Report a Problem<br>- Opened Reservations | My Reservations                         |                         |           |                    | Change Password |                   |
| #-41377925 SHOPPING                       | My Reservations My Freestyle Grou       | ups                     |           |                    | Print           |                   |
| Close all opened                          | First Name                              | English (United States) |           |                    |                 |                   |
|                                           | Resid                                   | OR by:                  | Last Name | First Warne        | Log Out         |                   |
|                                           | Oraus ID                                |                         | Ohin      | Deale Colling From | Peaked From     |                   |
| Change Password                           |                                         |                         |           |                    |                 |                   |
| changerassword                            |                                         |                         |           |                    |                 |                   |
| Change your password                      |                                         |                         |           |                    |                 |                   |
| Please provide old and                    | new passwords                           |                         |           |                    |                 |                   |
| Old Password                              |                                         |                         |           |                    |                 |                   |
|                                           |                                         |                         |           |                    |                 |                   |
| New Password                              |                                         |                         |           |                    |                 |                   |
|                                           |                                         |                         |           |                    |                 |                   |
| Repeat New Password                       |                                         |                         |           |                    |                 |                   |
|                                           |                                         |                         |           |                    |                 |                   |
|                                           |                                         |                         |           |                    |                 |                   |
| Change                                    |                                         |                         |           |                    |                 |                   |

### Administer My Agency

If you are set up as the supervisor/administrator of your agency, you can refresh the individual password of your agent colleagues by entering in your Agency profile **My Agency**.

| NCL | New Reservation | My Reservations | Clients | Tour Credit | Agency Amenities | My Agency | Groups |
|-----|-----------------|-----------------|---------|-------------|------------------|-----------|--------|
|-----|-----------------|-----------------|---------|-------------|------------------|-----------|--------|

Click on View Agents and select an agent.

| ., y                                     | rigeney                                                                       |                                                               |                                                 |                                                           |                 |       |              |                                       |
|------------------------------------------|-------------------------------------------------------------------------------|---------------------------------------------------------------|-------------------------------------------------|-----------------------------------------------------------|-----------------|-------|--------------|---------------------------------------|
| geno                                     | cy Maintenar                                                                  | ce                                                            |                                                 |                                                           |                 |       |              |                                       |
| Ageno                                    | cy ID                                                                         |                                                               | Agency Name                                     |                                                           |                 |       |              |                                       |
| 3743                                     | 37                                                                            |                                                               | OBE TEST AGENC                                  | Y                                                         |                 |       | View Agents  |                                       |
| Curre                                    | ncy                                                                           |                                                               | Office Code                                     |                                                           | Contact Name    |       |              |                                       |
| EUR NCL FRANKFURT                        |                                                                               |                                                               |                                                 | (none)                                                    |                 |       |              |                                       |
| ARC # IATA                               |                                                                               |                                                               | IATA                                            |                                                           | CLIA            |       | Floating     | Deposit                               |
| (none                                    | e)                                                                            |                                                               | (none)                                          |                                                           | U0442977        |       | N            |                                       |
|                                          |                                                                               |                                                               |                                                 |                                                           |                 |       |              |                                       |
| odm/i                                    | sr                                                                            |                                                               |                                                 | Consortium Name                                           |                 |       |              |                                       |
| (none                                    | e)                                                                            |                                                               |                                                 | (none)                                                    |                 |       |              |                                       |
|                                          |                                                                               |                                                               |                                                 |                                                           |                 |       |              |                                       |
| Add                                      | Type                                                                          | Street Address                                                |                                                 | City                                                      |                 | State | Zip          | Country                               |
| Add                                      | Type<br>PRIMARY                                                               | Street Address<br>KREUZBERGE                                  | R RING 68                                       | City<br>WIESBAD                                           | DEN             | State | Zip<br>65205 | Country<br>DE                         |
| Add                                      | Type<br>PRIMARY                                                               | Street Address<br>KREUZBERGE                                  | R RING 68                                       | City<br>WIESBAI                                           | DEN             | State | Zip<br>65205 | Country<br>DE                         |
| Add<br>1<br>Pho                          | Type<br>PRIMARY                                                               | Street Address<br>KREUZBERGE                                  | R RING 68                                       | City<br>WIESBAI                                           | DEN             | State | Zip<br>65205 | Country<br>DE                         |
| Add<br>1<br>Pho                          | resses<br>Type<br>PRIMARY<br>nes<br>Type                                      | Street Address<br>KREUZBERGE                                  | R RING 68<br>Country C.                         | City<br>WIESBAI                                           | DEN             | State | Zip<br>65205 | Country<br>DE                         |
| Add<br>1<br>Pho                          | resses<br>Type<br>PRIMARY<br>nes<br>Type<br>BUSINE                            | Street Address<br>KREUZBERGE                                  | R RING 68<br>Country C.<br>49                   | City<br>WIESBAI                                           | DEN             | State | Zip<br>65205 | Country<br>DE<br>Ext.                 |
| Add<br>1<br>Pho<br>1<br>2                | resses<br>Type<br>PRIMARY<br>nes<br>Type<br>BUSINE<br>BUSINE                  | Street Address<br>KREUZBERGE<br>SS<br>SS                      | R RING 68<br>Country C.<br>49<br>49             | City<br>WIESBAI<br>Phone Number<br>61136070<br>6113607099 | DEN             | State | Zip<br>65205 | Country<br>DE                         |
| Add<br>1<br>Pho<br>1<br>2<br>Tier        | resses<br>Type<br>PRIMARY<br>nes<br>Type<br>BUSINE<br>BUSINE                  | SS Additional Fields                                          | R RING 68<br>Country C.<br>49<br>49             | City<br>WIESBAD<br>                                       | DEN             | State | Zip<br>65205 | Country<br>DE<br>Ext.                 |
| Add<br>1<br>Phon<br>1<br>2<br>Tier       | resses<br>Type<br>PRIMARY<br>nes<br>Type<br>BUSINE<br>BUSINE<br>r Commissions | Street Address<br>KREUZBERGE<br>SS<br>SS<br>Additional Fields | R RING 68<br>Country C.<br>49<br>49             | City<br>WIESBAT<br>Phone Number<br>61136070<br>6113607099 | DEN             | State | Zip<br>65205 | Country<br>DE<br>Ext.                 |
| Add<br>1<br>Pho<br>1<br>2<br>Tier<br>Com | resses<br>Type<br>PRIMARY<br>nes<br>Type<br>BUSINE<br>BUSINE<br>r Commissions | Street Address<br>KREUZBERGE<br>SS<br>SS<br>Additional Fields | R RING 68<br>Country C.<br>49<br>49<br>Uurrency | City<br>WIESBAT<br>61136070<br>6113607099                 | DEN<br>From Rev | State | Zip<br>65205 | Country<br>DE<br>Ext.<br>Effective To |

Book Norwegian by Norwegian Cruise Line – Complete Manual / Version: 02.01.2014 NCL (Bahamas) Ltd., Wiesbaden Office, Continental Europe Branch, Kreuzberger Ring 68, D - 65205 Wiesbaden, E-mail: <u>agencysupport@ncl.com</u>

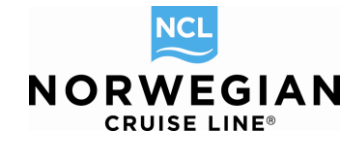

If you click on **View Agents** you can see all the agents that are already set up for your agency – if you need to update anything in their profile, just click on **Edit**: Agents

| Agency ID<br>37437       | Agency Name<br>OBE TEST AGENCY |       |        |        |
|--------------------------|--------------------------------|-------|--------|--------|
| OBE TEST AGENCY Age      | ents                           |       |        |        |
| Search by:<br>Agent Name | Search String                  |       | Search |        |
| Found 29 agencies        |                                |       |        |        |
| Quick Search             | Clear                          |       |        |        |
| Agent ID                 | Agent Name                     | Phone |        |        |
| 1241102                  | KATJA PETER                    |       |        | Edit   |
| 1395607                  | JESSICA PORT                   |       |        | Edit   |
| 914394                   | Anne-Marlene Pfeifer           |       |        | Edit   |
| 1418764                  | RICARDO REYES                  |       |        | Edit   |
| 1056843                  | Claudia Roehl                  |       |        | Edit   |
| 695895                   | INSIDE SALES                   |       |        | Edit   |
| 1411645                  | STEFANIE STEINBORN             |       |        | Edit   |
| 1286041                  | Daniela Schroeder              |       |        | Edit   |
| 1247770                  | AGENT TRAINING                 |       |        | Edit   |
| 1355847                  | Agent Test                     |       |        | Edit   |
| 1240613                  | Guelten Willis                 |       |        | Edit   |
| 1261413                  | Susann Wurm                    |       |        | Edit   |
| 538808                   | redesign project               |       |        | Edit   |
| 1245164                  | Kristof vanTomme               |       |        | Edit 👻 |
| Clear                    |                                |       |        |        |
| Back Create              | a new agent                    |       |        |        |

To create a new agent profile click on **Create a new agent** button and insert First Name, Last Name, E-Mail address and click on **Save Agent Profile**. Then insert a Web Login Name for that agent and click on **Reset Password** so that the new agent will receive his/her access data for Book Norwegian by e-mail.

| Agent Maintenance                                    |                        |                    |                 |
|------------------------------------------------------|------------------------|--------------------|-----------------|
| Agent Profile                                        |                        |                    |                 |
| Agency Name: OBE TEST AGENCY<br>"First Name<br>AGENT | *Last Name<br>TRAINING |                    |                 |
| E-Mail<br>aherzig@ncl.com                            | Phone #<br>(none)      |                    |                 |
| WEB                                                  |                        |                    |                 |
| Web Login Name<br>AGENTBOOKINGENGINE                 | Reset Password         |                    |                 |
| *Security Level Supervisor 🔽 🔽 Has Web Access        |                        |                    |                 |
| Back                                                 |                        | Save Agent Profile | Update Password |

The security level differentiates between Agent and Supervisor. While the Agent can only see and update his own profile, the Supervisor can see and update the profiles of all agents working in the agency.

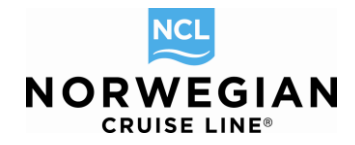

# **Contact Information**

If you need additional assistance, please contact us as follows:

For Maintenance Issues regarding your agency profile/ID and passwords queries, please contact Agency Support:

E-mail: agencysupport@ncl.com

Telephone: 00800 03 10 21 21, Option 2 (toll-free from landline network, rates differ for calls from mobile network)

For calls from France: +49 1805 62 5527 (€ 0,14/min. from landline network, rates differ for calls from mobile network)

For Booking queries and amendments, please contact Reservations (FIT) or (Groups): Telephone: 00800 03 10 21 21, Option 1 (toll-free from landline network, rates differ for calls from mobile network) E-Mail: <u>reservations@ncl.com</u> or <u>groups-europe@ncl.com</u>